posnet.com

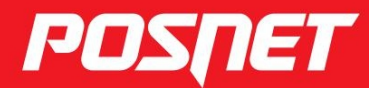

# Instrukcja obsługi

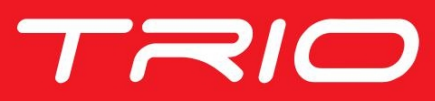

© **POSNET** Polska S.A. ul. Municypalna 33 02-281 Warszawa posnet@posnet.com

# INSTRUKCJA OBSŁUGI POSNET TRIO 1.01

Wersja dokumentu 1.04

Uwaga: Instrukcja może ulec zmianie. Najnowsza wersja dokumentu dostępna jest na stronie internetowej www.posnet.com.

### Spis treści

| Rozdział 1 Ważne informacje                                                                                                    | 2                                                                           |
|----------------------------------------------------------------------------------------------------|-----------------------------------------------------------------------------|
| Wersje drukarek                                                                                                    | 2                                                                           |
| Rodzaje drukarek                                                                                                    | 2                                                                           |
| Zawartosc opakowania                                                                                                    | 2                                                                           |
| Wymiana nanieru                                                                                                    | ວ<br>ຊ                                                                      |
| Czyszczenie głowicy drukującej                                                                                                    |                                                                             |
| Kody autoryzacji                                                                                                    | 4                                                                           |
| Kopia elektroniczna                                                                                                    | 4                                                                           |
| Data i czas                                                                                                    | 5                                                                           |
| Paragony i fiskalne raporty dobowe                                                                                                    | 5                                                                           |
| Zerowanie RAM                                                                                                    | 5                                                                           |
| Zasilanie.<br>Podłaczanie do systemu komputerowego                                                                                                    | ə                                                                           |
| Naprawa drukarki                                                                                                    |                                                                             |
| Informacje związane z ochroną środowiska                                                                                                    | 6                                                                           |
| Road-iel 2 Slowniozek                                                                                                    | 7                                                                           |
| ROZUZIAI Z SIOWIIICZEK                                                                                                    |                                                                             |
| Tryby pracy                                                                                                    | 7                                                                           |
| Tryb niefiskalny                                                                                                    |                                                                             |
| Fiskalizacja                                                                                                    | 7                                                                           |
| Tryb fiskalny                                                                                                    | 7                                                                           |
| Raport dobowy (fiskalny)                                                                                                    | 8                                                                           |
| Raport okresowy (fiskalny)                                                                                                    | 8                                                                           |
|                                                                                                    | 88<br>و                                                                     |
| Obrót                                                                                                    | 8                                                                           |
| Utarg                                                                                                    | 8                                                                           |
| Stan kasy                                                                                                    | 8                                                                           |
| Baza towarowa                                                                                                    | 9                                                                           |
| Towar zablokowany                                                                                                    | 9                                                                           |
| Totalizery                                                                                                    | 9                                                                           |
| Totalizery harastające                                                                                                    | 9                                                                           |
| Rozdział 3 Dane techniczne                                                                                                    | 10                                                                          |
|                                                                                                    |                                                                             |
| Pozdział 4 Kanatrukaja drukarki                                                                                                    | 11                                                                          |
| Rozdział 4 Konstrukcja drukarki                                                                                                    | <b>11</b>                                                                   |
| Rozdział 4 Konstrukcja drukarki<br>Główne elementy urządzenia<br>Panel Operatora.                                                                                                    | <b>11</b><br>11<br>.12                                                      |
| Rozdział 4 Konstrukcja drukarki<br>Główne elementy urządzenia<br>Panel Operatora<br>Klawiatura                                                                                                    | <b>11</b><br>11<br>12<br>12                                                 |
| Rozdział 4 Konstrukcja drukarki<br>Główne elementy urządzenia<br>Panel Operatora<br>Klawiatura<br>Mechanizm drukujący                                                                                                    | <b>11</b><br>11<br>                                                         |
| Rozdział 4 Konstrukcja drukarki<br>Główne elementy urządzenia<br>Panel Operatora<br>Klawiatura<br>Mechanizm drukujący<br>Wymiana papieru.                                                                                                    | <b>11</b><br>11<br>12<br>12<br>12<br>12<br>12<br>12                         |
| Rozdział 4 Konstrukcja drukarki<br>Główne elementy urządzenia<br>Panel Operatora<br>Klawiatura<br>Mechanizm drukujący<br>Wymiana papieru.<br>Informatyczny Nośnik Danych (kopia elektroniczna)                                                                                                    | <b>11</b><br>11<br>12<br>12<br>12<br>12<br>12<br>12<br>12                   |
| Rozdział 4 Konstrukcja drukarki<br>Główne elementy urządzenia<br>Panel Operatora<br>Klawiatura<br>Mechanizm drukujący<br>Wymiana papieru.<br>Informatyczny Nośnik Danych (kopia elektroniczna)<br>Wyświetlacz klienta/operatora<br>Złocza                                                                                                    | <b>11</b><br>11<br>12<br>12<br>12<br>12<br>12<br>12<br>12<br>14<br>14<br>15 |
| Rozdział 4 Konstrukcja drukarki<br>Główne elementy urządzenia<br>Panel Operatora<br>Klawiatura<br>Mechanizm drukujący<br>Wymiana papieru<br>Informatyczny Nośnik Danych (kopia elektroniczna)<br>Wyświetlacz klienta/operatora<br>Złącza<br>Zasilanie / akumulator                                                                                                    | <b>11</b><br>                                                               |
| Rozdział 4 Konstrukcja drukarki<br>Główne elementy urządzenia<br>Panel Operatora<br>Klawiatura.<br>Mechanizm drukujący.<br>Wymiana papieru.<br>Informatyczny Nośnik Danych (kopia elektroniczna)<br>Wyświetlacz klienta/operatora<br>Złącza.<br>Zasilanie / akumulator.                                                                                                    | <b>11</b><br>                                                               |
| Rozdział 4 Konstrukcja drukarki.         Główne elementy urządzenia.         Panel Operatora.         Klawiatura.         Mechanizm drukujący.         Wymiana papieru.         Informatyczny Nośnik Danych (kopia elektroniczna)         Wyświetlacz klienta/operatora.         Złącza.         Zasilanie / akumulator.         Rozdział 5 Posnet Multiport.                                                                                                    |                                                                             |
| Rozdział 4 Konstrukcja drukarki<br>Główne elementy urządzenia<br>Panel Operatora<br>Klawiatura.<br>Mechanizm drukujący.<br>Wymiana papieru.<br>Informatyczny Nośnik Danych (kopia elektroniczna)<br>Wyświetlacz klienta/operatora<br>Złącza.<br>Zasilanie / akumulator.<br>Rozdział 5 Posnet Multiport<br>Rozdział 6 Menu drukarki.                                                                                                    |                                                                             |
| Rozdział 4 Konstrukcja drukarki.         Główne elementy urządzenia.         Panel Operatora.         Klawiatura.         Mechanizm drukujący.         Wymiana papieru.         Informatyczny Nośnik Danych (kopia elektroniczna)         Wyświetlacz klienta/operatora.         Złącza.         Zasilanie / akumulator.         Rozdział 5 Posnet Multiport.         Blokada klawiatury.                                                                                                    |                                                                             |
| Rozdział 4 Konstrukcja drukarki.         Główne elementy urządzenia.         Panel Operatora.         Klawiatura.         Mechanizm drukujący.         Wymiana papieru.         Informatyczny Nośnik Danych (kopia elektroniczna)         Wyświetlacz klienta/operatora.         Złącza.         Zasilanie / akumulator.         Rozdział 5 Posnet Multiport.         Blokada klawiatury.         Mapa funkcji menu.                                                                                                    |                                                                             |
| Rozdział 4 Konstrukcja drukarki.         Główne elementy urządzenia.         Panel Operatora.         Klawiatura.         Mechanizm drukujący.         Wymiana papieru.         Informatyczny Nośnik Danych (kopia elektroniczna)         Wyświetlacz klienta/operatora.         Złącza.         Zasilanie / akumulator.         Rozdział 5 Posnet Multiport.         Blokada klawiatury.         Mapa funkcji menu.         Pozycje menu o ograniczonym dostępie.                                                                                                    |                                                                             |
| <ul> <li>Rozdział 4 Konstrukcja drukarki</li></ul>                                                                                                    |                                                                             |
| <ul> <li>Rozdział 4 Konstrukcja drukarki</li></ul>                                                                                                    |                                                                             |
| <ul> <li>Rozdział 4 Konstrukcja drukarki</li></ul>                                                                                                    |                                                                             |
| <ul> <li>Rozdział 4 Konstrukcja drukarki</li></ul>                                                                                                    |                                                                             |
| <ul> <li>Rozdział 4 Konstrukcja drukarki</li></ul>                                                                                                    |                                                                             |
| <ul> <li>Rozdział 4 Konstrukcja drukarki</li></ul>                                                                                                    |                                                                             |
| <ul> <li>Rozdział 4 Konstrukcja drukarki</li></ul>                                                                                                    |                                                                             |
| <ul> <li>Rozdział 4 Konstrukcja drukarki</li></ul>                                                                                                    |                                                                             |
| Rozdział 4 Konstrukcja drukarki                                                                                                    |                                                                             |
| Rozdział 4 Konstrukcja drukarki                                                                                                    |                                                                             |
| Rozdział 4 Konstrukcja drukarki                                                                                                    |                                                                             |
| <ul> <li>Rozdział 4 Konstrukcja drukarki</li></ul>                                                                                                    |                                                                             |
| Rozdział 4 Konstrukcja drukarki                                                                                                    |                                                                             |
| Rozdział 4 Konstrukcja drukarki                                                                                                    |                                                                             |
| Rozdział 4 Konstrukcja drukarki.         Główne elementy urządzenia.         Panel Operatora.         Klawiatura.         Mechanizm drukujący.         Wymiana papieru.         Informatyczny Nośnik Danych (kopia elektroniczna)         Wyświetlacz klienta/operatora.         Złącza.         Zasilanie / akumulator.         Rozdział 5 Posnet Multiport.         Rozdział 6 Menu drukarki.         Blokada klawiatury.         Mapa funkcji menu.         Pozycje menu o ograniczonym dostępie.         Sposób poruszania się po menu drukarki.         Sposób wyświetlania komunikatów o błędach.         Rozdział 7 Raporty.         Raporty fiskalne – Raport dobowy.         Raporty fiskalne - Raport serwisowy.         Raporty niefiskalne - Raport serwisowy.         Raporty niefiskalne - Raport konfiguracji.         Raporty niefiskalne - Raport konfiguracji.         Raporty niefiskalne - Raport konfiguracji.         Raporty niefiskalne - Raport konfiguracji.         Raporty niefiskalne - Raport konfiguracji.         Raporty niefiskalne - Raport konfiguracji.         Raporty niefiskalne - Raport konfiguracji.         Raporty niefiskalne - Raport konfiguracji.         Raporty niefiskalne - Raport konfiguracji.         Raporty niefiskaln |                                                                             |
| Rozdział 4 Konstrukcja drukarki.         Główne elementy urządzenia.         Panel Operatora.         Klawiatura.         Mechanizm drukujący.         Wymiana papieru.         Informatyczny Nośnik Danych (kopia elektroniczna)         Wyświetlacz klienta/operatora.         Złącza.         Zasilanie / akumulator.         Rozdział 5 Posnet Multiport.         Rozdział 6 Menu drukarki.         Blokada klawiatury.         Mapa funkcji menu.         Pozycje menu o ograniczonym dostępie.         Sposób poruszania się po menu drukarki.         Sposób poruszania się po menu drukarki.         Sposób wyświetlania komunikatów o błędach.         Rozdział 7 Raporty.         Raporty fiskalne – Raport dobowy.         Raporty fiskalne – Raport dobowy.         Raporty fiskalne – Raport dobowy.         Raporty niefiskalne - Raport dobowy.         Raporty niefiskalne - Raport dobowy.         Raporty niefiskalne - Raport miesięczny.         Raporty niefiskalne - Raport konfiguracji.         Raporty niefiskalne - Raport wejścia/wyjścia.         Raporty niefiskalne – Raport dobowy dopłat.         Raporty niefiskalne – Raport dobowy dopłat.         Raporty biletowe – Raport dobowy dopłat.         Raporty biletowe – Raport dokresowy.      |                                                                             |

| Raporty biletowe – Raport Zmarr ug                                                                                                    |                                                                     |
|----------------------------------------------------------------------------------------------------|---------------------------------------------------------------------|
| Rozdział 8 Konfiguracia                                                                                                    | 43                                                                  |
| Parametry ogólne - Data i czas                                                                                                    | 43                                                                  |
| Parametry ogólne - Kody autoryzacji                                                                                                    | 45                                                                  |
| Parametry ogólne - Czas wyłączenia                                                                                                    | 46                                                                  |
| Parametry ogólne - Rozliczanie rabatu procentowego                                                                                                    | 47                                                                  |
| Parametry ogólne – Konfiguracja raportu dobowego                                                                                                    | 47                                                                  |
| Parametry ogólne – Blokada klawiatury                                                                                                    | 48                                                                  |
| Parametry ogólne – Funkcje komunikacyjne                                                                                                    | 49                                                                  |
| Intertejs PC                                                                                                    | 49                                                                  |
| Monitor.                                                                                                    | 50                                                                  |
|                                                                                                    | 50                                                                  |
| Parametry ogólne – Ranort donlat                                                                                                    | 51                                                                  |
| Konfiguracia sprzetu – wyświetlacz                                                                                                    |                                                                     |
| Kontrast                                                                                                    | 53                                                                  |
| Podświetlenie                                                                                                    |                                                                     |
| Jasność podświetlenia                                                                                                    |                                                                     |
| Czas zaniku podświetlenia                                                                                                    | 55                                                                  |
| Konfiguracja sprzętu – Wydruk                                                                                                    | 55                                                                  |
| Jakość wydruku                                                                                                    | 55                                                                  |
| Wydruki na kopii                                                                                                    | 56                                                                  |
| Oszczędność papieru                                                                                                    | 56                                                                  |
| Tryb ekonomiczny                                                                                                    | 57                                                                  |
| Konfiguracja sprzętu – Konfiguracja noża                                                                                                    | 57                                                                  |
| Konfiguracja sprzętu – Sygnalizacja dźwiękowa                                                                                                    | 58                                                                  |
| Dźwięki klawiszy                                                                                                    | 58                                                                  |
| Brak zasilania                                                                                                    | 59                                                                  |
| Konfiguracja sprzętu - Szuflada                                                                                                    | 59                                                                  |
| Impuis szutiady                                                                                                    | 60                                                                  |
| Status oliwarcia                                                                                                    | 60                                                                  |
| Status kiucza                                                                                                    | 60                                                                  |
| Koninguracja sprzętu – Porty konnunikacyjne                                                                                                    | 01                                                                  |
| COM                                                                                                    | 02<br>62                                                            |
| Konfiguracia sprzetu – TCP/IP                                                                                                    | 63                                                                  |
| Konfiguracia oprzetu – Trub przeu okumulatora                                                                                                    | 64                                                                  |
| Koniiguracja sprzetu – Tryb pracy akumulatora                                                                                                    |                                                                     |
| Konfiguracja sprzętu – Tryb pracy akumulatora<br>Konfiguracja sprzętu – Identyfikatory                                                                                                    | 64                                                                  |
| Konfiguracja sprzętu – tryb pracy akunulatora<br>Konfiguracja sprzętu – Identyfikatory                                                                                                    | 64                                                                  |
| Konfiguracja sprzętu – Hyb pracy akunulatora<br>Konfiguracja sprzętu – Identyfikatory<br>Rozdział 9 Kopia Elektroniczna – Informatyczny N                                                                                                    | 64<br>ośnik                                                         |
| Konfiguracja sprzętu – ryb pracy akunulatora<br>Konfiguracja sprzętu – Identyfikatory<br>Rozdział 9 Kopia Elektroniczna – Informatyczny N<br>Danych                                                                                                    | 64<br>ośnik<br>66                                                   |
| <ul> <li>Konfiguracja sprzętu – ryb pracy akumulatora</li> <li>Konfiguracja sprzętu – Identyfikatory</li> <li>Rozdział 9 Kopia Elektroniczna – Informatyczny N</li> <li>Danych</li> <li>Ostatnie dokumenty</li></ul>                                                                                                    | 64<br>ośnik<br>66                                                   |
| <ul> <li>Konfiguracja sprzętu – tryb pracy akunulatora</li> <li>Konfiguracja sprzętu – Identyfikatory</li> <li>Rozdział 9 Kopia Elektroniczna – Informatyczny N</li> <li>Danych</li> <li>Ostatnie dokumenty</li> <li>Zawartość pamięci podręcznej</li></ul>                                                                                                    | 64<br><b>ośnik</b><br>66<br>66                                      |
| <ul> <li>Konfiguracja sprzętu – Hyb pracy akunulatora</li> <li>Konfiguracja sprzętu – Identyfikatory</li> <li>Rozdział 9 Kopia Elektroniczna – Informatyczny N</li> <li>Danych</li> <li>Ostatnie dokumenty</li> <li>Zawartość pamięci podręcznej</li> <li>Zawartość IND</li> <li>Informacie KE</li> </ul>                                                                                                    | 64<br><b>ośnik</b><br>66<br>66<br>66<br>68                          |
| <ul> <li>Konfiguracja sprzętu – Hyb pracy akunulatora</li> <li>Konfiguracja sprzętu – Identyfikatory</li> <li>Rozdział 9 Kopia Elektroniczna – Informatyczny N</li> <li>Danych</li> <li>Ostatnie dokumenty</li> <li>Zawartość pamięci podręcznej</li> <li>Zawartość IND</li> <li>Informacje KE</li> <li>Weryfikacia KE</li> </ul>                                                                                                    | 64<br><b>ośnik</b><br>66<br>66<br>68<br>69<br>70                    |
| <ul> <li>Konfiguracja sprzętu – Hyb pracy akunulatora</li> <li>Konfiguracja sprzętu – Identyfikatory</li> <li>Rozdział 9 Kopia Elektroniczna – Informatyczny N</li> <li>Danych</li> <li>Ostatnie dokumenty</li> <li>Zawartość pamięci podręcznej</li> <li>Zawartość IND</li> <li>Informacje KE</li> <li>Weryfikacja KE</li> <li>Historia KE</li> </ul>                                                                                                    | ośnik<br>66<br>66<br>66<br>68<br>69<br>70<br>70                     |
| <ul> <li>Konfiguracja sprzętu – Hyb pracy akumulatora</li> <li>Konfiguracja sprzętu – Identyfikatory</li> <li>Rozdział 9 Kopia Elektroniczna – Informatyczny N</li> <li>Danych</li> <li>Ostatnie dokumenty</li> <li>Zawartość pamięci podręcznej</li> <li>Zawartość IND</li> <li>Informacje KE</li> <li>Weryfikacja KE</li> <li>Historia KE</li> <li>Pojemność</li> </ul>                                                                                                    | 64<br><b>ośnik</b><br><b>66</b><br>66<br>68<br>69<br>70<br>70<br>70 |
| Konfiguracja sprzętu – Hyb pracy akumulatora         Konfiguracja sprzętu – Identyfikatory         Rozdział 9 Kopia Elektroniczna – Informatyczny N         Danych         Ostatnie dokumenty         Zawartość pamięci podręcznej                                                                                                    |                                                                     |
| Konfiguracja sprzętu – Hyb pracy akumulatora<br>Konfiguracja sprzętu – Identyfikatory<br>Rozdział 9 Kopia Elektroniczna – Informatyczny N<br>Danych<br>Ostatnie dokumenty<br>Zawartość pamięci podręcznej<br>Zawartość IND<br>Informacje KE<br>Weryfikacja KE<br>Historia KE<br>Pojemność<br>Inicjalizacja IND<br>Zamknięcie IND                                                                                                    | ośnik<br>66<br>66<br>66<br>68<br>69<br>70<br>70<br>71<br>73         |
| Konfiguracja sprzętu – Identyfikatory                                                                                                    |                                                                     |
| Konfiguracja sprzętu – ldentyfikatory                                                                                                    |                                                                     |
| Roofiguracja sprzętu – ldentyfikatory                                                                                                    |                                                                     |
| Roordział 9 Kopia Elektroniczna – Informatyczny N         Danych                                                                                                    |                                                                     |
| Konfiguracja sprzętu – Identyfikatory                                                                                                    |                                                                     |
| Konfiguracja sprzętu – Identyfikatory                                                                                                    |                                                                     |
| Konfiguracja sprzętu – Identyfikatory                                                                                                    |                                                                     |
| Konfiguracja sprzętu – Identyfikatory                                                                                                    |                                                                     |
| Konfiguracja sprzętu – Identyfikatory                                                                                                    |                                                                     |
| Konfiguracja sprzętu – Identyfikatory                                                                                                    |                                                                     |
| Konfiguracja sprzętu – Identyfikatory.         Rozdział 9 Kopia Elektroniczna – Informatyczny N         Danych.         Ostatnie dokumenty.         Zawartość pamięci podręcznej.         Zawartość IND.         Informacje KE.         Weryfikacja KE.         Historia KE.         Pojemność.         Inicjalizacja IND.         Zamknięcie IND.         Grafika.         Nagłówek na kopii.         Rozdział 10 Zmiana waluty ewidencyjnej.         Aktualna walutą ewidencyjną         Zmiana waluty ewidencyjną         Przeliczanie.         Rozdział 11 Postępowanie w przypadkach awarii.         Błędy aplikacji związane z RTC.         Błędy stalne inicjalizacji bazy drukarkowej.         Błędy związane ze zworą serwisową.                                                                                                    |                                                                     |
| Konfiguracja sprzętu – Identyfikatory.         Rozdział 9 Kopia Elektroniczna – Informatyczny N         Danych.         Ostatnie dokumenty.         Zawartość pamięci podręcznej.         Zawartość IND.         Informacje KE.         Weryfikacja KE.         Historia KE.         Pojemność.         Inicjalizacja IND.         Zamknięcie IND.         Grafika.         Nagłówek na kopii.         Rozdział 10 Zmiana waluty ewidencyjnej.         Przeliczanie.         Rozdział 11 Postępowanie w przypadkach awarii.         Błędy aplikacji związane z RTC.         Błędy związane ze zworą serwisową.         Błędy związane z obsługą pamięci fiskalnej.                                                                                                    |                                                                     |
| Konfiguracja sprzętu – Identyfikatory.         Rozdział 9 Kopia Elektroniczna – Informatyczny N         Danych.         Ostatnie dokumenty.         Zawartość pamięci podręcznej.         Zawartość IND.         Informacje KE.         Weryfikacja KE.         Historia KE.         Pojemność.         Inicjalizacja IND.         Zamknięcie IND.         Grafika.         Nagłówek na kopii.         Rozdział 10 Zmiana waluty ewidencyjnej.         Przeliczanie.         Rozdział 11 Postępowanie w przypadkach awarii.         Biędy aplikacji związane z RTC.         Biędy związane ze zworą serwisową.         Biędy wiązane z obsługą pamięci fiskalnej.         Biędy fatalne pamięci fiskalnej.                                                                                                    |                                                                     |
| <ul> <li>Konfiguracja sprzętu – Hyb pracy akumulatora</li></ul>                                                                                                    |                                                                     |
| Ronfiguracja sprzętu – ldentyfikatory.         Rozdział 9 Kopia Elektroniczna – Informatyczny N         Danych.         Ostatnie dokumenty.         Zawartość pamięci podręcznej.         Zawartość IND.         Informacje KE.         Weryfikacja KE.         Historia KE.         Pojemność.         Inicjalizacja IND.         Zamknięcie IND.         Grafika.         Nagłówek na kopii.         Rozdział 10 Zmiana waluty ewidencyjnej.         Przeliczanie.         Rozdział 11 Postępowanie w przypadkach awarii.         Błędy aplikacji związane z RTC.         Błędy związane ze zworą serwisową.         Błędy związane z obsługą pamięci fiskalnej.         Błędy związane z obsługą pamięci fiskalnej.         Błędy związane z kopią elektroniczną.                                                                                                    |                                                                     |
| Konfiguracja sprzętu – Hyb pracy akunulatora<br>Konfiguracja sprzętu – Identyfikatory                                                                                                    |                                                                     |
| Konfiguracja sprzętu – Hyb pracy akunulatora<br>Konfiguracja sprzętu – Identyfikatory                                                                                                    |                                                                     |
| Konfiguracja sprzętu – Hyb pracy akunulatora<br>Konfiguracja sprzętu – Identyfikatory                                                                                                    |                                                                     |
| Konfiguracja sprzętu – Identyfikatory.         Rozdział 9 Kopia Elektroniczna – Informatyczny N         Danych.         Ostatnie dokumenty.         Zawartość pamięci podręcznej.         Zawartość IND.         Informacje KE.         Weryfikacja KE.         Historia KE.         Pojemność.         Inicjalizacja IND.         Zamknięcie IND.         Grafika.         Nagłówek na kopii.         Rozdział 10 Zmiana waluty ewidencyjnej.         Aktualna walutą ewidencyjną         Zmiana waluty ewidencyjnej.         Przeliczanie.         Rozdział 11 Postępowanie w przypadkach awarii.         Błędy aplikacji związane z RTC.         Błędy związane ze zworą serwisową         Błędy związane z obsługą pamięci fiskalnej.         Błędy związane z obsługą pamięci fiskalnej.         Błędy związane z kopią elektroniczną.         Rozdział 12 Informacje dodatkowe.         Formatki wydruków niefiskalnych.         Obliczenia.         Protokół komunikacyjny. |                                                                     |
| Konfiguracja sprzętu – Hyb pracy akunulatora<br>Konfiguracja sprzętu – Identyfikatory                                                                                                    |                                                                     |

POSNET TRIO 1.01 – Instrukcja obsługi

strona 1

# Rozdział 1 Ważne informacje

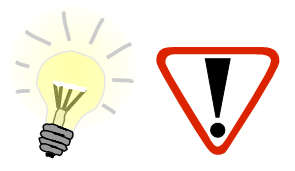

Takimi symbolami oznaczone są w instrukcji szczególnie ważne informacje, uwagi oraz ostrzeżenia dotyczące bezpieczeństwa użytkowania drukarki. Zaleca się uważne ich czytanie.

#### Wersje drukarek

Niniejsza instrukcja jest przeznaczona do wszystkich modeli drukarek fiskalnych POSNET TRIO 1.01. Różnice pomiędzy poszczególnymi modelami dotyczą wyświetlaczy klienta. Opisano je w rozdziale 'Dane techniczne'.

#### Rodzaje drukarek

Niniejsza instrukcja przeznaczona jest dla wszystkich rodzajów drukarek POSNET TRIO 1.01. Przy opisie funkcji niedostępnej dla danego rodzaju, zamieszczona jest odpowiednia informacja.

Pod względem rodzaju wykonywanej sprzedaży drukarki POSNET TRIO 1.01 dzielimy na:

- STANDARDOWE,
- BILETOWE.

Drukarka rodzaju biletowego, poza standardowymi paragonami, umożliwia wydruk paragonów biletowych (bilety normalne, ulgowe, opłaty dodatkowe).

Zgodnie z przepisami, jest to urządzenie specjalizowane i przeznaczone do rejestracji usług transportu pasażerskiego. Posiada funkcje zliczania i raportowania dopłat do biletów ulgowych (dobowy raport dopłat, raport poglądowy, okresowe raporty dopłat).

#### Zawartość opakowania

W opakowaniu znajdują się:

- drukarka fiskalna POSNET TRIO 1.01,
- kabel USB,
- płyta CD zawierająca
  - POSNET OPF program do odczytu zawartości pamięci fiskalnej,
  - POSNET ARCHIWIZATOR program do odczytu zawartości kopii elektronicznej,
  - POSNET ARCHIWIZER,
  - sterowniki USB,
  - instrukcję obsługi,
- Instrukcja uruchomieniowa QuickStart,
- książka serwisowa (książka kasy),
- karta gwarancyjna,
- formularz zgłoszenia drukarki przez podatnika.

#### Rolka kasowa

Należy używać jedynie oryginalnego papieru termicznego. Używanie innego papieru niż oryginalny może doprowadzić do uszkodzenia głowicy mechanizmu drukującego i znacznie zmniejszyć jakość wydruków.

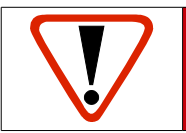

Korzystanie z papieru niespełniającego wymagań określonych przez producenta powoduje utratę gwarancji.

#### Wymiana papieru

Do wysuwania papieru służy klawisz 1.

Nie wolno wysuwać papieru z komory mechanizmu drukującego w inny sposób, gdy pokrywa dociskająca wałek do głowicy jest opuszczona - grozi to uszkodzeniem mechanizmu drukującego.

Papier należy wymieniać w momencie pojawienia się zabarwionej krawędzi. Więcej informacji na ten temat znajduje się w rozdziale 'Mechanizm drukujący – wymiana papieru'.

#### Niebezpieczeństwo poparzenia!

Głowica mechanizmu drukującego i jej okolice mogą szybko nagrzać się do wysokiej temperatury podczas drukowania. Nie należy dotykać głowicy drukującej i jej bezpośrednich okolic!

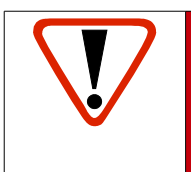

Niebezpieczeństwo zranienia!

Okolice mechanizmu drukującego zawierają ostre, metalowe krawędzie. Aby uniknąć zranienia zalecana jest ostrożność podczas czynności wymiany papieru oraz obrywania wydrukowanego paragonu!

#### Czyszczenie głowicy drukującej

Jeśli powierzchnia głowicy drukującej jest zabrudzona, należy ją wyczyścić by nie doprowadzić do uszkodzenia głowicy. Należy przestrzegać następującej instrukcji:

- Nie należy czyścić głowicy bezpośrednio po intensywnym wydruku z uwagi na ryzyko poparzenia!
- Wyłączyć zasilanie urządzenia.
- Otworzyć pokrywę komory papieru.
- Usunąć wstęgę papieru.
- Delikatnie oczyścić głowicę termiczną przy użyciu bawełnianego wacika nasączonego alkoholem etylowym lub izopropylowym (patrz rysunek). Uwaga: Do czyszczenia nie używać innych płynów, zwłaszcza rozpuszczalników oraz twardych, szorstkich lub ostrych narzędzi z uwagi na ryzyko uszkodzenia mechanizmu drukującego.

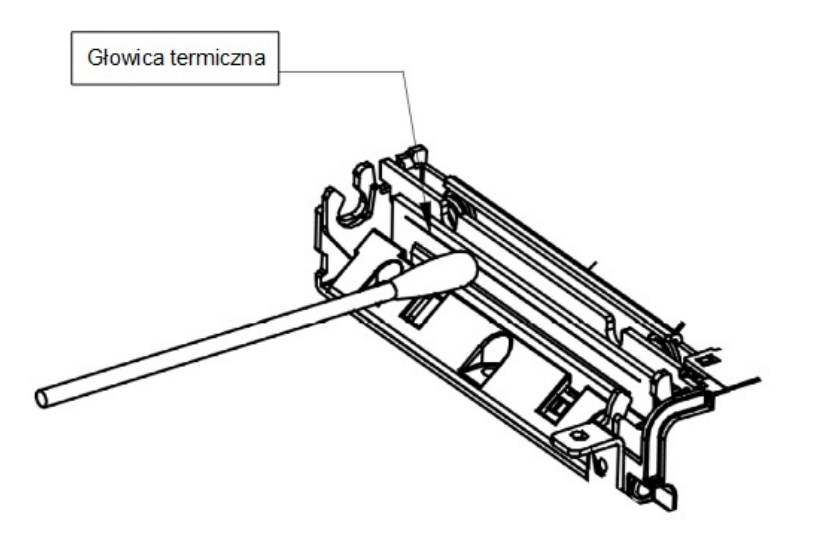

Czyszczenie linijki termicznej mechanizmu drukującego. Uwaga: powyższy rysunek jest poglądowy – wygląd mechanizmu drukującego może być różny w zależności od wyrobu.

Po całkowitym wyschnięciu głowicy założyć wstęgę papieru i zamknąć pokrywę.

Uwaga: Producent nie ponosi odpowiedzialności za uszkodzenia mechanizmu drukującego powstałe w wyniku nieumiejętnego czyszczenia głowicy drukującej. W przypadku wątpliwości należy skontaktować się z serwisem producenta.

#### Kody autoryzacji

Nowa drukarka wymaga wprowadzenia kodu autoryzacji.

Jeżeli nie zostanie on wprowadzony, urządzenie zablokuje się po 30 dniach od rozpoczęcia pracy (pierwszego zaprogramowania nagłówka). Drukarka sygnalizuje aktualny stan komunikatem na wyświetlaczu bezpośrednio po uruchomieniu. Brak komunikatu oznacza, że wszystkie niezbędne kody zostały wprowadzone.

Wprowadzenie kodu może być wymagane po niektórych naprawach wykonywanych przez serwis.

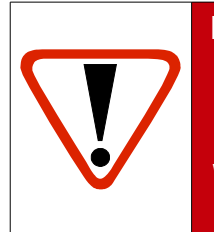

Kody autoryzacji znajdują się na naklejce, która jest włożona do książki serwisowej lub są dostarczane przez sprzedawcę. Po wprowadzeniu kodu należy zachować naklejkę z kodami lub zapisać je i przechowywać. W przypadku zagubienia kodów autoryzacyjnych skontaktuj się ze sprzedawcą w celu uzyskania ich duplikatów.

#### Kopia elektroniczna

Drukarka POSNET TRIO 1.01 wyposażona jest w Informatyczny Nośnik Danych (IND), na którym zapisywane są kopie wydrukowanych dokumentów.

Zgodnie z obowiązującymi przepisami, na podatniku ciąży obowiązek prowadzenia bieżącej kontroli w zakresie prawidłowego i terminowego przekazu danych do archiwizowania na IND. Ponadto podatnik ponosi pełną odpowiedzialność za zniszczenie lub zgubienie IND oraz utratę prawidłowo zapisanych na nim danych.

Producent zaleca systematyczne wykonywanie przez podatnika dodatkowych kopii danych na innym nośniku (np. płyta CD). Można do tego celu wykorzystać program **POSNET ARCHIWIZER** dołączony na płycie CD w zestawie z drukarką.

#### Data i czas

Zgodnie z obowiązującymi przepisami, użytkownik drukarki może samodzielnie zmienić czas raz na dobę, maksymalnie o 2 godziny.

Przed rozpoczęciem sprzedaży należy upewnić się, czy data i czas zegara drukarki są prawidłowe. Jeżeli dane nie są poprawne, a rozbieżność przekracza 2 godziny, należy wezwać serwis.

#### Paragony i fiskalne raporty dobowe

Każda transakcja powinna zakończyć się wydrukowaniem paragonu, który zgodnie z przepisami należy wręczyć osobie kupującej. Każdy dzień pracy (sprzedaży) należy zakończyć wykonaniem fiskalnego raportu dobowego.

#### Zerowanie RAM

Zerowanie RAM może być skutkiem błędnego działania urządzenia. Powoduje utratę danych zapisanych w jego pamięci. Jeżeli pojawił się wydruk zatytułowany ZEROWANIE RAM, należy wezwać SERWIS.

#### Zasilanie

Zasilacz jest dodawany do drukarek wyposażonych w ekspandery.

Drukarka POSNET TRIO 1.01 wyposażona jest w wewnętrzny akumulator. W pełni naładowany akumulator zapewnia wydruk **minimum 6 tysięcy linii** (bez podłączenia zewnętrznego zasilania).

Niemniej zaleca się pracę przy podłączonym na stałe zasilaniu zewnętrznym.

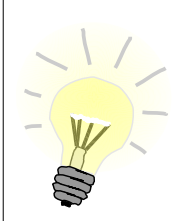

Całkowite odłączenie zewnętrznego zasilania następuje po wyjęciu wtyku zasilacza z gniazda sieciowego. Gniazdo to powinno znajdować się w pobliżu urządzenia, w łatwo dostępnym miejscu.

W przypadku pełnego rozładowania akumulatora, jego ładowanie może trwać do 10 godzin. Jeżeli drukarka będzie pracowała podczas ładowania akumulatora, czas ładowania będzie dłuższy, zależnie od ilości wydruków oraz intensywności podświetlenia.

Nie należy doprowadzać do pełnego rozładowania akumulatora!

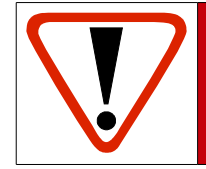

Pod groźbą utraty gwarancji należy stosować wyłącznie zasilacz zewnętrzny dołączony w zestawie z drukarką. Korzystanie z innych zasilaczy może spowodować uszkodzenie drukarki. Nie wolno odłączać zasilania w trakcie drukowania paragonów.

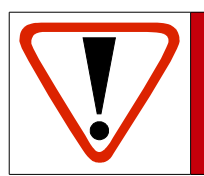

Należy upewnić się, że urządzenie podłączone jest do instalacji energetycznej, która jest zabezpieczona przed zwarciem, poprzez zastosowanie bezpiecznika w instalacji zasilania sieciowego pomieszczenia, w którym urządzenie jest eksploatowane!

#### Podłączanie do systemu komputerowego

Niedopuszczalne są próby łączenia drukarki z systemem komputerowym, gdy urządzenia są włączone do sieci. Jeżeli drukarkę łączymy z urządzeniem sterującym za pomocą kabla USB i chcemy również korzystać z zasilacza, to zasilacz powinien być podłączony do tej samej fazy, co urządzenie sterujące.

Szczegóły na temat konfiguracji połączenia z komputerem znajdują się w rozdziałach *Parametry ogólne – Funkcje* komunikacyjne oraz Konfiguracja sprzętu – Porty komunikacyjne.

#### Naprawa drukarki

Z wyjątkiem czynności opisanych w niniejszej instrukcji nigdy nie należy wykonywać samodzielnie napraw drukarki. Powinny one być zlecone serwisowi autoryzowanemu przez Posnet. Pracownik serwisu zawsze musi posiadać wystawioną na jego nazwisko ważną legitymację.

Osobom niepowołanym nie wolno, pod groźbą utraty gwarancji, naruszać plomby zabezpieczającej drukarkę.

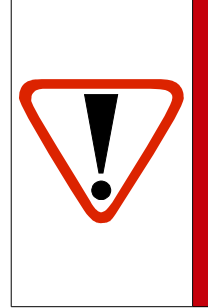

Firma POSNET nie ponosi odpowiedzialności za uszkodzenia drukarki spowodowane niewłaściwym zasilaniem, umieszczeniem jej w warunkach narażających ją na oddziaływanie silnych pól elektrostatycznych, w silnym polu elektromagnetycznym lub w pobliżu substancji promieniotwórczych oraz za ewentualne roszczenia karnoskarbowe ze strony Skarbu Państwa wobec podatnika-użytkownika drukarki wynikające z niewłaściwej eksploatacji i nieprzestrzegania wymagań podanych w niniejszej instrukcji.

#### Informacje związane z ochroną środowiska

#### Dotyczy krajów Unii Europejskiej i pozostałych krajów europejskich z wydzielonymi systemami zbierania odpadów.

Zgodnie z treścią rozdziału 6 Obowiązki zbierającego zużyty sprzęt art.41 ustawa z 29.07.2012 o zużytym sprzęcie elektrycznym i elektronicznym DZ U 180 poz.1495, należy postępować w sposób opisany poniżej.

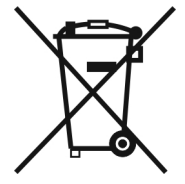

#### Pozbywanie się zużytych baterii i akumulatorów.

Ten produkt może zawierać baterie lub akumulatory. W takim przypadku ten symbol umieszczony na bateriach lub akumulatorach oznacza, że nie należy ich wyrzucać razem z innymi odpadami z gospodarstwa domowego. Zamiast tego należy przekazać je do odpowiedniego punktu zbierania odpadów w celu utylizacji. Baterie i akumulatory nie zawierają rtęci, kadmu ani ołowiu w ilościach wyższych niż określone w dyrektywie 2006/66/EC dotyczącej baterii i akumulatorów.

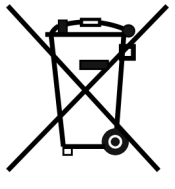

#### Pozbywanie się starego sprzętu elektrycznego i elektronicznego.

Ten symbol oznacza, że niniejszy produkt nie może być traktowany jak zwykły odpad z gospodarstwa domowego. Zamiast tego należy go przekazać do odpowiedniego punktu zbierania odpadów w celu ponownego użycia części elektrycznych i elektronicznych. Wielokrotne użycie materiałów pozwala oszczędzić zasoby naturalne.

Pozbywając się tego produktu i baterii lub akumulatora we właściwy sposób, można zapobiec potencjalnym negatywnym konsekwencjom, jakie mogłoby mieć nieprawidłowe przetwarzanie takich odpadów dla środowiska i ludzkiego zdrowia. Szczegółowe informacje na temat utylizacji baterii, akumulatora lub produktu można uzyskać kontaktując się z odpowiednim organem władz, służbami zajmującymi się utylizacją odpadów lub sklepem, w którym został zakupiony produkt.

# Rozdział 2 Słowniczek

#### Stawki PTU

W urządzeniach fiskalnych stawki PTU (ang. VAT) są definiowane i zapisywane do pamięci fiskalnej po raz pierwszy podczas fiskalizacji urządzenia i mogą być zmieniane w trakcie jego użytkowania (maksimum 30 razy).

#### Tryby pracy

Drukarka może znajdować się w jednym z trzech trybów pracy:

- niefiskalnym,

- fiskalnym,

- TYLKÓ DO ODCZYTU.

#### Tryb niefiskalny

Tryb, w którym urządzenie pracuje do momentu fiskalizacji. Jest wykorzystywany w celach szkoleniowych. Nie są w nim realizowane zapisy w pamięci fiskalnej. Każdy wydruk generowany w tym trybie jest NIEFISKALNY. Raporty okresowe nie zawierają danych o sprzedaży.

#### Fiskalizacja

Proces polegający na przełączeniu drukarki w tryb pracy fiskalnej. Fiskalizacji może dokonać wyłącznie autoryzowany przez Posnet przedstawiciel serwisu. Do przeprowadzenia fiskalizacji konieczne są następujące dane:

- stawki PTU,
- nagłówek (nazwa i adres siedziby firmy, miejsce instalacji drukarki),
- numer NIP.

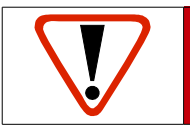

Podanie niewłaściwych danych może doprowadzić do konieczności wymiany modułu fiskalnego.

#### Tryb fiskalny

Tryb, w którym drukarka pracuje od momentu fiskalizacji. Każda dokonana sprzedaż jest rejestrowana i potwierdzana PARAGONEM FISKALNYM. Wykonanie RAPORTU FISKALNEGO DOBOWEGO powoduje zapis danych do pamięci fiskalnej.

#### Raport dobowy (fiskalny)

Podstawowy raport fiskalny, który należy wykonywać na zakończenie każdego dnia sprzedaży. Dopuszcza się wykonanie większej liczby raportów dobowych (np. w sytuacji zapełnienia pamięci podręcznej, w celu przekopiowania danych na nośnik kopii elektronicznej). W raporcie dobowym zawarte są informacje będące podstawą do rozliczenia podatkowego. Wykonywanie raportów częściej, na przykład na koniec każdej zmiany, jest dopuszczalne.

#### Raport okresowy (fiskalny)

Umożliwia odczyt informacji zapisanych w pamięci fiskalnej w zadanym przedziale czasu.

Można go wykonać w formie pełnej (raport fiskalny) lub w formie samego podsumowania (raport niefiskalny).

Raport pełny zawiera wszystkie raporty dobowe zapisane w pamięci fiskalnej w podanym okresie oraz ich podsumowanie. Miesięczna forma tego raportu – fiskalny raport okresowy miesięczny – jest podstawą do rozliczenia podatkowego za dany miesiąc.

#### Raport rozliczeniowy

Specjalna forma fiskalnego raportu okresowego. Pierwszy raport tego typu (raport zamykający) wykonywany jest w przypadku zakończenia fiskalnego trybu pracy drukarki, w obecności pracownika Urzędu Skarbowego, przedstawiciela serwisu i właściciela urządzenia. Jego wykonanie powoduje nieodwracalne zamknięcie trybu fiskalnego (wykonywania sprzedaży i naliczania danych) i przejście w stan TYLKO DO ODCZYTU.

W wersji maksymalnej (za cały okres użytkowania drukarki) zawiera wszystkie informacje zapisane w pamięci fiskalnej od daty fiskalizacji do daty przejścia w stan **TYLKO DO ODCZYTU**.

#### Stan TYLKO DO ODCZYTU

Stan, w którym sprzedaż jest zablokowana. Możliwe jest tylko wykonywanie raportów okresowych, rozliczeniowych i niefiskalnych raportów czytających. Przejście w stan TYLKO DO ODCZYTU może być spowodowane:

- wykonaniem 1830 fiskalnych raportów dobowych,
- wystąpieniem 200 zerowań RAM,
- uszkodzeniem pamięci fiskalnej,
- wykonaniem raportu rozliczeniowego (z poziomu menu Serwis).

#### Obrót

Suma brutto paragonów (opakowania zwrotne nie są wliczane do obrotu).

#### Utarg

Suma brutto paragonów fiskalnych (obrót) i kwot wynikających z obrotu opakowaniami zwrotnymi (przyjęcia i zwroty) płaconych gotówką.

#### Stan kasy

llość gotówki w kasie, która wynika ze sprzedaży gotówkowej, przyjęć i zwrotów opakowań zwrotnych rozliczanych gotówką oraz wpłat i wypłat do/z kasy.

#### Baza towarowa

Baza danych zawierająca nazwy towarów (usług) i przypisane do nich stawki PTU. Baza ta jest tworzona automatycznie podczas sprzedaży.

#### Towar zablokowany

Zgodnie z wymogami Ministerstwa Finansów drukarka kontroluje zmiany stawki PTU dla każdego towaru, który znajduje się w bazie towarowej (pamięci) drukarki. Towar, dla którego stawkę PTU obniżono, jest zablokowany w tej stawce, tzn. nie można go sprzedać w stawce wyższej. Zmiana stawki PTU dla towaru z wartościowej (np. 0,00%) na sprzedaż zwolnioną jest traktowana jako jej obniżenie.

#### Totalizery

Wewnętrzne liczniki drukarki, w których przechowywane są informacje o sprzedaży w poszczególnych stawkach podatkowych (A...G), liczbie wystawionych paragonów, liczbie i kwocie anulowanych paragonów itp. Totalizery są zerowane po wykonaniu fiskalnego raportu dobowego.

#### Totalizery narastające

Drukowanie bloku "TOTALIZERY NARASTAJĄCE" na fiskalnym raporcie dobowym jest wymagane przez Rozporządzenie Ministra Finansów z dnia 28 listopada 2008r. w sprawie kryteriów i warunków technicznych, którym muszą odpowiadać kasy rejestrujące oraz warunków ich stosowania.

Dane o wartościach totalizerów narastających kwot podatku oraz łącznej należności mają charakter wyłącznie informacyjny i kontrolny – nie należy ich interpretować dosłownie.

Totalizery narastające – kwoty podatku we wszystkich stawkach podatkowych narastająco, osobno dla paragonów i dla faktur dla aktualnej waluty ewidencyjnej (dla sprzedaży zwolnionej wartość nie jest doliczana do kwot podatku), włącznie z kwotami z bieżącego raportu. Kwoty są zliczane ze wszystkich kolejnych raportów dobowych, w obrębie których ewidencja była prowadzona w tej samej walucie. Po zmianie waluty kwoty te są zerowane i naliczane od nowa. Jeżeli przez cały okres fiskalnej pracy stawka była nieaktywna, zamiast wartości drukowany jest napis NIEAKTYWNA. Np.:

Mamy zaprogramowaną stawkę **G jako sprzedaż zwolnioną**, sprzedaliśmy łącznie w tej stawce towary za kwotę 1000,00 zł – na raporcie dobowym w sekcji totalizerów narastających zostanie wydrukowana linia: **KWOTA PTU G 0,00**.

Jeżeli wykonamy zmianę stawek PTU i przypiszemy **stawce G** wartość **8%**, następnie wykonamy sprzedaż w stawce G wysokości 108,00 zł brutto, **Kwota podatku** od tej sprzedaży wyniesie **8,00 zł**. W związku z tym, na raporcie dobowym otrzymamy informację o narastającym liczniku dla stawki G - zostanie wydrukowana linia: **KWOTA PTU G 8,00**.

Wartość **1000,00** zł zarejestrowanej wcześniej **sprzedaży zwolnionej** w stawce G nie jest naliczana w linii dotyczącej narastającej kwoty podatku w stawce G. Wartość ta jest naliczana w pozycji ŁĄCZNA NALEŻNOŚĆ.

Mamy zaprogramowaną **stawkę C** z przypisaną wartością **7,00%**, sprzedaliśmy w tej stawce łącznie towary za **107,00 zł. Kwota podatku** od tej sprzedaży wyniesie **7,00 zł** – na raporcie dobowym w sekcji totalizerów narastających zostanie wydrukowana linia: **KWOTA PTU C 7,00**.

Jeżeli wykonamy zmianę stawek PTU i przypiszemy **stawce C** wartość **5%**, następnie wykonamy sprzedaż w stawce C wysokości 210,00 zł brutto, **Kwota podatku** od tej sprzedaży wyniesie **10,00 zł**. W związku z tym, na raporcie dobowym otrzymamy informację o narastającym liczniku dla stawki C - zostanie wydrukowana linia: **KWOTA PTU C 17,00**.

Wartość 17,00 zł jest sumą zarejestrowanej wcześniej sprzedaży w stawce C 7,00% oraz kwoty podatku ze sprzedaży w stawce C 5,00% (po zmianie stawek VAT): 7,00 + 10,00 = 17,00.

ŁĄCZNA NALEŻNOŚĆ to suma kwot brutto (łącznych należności) ze wszystkich kolejnych raportów dobowych, w obrębie których ewidencja była prowadzona w tej samej walucie. Po zmianie waluty ewidencyjnej kwota jest zerowana i naliczana od nowa.

## Rozdział 3 Dane techniczne

| Zasilanie zewnętrzne<br>dla drukarek wyposażonych w<br><u>ekspander</u><br>Zasilacz o mocy:<br>Pobór mocy:<br>Uwagi: | Zewnętrzny zasilacz: 5V/1A (5W)<br>Pobór mocy: 5 W. |
|----------------------------------------------------------------------------------------------------|-----------------------------------------------------|
| Zakres temperatur pracy                                                                                              | 5-40°C                                              |
| Mechanizm drukujący                                                                                                  | 1 mechanizm termiczny, do 40 znaków w wierszu.      |
| <u>Informatyczny Nośnik Danych</u>                                                                                   | Pamięć flash typu microSD / microSDHC               |
| Wyświetlacz klienta<br>Graficzny                                                                                     | 192x64 px.                                          |
| Wyświetlacz operatora                                                                                                | Wspólny z wyświetlaczem klienta.                    |
| Złącza                                                                                                    | USB,<br>SZUFLADA KASOWA                             |
| Baza PLU                                                                                                    | 250 000 towarów                                     |

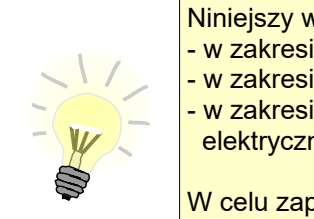

Niniejszy wyrób jest zgodny z wymaganiami dyrektyw nowego podejścia: - w zakresie kompatybilności elektromagnetycznej (**dyrektywa 2004/108/WE**), - w zakresie bezpieczeństwa użytkowania (**dyrektywa 2006/95/WE**),

- w zakresie ograniczenia stosowania niektórych niebezpiecznych substancji w sprzęcie

elektrycznym i elektronicznym (dyrektywa 2011/65/UE).

W celu zapewnienia odpowiednich warunków pracy wymagane jest, aby urządzenia współpracujące z wyrobem (komputer, monitor, itp.) posiadały oznaczenie **CE**.

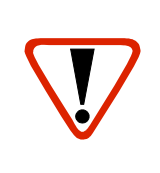

Urządzenie to spełnia wymagania w zakresie dopuszczalnych poziomów zaburzeń elektromagnetycznych dla klasy A.

W środowisku mieszkalnym może to spowodować powstanie zakłóceń radioelektrycznych. W takich przypadkach jego użytkownik zobowiązany jest do zastosowania odpowiednich środków zaradczych.

# Rozdział 4 Konstrukcja drukarki

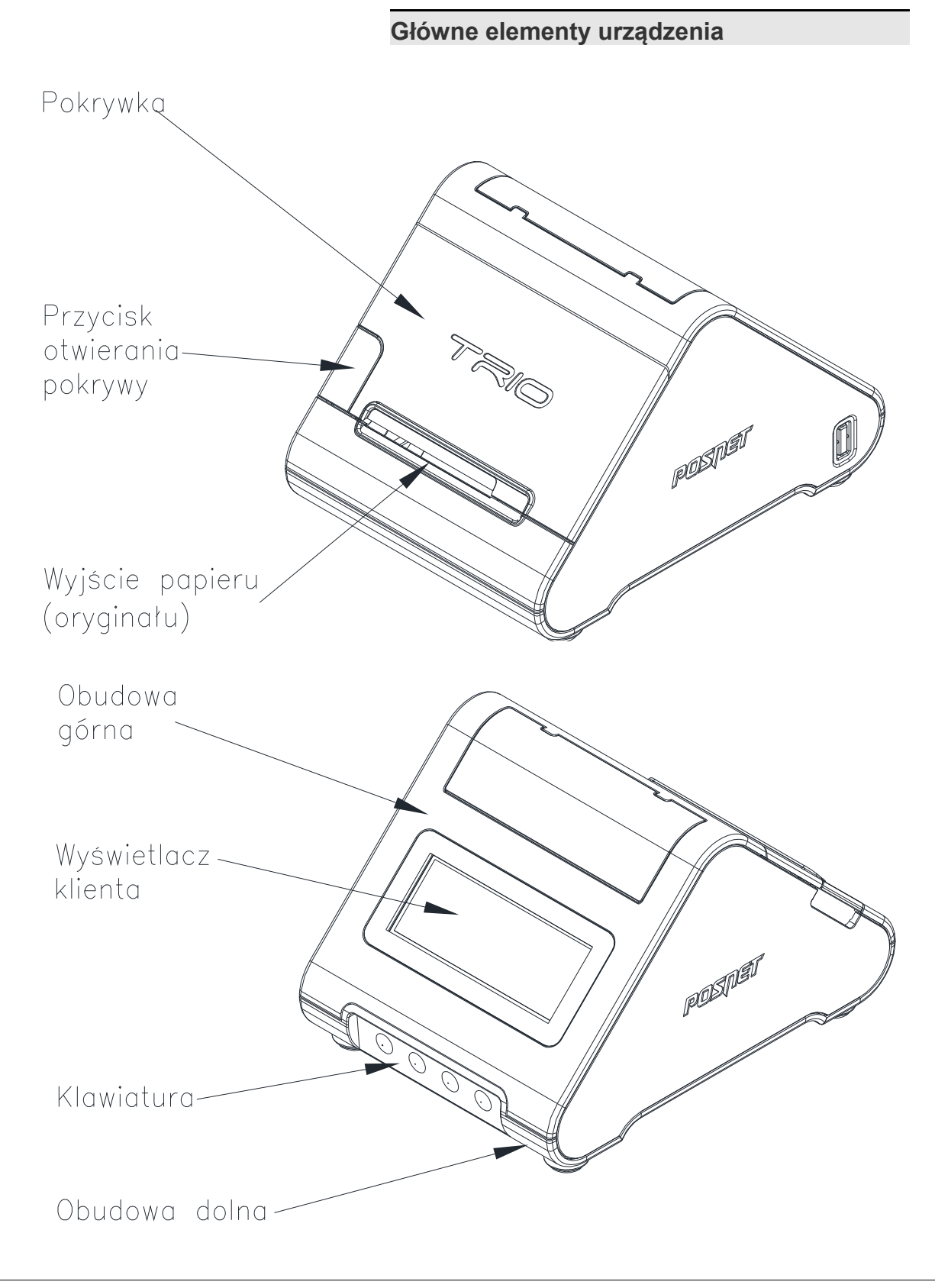

#### **Panel Operatora**

Drukarka POSNET TRIO 1.01 jest wyposażona w panel operatora umożliwiający wykonywanie podstawowych operacji, takich jak konfiguracja urządzenia, raporty i testy.

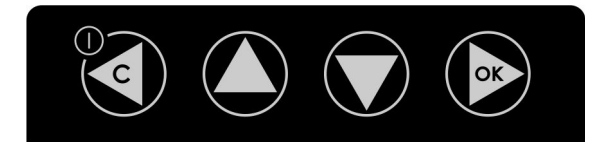

#### Klawiatura

| Przycisk | Symbol<br>w instrukcji | Funkcje                                                                                                    |
|----------|------------------------|----------------------------------------------------------------------------------------------------|
| OK       | •                      | <ul> <li>Zatwierdzenie wybranej funkcji.</li> <li>Zatwierdzenie wpisanych danych.</li> <li>Podczas wpisywania dat lub numerów raportów dobowych dla raportu okresowego/miesięcznego oraz przy zmianie czasu w drukarce, umożliwia zmianę pozycji wpisywania (w prawo).</li> </ul>                                                                |
|          | <b>←</b>               | <ul> <li>Włączanie i wyłączanie urządzenia.</li> <li>Rezygnacja z wyboru funkcji i przejście do wyższego poziomu menu.</li> <li>Kasowanie błędów.</li> <li>Podczas wpisywania dat lub numerów raportów dobowych dla raportu okresowego/miesięcznego oraz przy zmianie czasu w drukarce, umożliwia zmianę pozycji wpisywania (w lewo).</li> </ul> |
|          | t                      | <ul> <li>Umożliwia wybór odpowiedniej funkcji z menu – przewijanie w górę.</li> <li>Zmiana wartości na danej pozycji (zwiększenie).</li> <li>Wysuw papieru.</li> </ul>                                                                                                    |
|          | ₽                      | <ul> <li>Umożliwia wybór odpowiedniej funkcji z menu – przewijanie w dół.</li> <li>Zmiana wartości na danej pozycji (zmniejszanie).</li> </ul>                                                                                                    |

#### Mechanizm drukujący

Drukarka POSNET TRIO 1.01 jest wyposażona w wysokiej jakości termiczny mechanizm drukujący.

#### Wymiana papieru

Poniżej przedstawiono procedurę ładowania papieru do pustej drukarki.

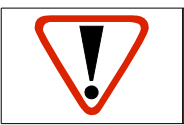

W przypadku wymiany rolek w trakcie eksploatacji drukarki należy pamiętać o tym, aby z komory papieru usunąć gilzę po zużytej rolce.

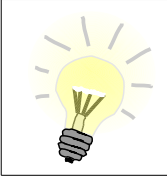

Stosowanie materiałów eksploatacyjnych zalecanych przez Posnet przedłuża żywotność mechanizmów drukujących.

Rolki papierowe należy wkładać do drukarki w taki sposób, aby odwinięty kawałek wychodził spod szpulki (zgodnie z rysunkami).

W przypadku niewłaściwej instalacji papieru wydruk będzie niewidoczny.

1. Należy otworzyć pokrywę komory papieru, naciskając przycisk otwarcia pokrywy.

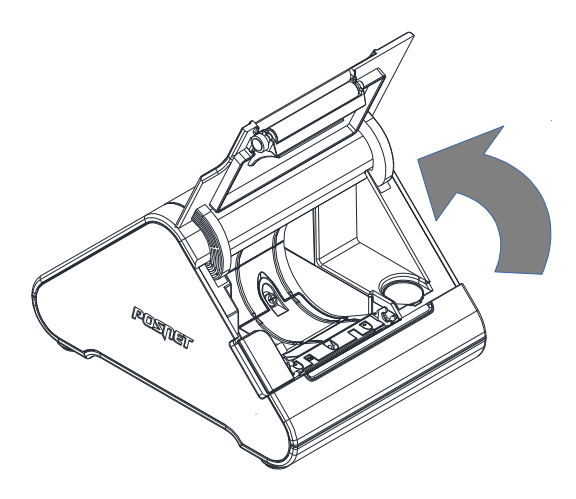

# 2. Włożyć rolkę papieru do podajnika mechanizmu drukującego.

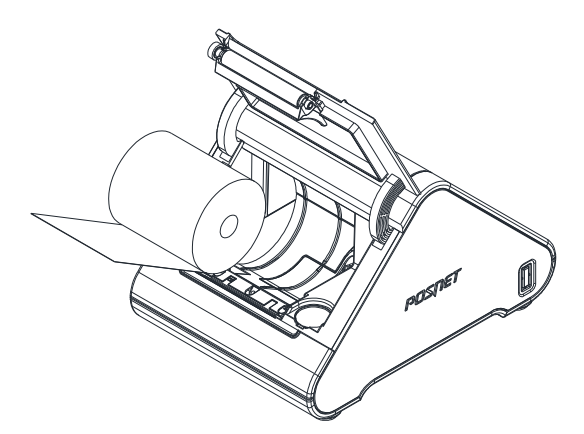

#### 3. Wysunąć końcówkę papieru.

Należy umieścić rolkę w komorze, a końcówkę papieru wysunąć tak, aby kilka centymetrów wystawało z obudowy drukarki.

# Renter D

#### 4. Zamknąć pokrywę drukarki.

W razie potrzeby należy odwinąć dłuższy odcinek papieru klawiszem **1**. Założyć pokrywę komory papieru.

#### Drukarka jest gotowa do pracy

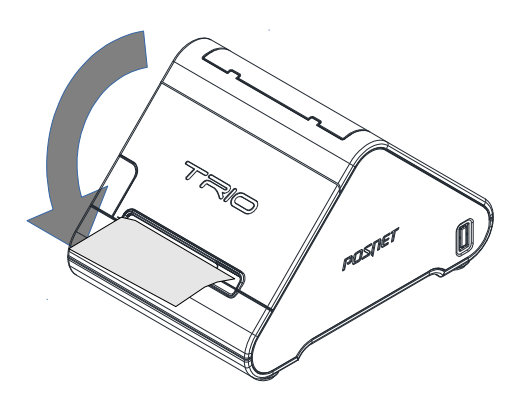

Informatyczny Nośnik Danych (kopia elektroniczna)

Na poniższych rysunkach przedstawiono umiejscowienie Informatycznego Nośnika Danych (IND) w drukarce POSNET TRIO 1.01.

**1.** Wykręcić wkręt zabezpieczający, wyjąć klapkę.

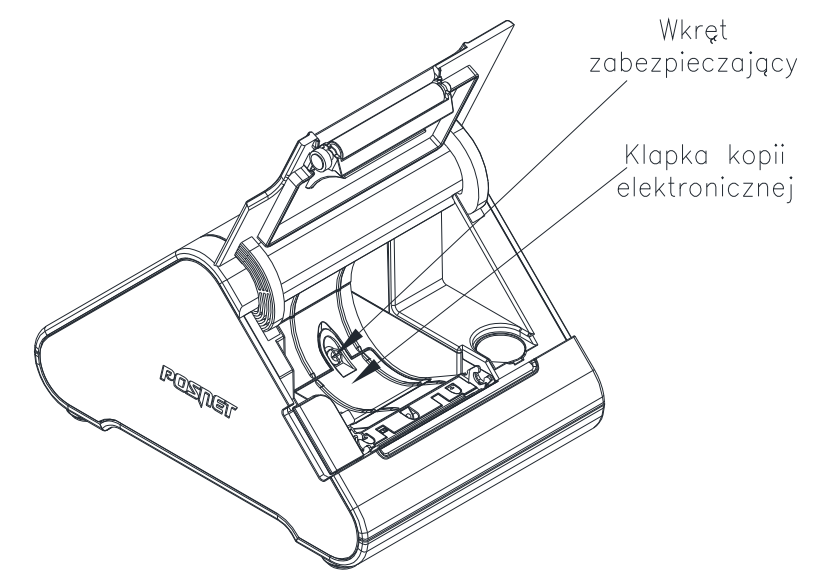

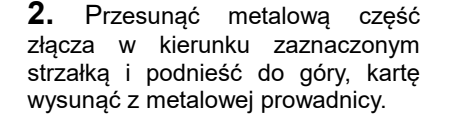

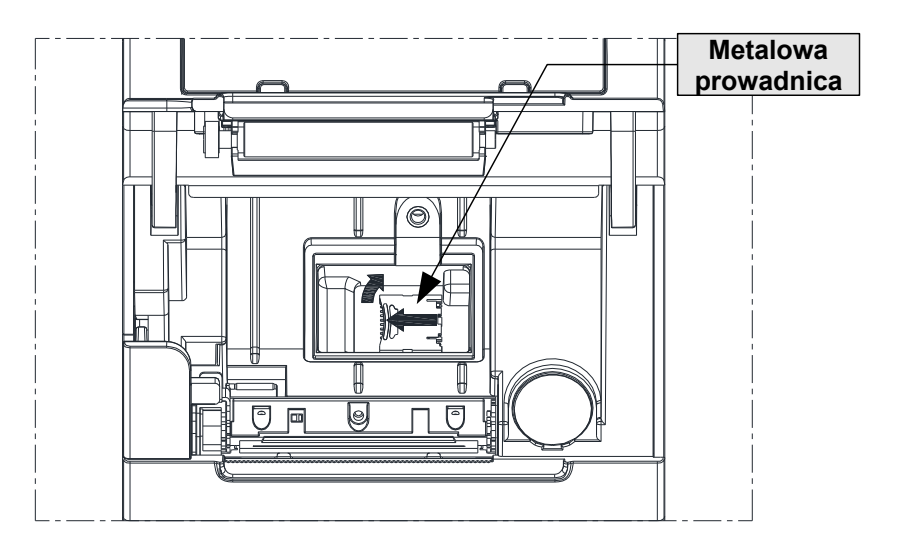

#### Wyświetlacz klienta/operatora

Drukarka POSNET TRIO 1.01 wyposażona jest w graficzny wyświetlacz klienta/operatora. Pozwala na prezentowanie takich danych jak: suma do zapłaty, reszta, nazwa, cena i ilość towaru, itp. Sposób ich wyświetlania zależy jednak w dużym stopniu od programu sprzedaży, z którego korzysta Użytkownik.

Wyświetlacz posiada możliwość ustawienia kontrastu i podświetlenia (patrz 'Konfiguracja').

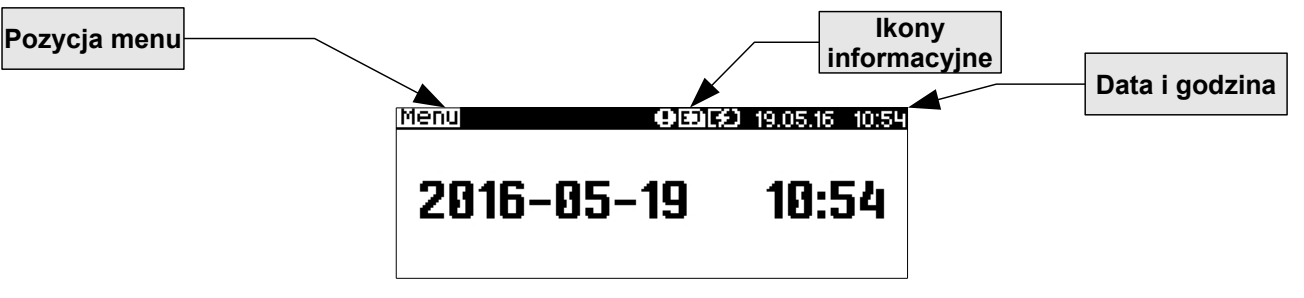

| Ikona | Opis                                                                                                    |
|-------|----------------------------------------------------------------------------------------------------|
|       | Przedstawia poziom naładowania akumulatora. Pełne zaciemnienie oznacza<br>całkowite naładowanie akumulatora. Ikona zmienia się wraz z poziomem<br>rozładowania akumulatora. Gdy akumulator jest na skraju wyczerpania ikona miga. |
| B)    | Trwa ładowanie akumulatora.                                                                                                    |
| 120   | Wystąpił błąd akumulatora lub brak akumulatora.                                                                                                    |
| - 3   | Akumulator jest naładowany i podłączony do zasilania.                                                                                                    |
| Ð     | Przedstawia kopię elektroniczną.<br>- jest wyświetlana podczas przepisywania danych na kopię elektroniczną.<br>- miga, gdy wystąpił błąd kopii np. gdy nie ma włożonej karty SD.                                                  |
| 0     | Świeci, gdy: <ul> <li>w sekwencji przesłanej z komputera wystąpił błąd,</li> <li>wystąpił błąd lub uszkodzenie drukarki.</li> </ul>                                                                                               |

Złącza

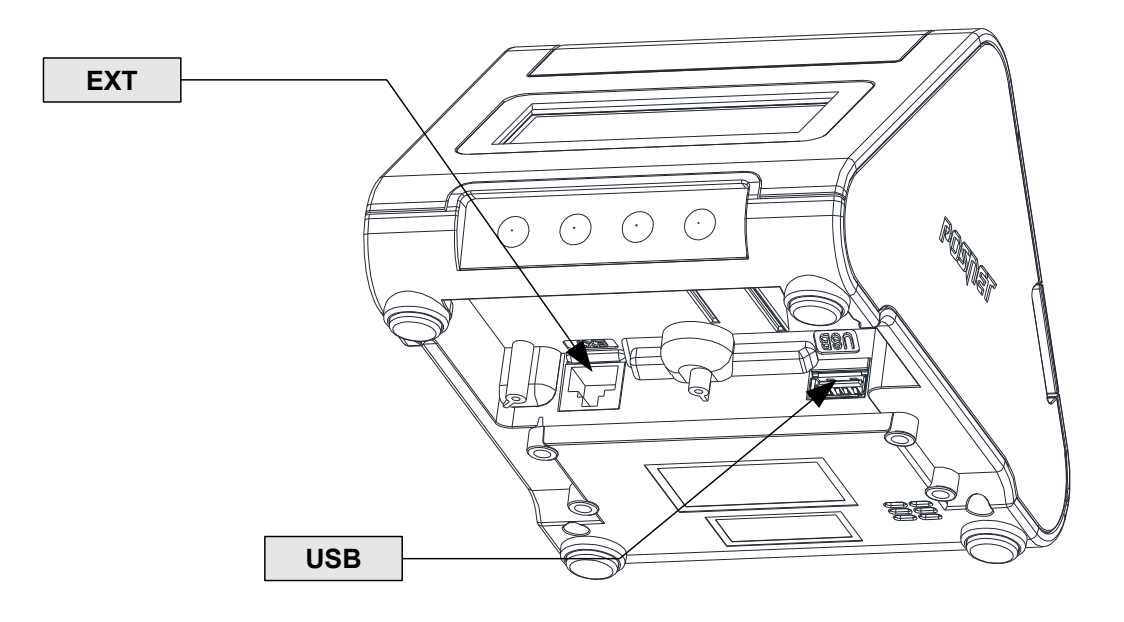

#### Rysunek spodu drukarki POSNET TRIO 1.01 z widokiem na złącza

#### Złącze USB typ A – funkcja tylko slave

| PIN | OPIS                                                       |
|-----|------------------------------------------------------------|
| 1   | Wejście zasilania: +5V/1A z zasilacza;<br>+5V/0,5A z hosta |
| 2   | D-                                                         |
| 3   | D+                                                         |
| 4   | GND                                                        |

## Złącze J16 (10pin) EXT – komunikacja szeregowa LV TTL, zasilanie drukarki, zasilanie ekspandera, zasilanie szuflady

| PIN | OPIS                   |
|-----|------------------------|
| 1   | Ładowanie 5V/1A        |
| 2   | Ładowanie 5V/1A        |
| 3   | Szuflada 7V/3A         |
| 4   | Szuflada 7V/3A         |
| 5   | RXD (LV TTL)(in)       |
| 6   | Szuflada HOME (LV TTL) |
| 7   | GND                    |
|     |                        |

| 8  | GND                          |
|----|------------------------------|
| 9  | TXD (LV TTL)(out)            |
| 10 | Zasilanie ekspandera 7V/1,5A |

#### Zasilanie / akumulator

W drukarce POSNET TRIO 1.01 zastosowano bezobsługowe baterie akumulatorów. Zaleca się pracę przy podłączonym na stałe zasilaczu sieciowym.

Bateria akumulatorów 'doładowywana' jest po podłączeniu zasilacza zewnętrznego, w sposób automatyczny, cyklicznie, zgodnie ze specjalnym algorytmem zapisanym w oprogramowaniu drukarki. Pozwala to na utrzymanie wysokiego poziomu energii w akumulatorach i zapewnia możliwość pracy drukarki w przypadku braku zewnętrznego napięcia zasilającego.

Maksymalna moc pobierana przez drukarkę z zasilacza 5V to 5W.

Maksymalna moc pobierana przez drukarkę z hosta USB to 2,5W.

Zasilana zasilaczem 5V/1A drukarka w stanie czuwania, gdy nie ładuje akumulatorów, pobiera z sieci zasilającej 230VAC moc około 1W.

Jeżeli przez określony w konfiguracji czas drukarka nie odbierze żadnej informacji po łączu komunikacyjnym, nie będzie w stanie drukowania oraz nie zostanie naciśnięty żaden klawisz klawiatury, nastąpi wyłączenie urządzenia.

Czas wyłączenia (bezczynności, po której nastąpi wyłączenie) można regulować w menu (patrz rozdział Parametry ogólne -Czas wyłączenia). Ponowne włączenie nastąpi po naciśnięciu klawisza **4**.

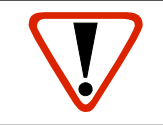

Nie zaleca się zmiany ustawienia Ładowanie przez USB' na NIE. Jeżeli akumulator zostanie rozładowany nie będzie można zmienić tej opcji i będzie konieczna wizyta serwisu.

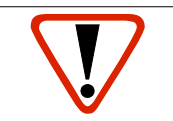

Do momentu przejścia drukarki w stan pełnej gotowości do pracy, znaki otrzymywane po łączu komunikacyjnym są tracone.

# Rozdział 5 Posnet Multiport

Drukarka Trio wyposażona jest w Posnet Multiport, do którego można podłączyć moduły rozszerzeń posiadające dodatkowe złącza, które umożliwiają podłączenie różnych urządzeń m.in. wag , skanerów, terminali płatniczych etc.

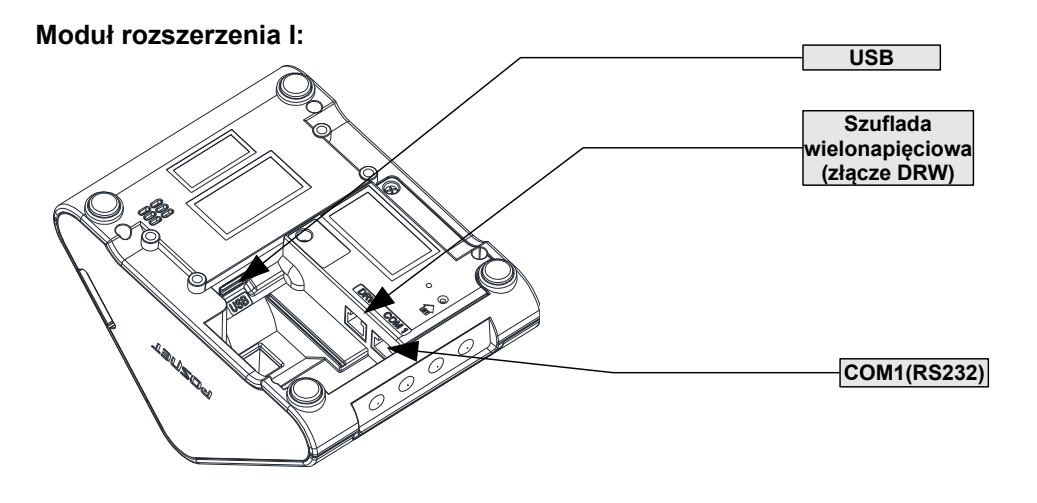

#### Opis złącz

#### Złącze USB typ A – funkcja tylko slave

| PIN | OPIS                                                       |
|-----|------------------------------------------------------------|
| 1   | Wejście zasilania: +5V/1A z<br>zasilacza; +5V/0,5A z hosta |
| 2   | D-                                                         |
| 3   | D+                                                         |
| 4   | GND                                                        |
|     | RS232 (8pin)                                               |
| PIN | OPIS                                                       |
| 1   | Zasilanie 5,15V/1A, wyjście                                |

| 1 | Zasilanie 5,15V/1A, wyjście |
|---|-----------------------------|
| 2 | -                           |
| 3 | Zwarty z pinem 8            |
| 4 | RXD (RS232) (in)            |
| 5 | TXD (RS232) (out)           |
| 6 | GND                         |
| 7 | Zasilanie 5,15V/1A          |
| 8 | Zwarty z pinem 3            |

#### Szuflada (6pin)

| PIN | OPIS                              |
|-----|-----------------------------------|
| 1   | Szuflada 57V,12V/1A; 18V,24V/0,6A |
| 2   | Szuflada 57V,12V/1A; 18V,24V/0,6A |
| 3   | -                                 |
| 4   | Szuflada HOME (LV TTL)            |
| 5   | GND                               |
| 6   | GND                               |

#### Moduł rozszerzenia II:

Moduł ten dodatkowo jest wyposażony w moduł Bluetooth.

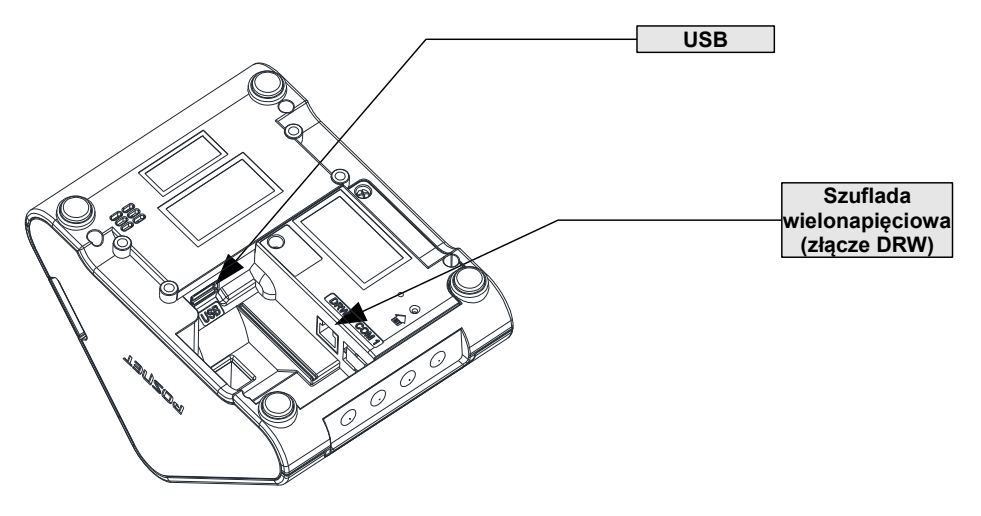

Opis portu USB znajduje się przy module rozszerzeń I.

|     | Szuflada (6pin)                   |
|-----|-----------------------------------|
| PIN | OPIS                              |
| 1   | Szuflada 57V,12V/1A; 18V,24V/0,6A |
| 2   | Szuflada 57V,12V/1A; 18V,24V/0,6A |
| 3   | -                                 |
| 4   | -                                 |
| 5   | GND                               |
| 6   | GND                               |

#### POSNET TRIO 1.01 – Instrukcja obsługi **Posnet Multiport**

#### Moduł rozszerzenia III:

- Zasilania zapewniane przez ekspander HUB USB:
- ładowanie tabletu 5,3V 2A, tylko przy pracy z zasilacza
   wspólne zasilanie na złączach USB i RS:
- - 5,3V 2A typowo
- 5V 0,5A przy rozładowanym akumulatorze.
- Opis złącz USB i szuflady znajduje się w opisie modułu rozszerzeń I.

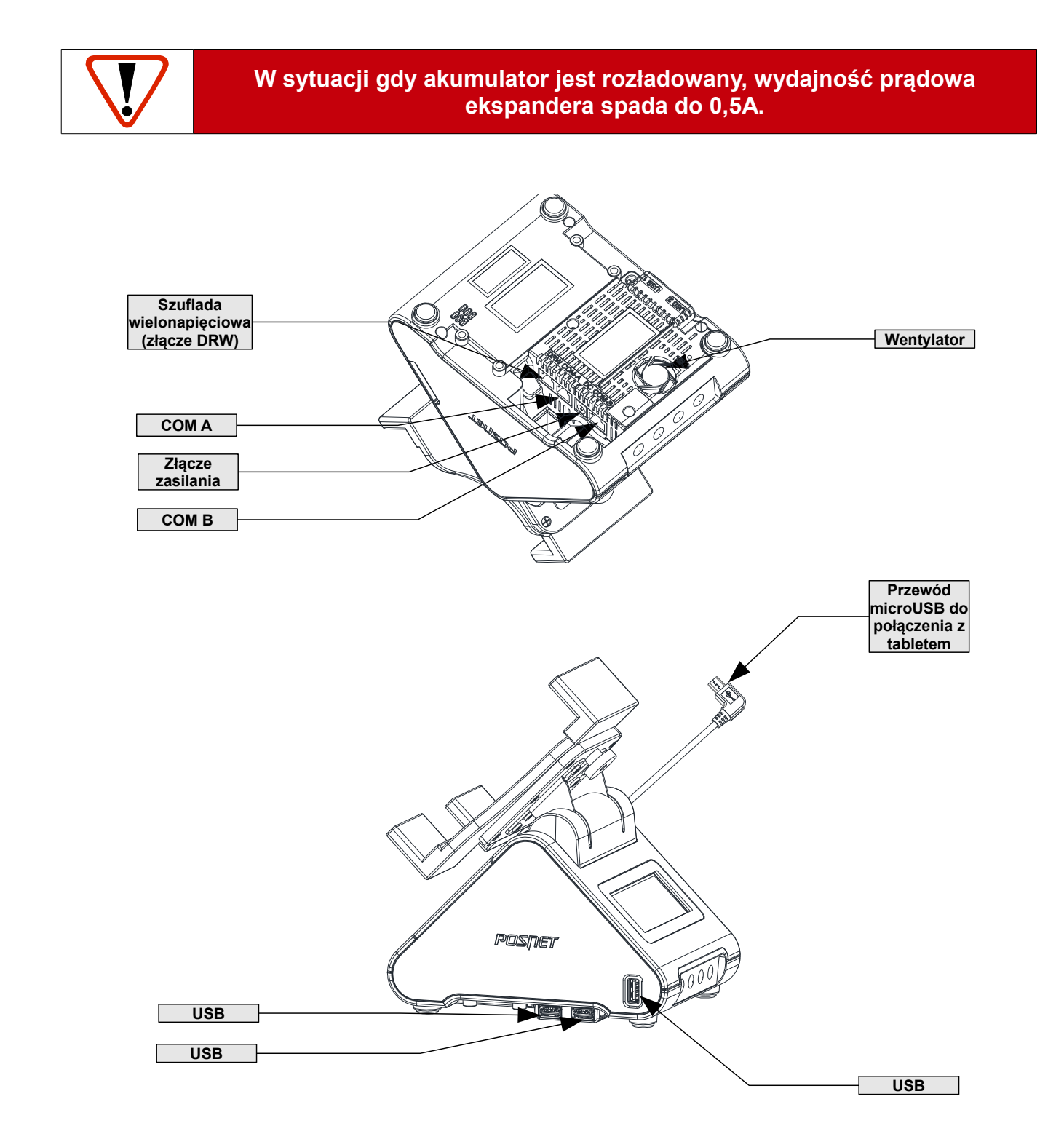

COM A (6pin)

| PIN | OPIS              |  |
|-----|-------------------|--|
| 1   | +5,3V/2A          |  |
| 2   | +5,3V/2A          |  |
| 3   | TXD (out)         |  |
| 4   | RXD (in)          |  |
| 5   | GND               |  |
| 6   | GND               |  |
|     | COM B (8pin)      |  |
| PIN | OPIS              |  |
| 1   | RTS (out)         |  |
| 2   | CTS (in)          |  |
| 3   | Zwarty z pinem 8  |  |
| 4   | RXD (in)          |  |
| 5   | TXD (out)         |  |
| 6   | GND               |  |
| 7   | Zasilanie 5,3V/2A |  |
| 8   | Zwarty z pinem 3  |  |

| Złącze zasilania |      |
|------------------|------|
| PIN              | OPIS |
| 1                | +12V |
| 2                | GND  |

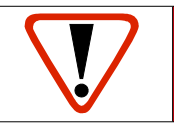

Drukarka powinna być stawiana na twardych i równych powierzchniach aby wylot wentylatora nie był zasłonięty.

# Rozdział 6 Menu drukarki

Drukarka POSNET TRIO 1.01 umożliwia wykonanie wielu funkcji z zakresu raportów, konfiguracji i testów z poziomu menu. Poniżej przedstawiono strukturę menu oraz wszystkie jego funkcje. W dalszej części instrukcji omówiono szczegółowo sposób wykonania poszczególnych operacji dostępnych dla Użytkownika.

#### Blokada klawiatury

Drukarka POSNET TRIO 1.01 została wyposażona w funkcję blokady klawiatury. Blokada może być wywołana automatycznie (patrz rozdział *Parametry ogólne – zabezpieczenie menu*) lub ręcznie.

#### Aby zablokować klawiaturę, należy:

1 W stanie gotowości drukarki nacisnąć klawisz 🗢 .

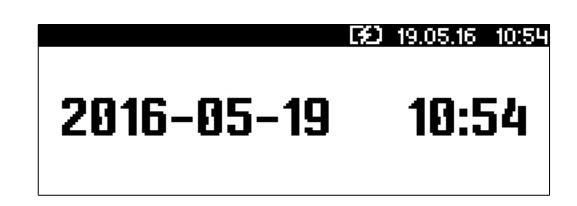

2 Następnie nacisnąć klawisz ➡, potwierdzając blokadę klawiatury.

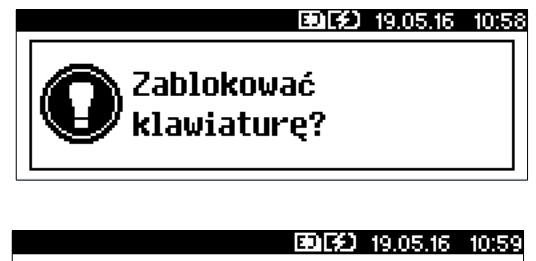

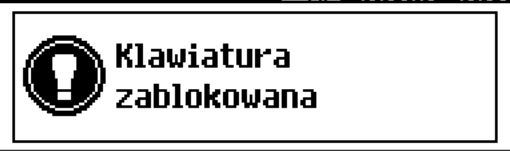

W tym stanie naciśnięcie dowolnego z przycisków ♣, ♠, ➡ spowoduje pojawienie się komunikatu

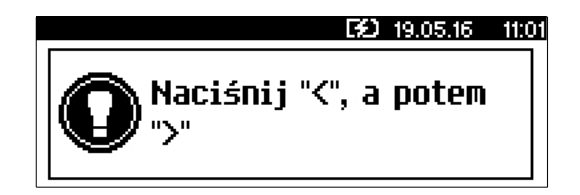

Aby odblokować klawiaturę należy wcisnąć klawisz ≠, następnie klawisz ≠ zgodnie z wyświetlonym komunikatem.

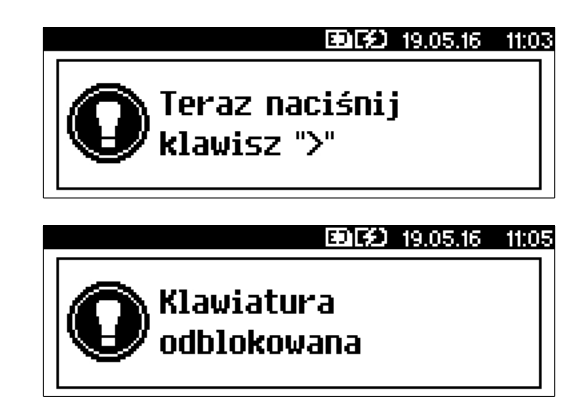

#### Mapa funkcji menu

#### 1 Raporty 1 Raporty fiskalne 1 Raport dobowy 2 Raport okresowy 3 Raport miesięczny 2 Raporty niefiskalne 1 Raport serwisowy 2 Raport konfiguracji 3 Raport we/wy 4 Raport tow. zablokowanych 5 Raport grafik 6 Raport kasy 3 Raporty biletowe (Tylko biletowy rodzaj drukarki) 1 Raport pogladowy 2 Raport okresowy 3 Raport miesięczny 4 Raport ulg 5 Raport zmian ulg 2 Konfiguracja 1 Parametry ogólne 1 Data i czas 1 Zmień datę i czas 2 Czas letni 3 Czas zimowy 2 Kody autoryzacji 1 Wpisz kod 2 Resetuj kod 3 Wydruk kodów 3 Czas wyłączenia 1 Z zasilaniem 2 Bez zasilania 4 Rozliczenie rabatu proc. 5 Konfiguracja rap.dobowego 6 Blokada klawiatury 7 Funkcje komunikacyjne 1 Interfejs PC 2 Monitor 3 Odczyt KE 4 Tunelowanie COM 8 Raport dopłat (Tylko biletowy rodzaj drukarki)

- 2 Konfiguracja sprzętu
  - 1 Wyświetlacz
    - 1 Kontrast wyświetlacza
    - 2 Podświetlenie
    - 3 Jasność podświetlania
    - 4 Czas zaniku podświetlenia
  - 2 Wydruk
    - 1 Jakość wydruku
    - 2 Wydruki na kopii
    - 3 Oszczędność papieru
    - 4 Tryb ekonomiczny
  - 3 Konfiguracja noża
  - 4 Sygnalizacja dźwiękowa
    - 1 Dźwięki klawiszy
    - 2 Brak zasilania
  - 4 Szuflada
    - 1 Impuls szuflady
    - 2 Status otwarcia
    - 3 Status klucza
  - 5 Porty komunikacyjne
    - 1 USB
    - 2 COM
  - 6 TCP/IP
  - 7 Tryb pracy akumulatora
  - 8 Identyfikatory
  - 3 Waluta ewidencyjna

#### 3 Serwis

#### 4 Kopia elektroniczna

- 1 Ostatnie dokumenty
- 2 Zawartość pam. podręcznej
- 3 Zawartość IND
- 4 Informacje KE
  - 1 Weryfikacja IND
    - 2 Historia KE
  - 4 Pojemność IND
- 5 Inicjalizacja IND
- 6 Zamknięcie IND
- 7 Grafika na wydrukach z KE
- 8 Nagłówek na kopii

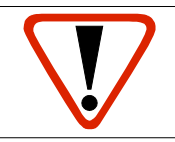

Pozycje menu o ograniczonym dostępie

Jeżeli pozycja menu jest oznaczona znakiem 👆, oznacza to, że dostęp do niej ma wyłącznie serwis (wymagane hasło lub zwora serwisowa). Pozycja oznaczona znakiem 🖉 wskazuje, że jest ona niedostępna, np. z uwagi na konfigurację kasy, konfigurację sprzedaży lub z innych przyczyn.

Symbole 🖣 i 🖉 występują za nazwą pozycji menu przy prawej krawędzi wyświetlacza.

#### Sposób poruszania się po menu drukarki

Wybór poszczególnych pozycji z przedstawionego powyżej menu jest bardzo prosty. Wejście do menu jest możliwe zawsze, o ile drukarka nie jest aktualnie w trybie transakcji lub w trakcie drukowania dokumentu.

1 W celu wywołania menu należy użyć klawisza ➡. Drukarka wyświetli pierwszą pozycję:

| Menu O            | Ð    | 19.05.16 | 11:06 |
|-------------------|------|----------|-------|
| 1 Raporty         |      |          |       |
| 2 Konfiguracja    |      |          |       |
| 3 Serwis          |      |          |       |
| 4 Kopia elektron: | iczr | na       |       |

2 Wszystkie pozycje menu są numerowane, co ułatwia Użytkownikowi poruszanie się pomiędzy nimi.

**3** Migający kursor jest znacznikiem wskazującym na konkretną opcję do wyboru.

5 Klawisz ➡ służy do zatwierdzania wybranej pozycji, natomiast klawisz ⇐ do anulowania wyboru lub wyjścia z menu.

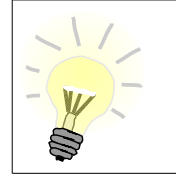

W rozdziale **Raporty** wszystkie operacje opisano krok po kroku. Zachęcamy do zapoznania się z tą częścią instrukcji, pokazującej zasady poruszania się po menu drukarki. W kolejnych rozdziałach zastosowano skrócony opis dojścia do wybranej funkcji (sposób jest analogiczny do opisanego w rozdziałe **Raporty**).

#### Sposób wyświetlania komunikatów o błędach

Komunikaty o błędach, w zależności od ich długości, mogą być wyświetlane na jednym, dwóch lub więcej ekranach. Jeżeli treść komunikatu nie mieści się na jednym ekranie, wzdłuż prawej krawędzi wyświetlacza wyświetlany jest scrollbar.

#### Przykład

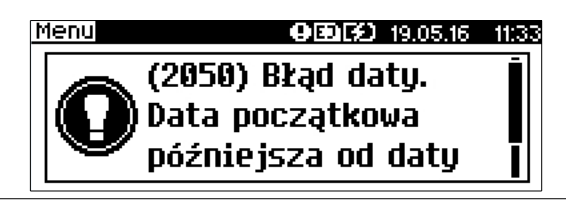

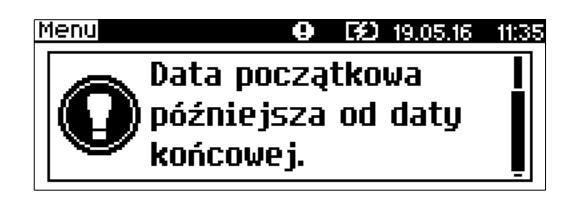

Jeżeli cała informacja o błędzie mieści się na jednym ekranie, scrollbar nie jest wyświetlany. Przykład

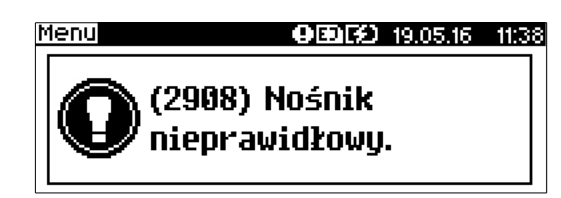

# Rozdział 7 Raporty

#### Raporty fiskalne – Raport dobowy

Aby wykonać fiskalny raport dobowy, należy:

Podgląd wyświetlacza

Nie 🚱

Tak 🕑

| 1 | Użyć klawisza                                                                                         | Menu O GO 19.05.16 11:05<br><b>1 Raporty</b><br>2 Konfiguracja<br>3 Serwis<br>4 Kopia elektroniczna          |
|---|----------------------------------------------------------------------------------------------------|----------------------------------------------------------------------------------------------------|
| 2 | Klawiszem ➡ wybrać <b>Raporty fiskalne</b> .                                                          | Raporty 9 60 19.05.16 11:53<br>1 Raporty fiskalne<br>2 Raporty niefiskalne                                   |
| 3 | Klawiszem ➡ zatwierdzić funkcję <b>Raport dobowy</b> .                                                | Raporty fiskalne OEDIED 19.05.16 12:08<br><b>1 Raport dobowy</b><br>2 Raport okresowy<br>3 Raport miesięczny |
| 4 | Drukarka zażąda potwierdzenia daty. Jeżeli data jest<br>poprawna, należy zatwierdzić ją klawiszem  ➡. | Raporty fiskalne 960169 19.05.16 12:08<br>2016-05-19 13:13<br>Data poprawna?                                 |

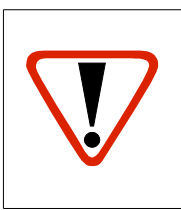

Data musi być zgodna ze stanem faktycznym! Jeżeli podpowiadana data nie jest prawidłowa, należy obowiązkowo nacisnąć klawisz 🗭 i wezwać SERWIS!!! Zatwierdzenie niepoprawnej daty oznacza konieczność wymiany pamięci fiskalnej na koszt Użytkownika. 5

Jeżeli w danym dniu wykonano już fiskalny raport dobowy zerowy (nie było sprzedaży) i drugi raport tego typu również byłby zerowy, drukarka zgłosi błąd i nie wykona raportu. Zostanie wyświetlony komunikat: Raporty fiskalne 🛛 🛛 💭 😥 19.05.16 12:08

(382) Próba Wykonania drugiego raportu zerowego.

W trybie niefiskalnym ograniczenie to nie działa, można zatem wykonywać wiele zerowych raportów dobowych kolejno jednego dnia. Wszystkie raporty dobowe wykonywane w trybie niefiskalnym mają numer 1.

#### Raporty fiskalne - Raport okresowy

Aby wykonać raport okresowy, należy:

Podgląd wyświetlacza

| 1 | Użyć klawisza ➡, w celu wejścia do menu drukarki,<br>następnie ponownie użyć klawisza ➡, aby wybrać<br><b>Raporty.</b>                            | Menu O CO 19.05.16 11:06<br><b>1 Raporty</b><br>2 Konfiguracja<br>3 Serwis<br>4 Kopia elektroniczna        |
|---|----------------------------------------------------------------------------------------------------|----------------------------------------------------------------------------------------------------|
| 2 | Klawiszem ➡ wybrać <b>Raporty fiskalne</b> .                                                                                                    | Raporty O (2) 19.05.16 11:53<br><b>1 Raporty fiskalne</b><br><b>2 Raporty niefiskalne</b>                  |
| 3 | Klawiszami                                                                                                    | Raporty fiskalne <b>O</b> FD 19.05.16 12:25<br>1 Raport dobowy<br>2 Raport okresowy<br>3 Raport miesięczny |
| 4 | <ul> <li>Klawiszami ↓ i ↑ wybrać typ raportu:</li> <li>Według numerów</li> <li>Według dat,</li> <li>po czym zatwierdzić przyciskiem ➡.</li> </ul> | Raporty fiskalne O GO 19.05.16 12:27<br>Typ raportu<br>Według numerów V<br>Według dat                      |

#### Raport wg numerów

Podgląd wyświetlacza

Po wybraniu raportu według numerów drukarka zażąda wprowadzenia numeru początkowego. Za pomocą klawiszy → i ← należy ustawić migający kursor w polu numer, a następnie, używając klawiszy ↓ oraz ↑ ustawić żądaną wartość. Zatwierdzić numer przy pomocy klawisza →.

6h

W przypadku zatwierdzenia numeru początkowego (punkt 5a) drukarka zażąda podania numeru końcowego raportu. Za pomocą klawiszy 
i 
takie należy ustawić migający kursor w polu numer, a następnie, używając klawiszy 🖊 oraz 1 ustawić wartość. Zatwierdzić numer przy pomocy klawisza ⇒.

 $\mathbf{A}$ 

Za pomocą klawiszy 🖶 i 🎓 należy wybrać rodzaj raportu. Użytkownik ma do dyspozycji dwa rodzaje raportów: Pełny (zawiera wszystkie raporty dobowe i ich podsumowanie) lub Podsumowanie (zawiera tylko podsumowanie raportów dobowych). Wybór zatwierdzić przyciskiem .

Aby zrezygnować i opuścić menu należy nacisnąć klawisz 🖛 .

W zależności od zadeklarowanych i zatwierdzonych dat (numerów raportów), na wyświetlaczu mogą pojawić się komunikaty informujące o rodzaju błędu wprowadzonych parametrów, np.:

przy błędnie wprowadzonym zakresie numerów raportów (numer początkowy jest większy niż końcowy).

Jeżeli zostanie zatwierdzony numer raportu dobowego, który nie został jeszcze wykonany lub '0', wyświetlany jest komunikat

wartość. Zatwierdzić dane przy pomocy klawisza ➡.

wprowadzenia daty początkowej:

zażada podania daty końcowej raportu.

Zatwierdzić dane przy pomocy klawisza .

Raport wg dat

Podgląd wyświetlacza

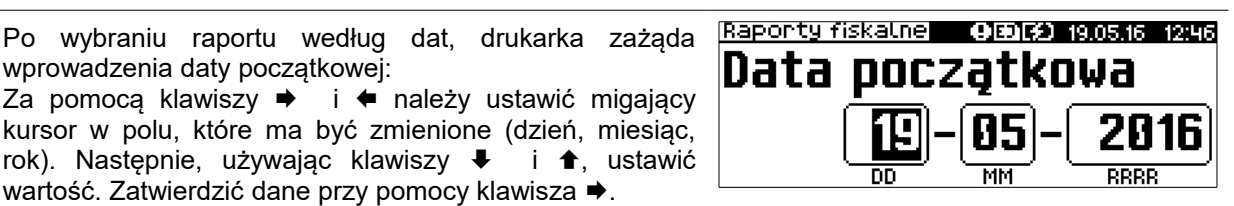

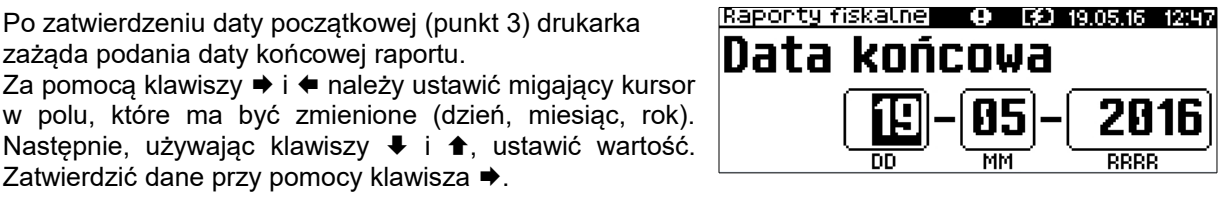

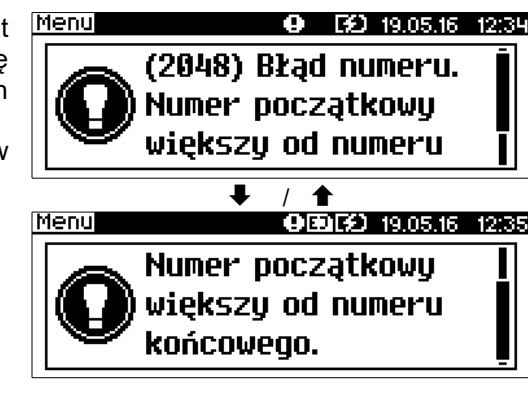

Raponty fiskalne 🛛 😔 😥 19.05.16 12:37

(400) Błędna wartość.

| Raporty fiskalne    | 0DE) | 19.05.16 | 12:32   |
|---------------------|------|----------|---------|
| T <u>yp</u> raportu |      |          |         |
| (Pełny              |      |          | $\odot$ |
| Podsumowani         | 8    |          | J       |
|                     |      |          |         |

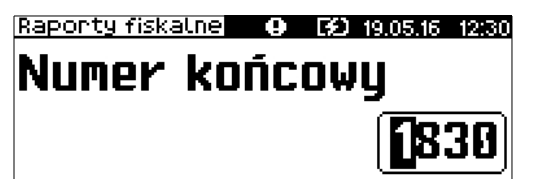

Za pomocą klawiszy 🖶 i 🎓 należy wybrać rodzaj raportu. Użytkownik ma do dyspozycji dwa rodzaje raportów: Pełny (zawiera wszystkie raporty dobowe i ich podsumowanie) lub Podsumowanie (zawiera tylko podsumowanie raportów dobowych). Wybór zatwierdzić przyciskiem ➡.

Aby zrezygnować i opuścić menu, należy wcisnąć klawisz 🗲 .

W przypadku nieprawidłowo zadeklarowanych i zatwierdzonych dat, na wyświetlaczu mogą pojawić się komunikaty informujące o rodzaju błędu.

Przy dacie początkowej i dacie końcowej późniejszych od aktualnej daty

Przy dacie początkowej i dacie końcowej wcześniejszych od daty fiskalizacji

Przy dacie początkowej późniejszej od daty końcowej

'31-06-2016', wyświetlany jest komunikat

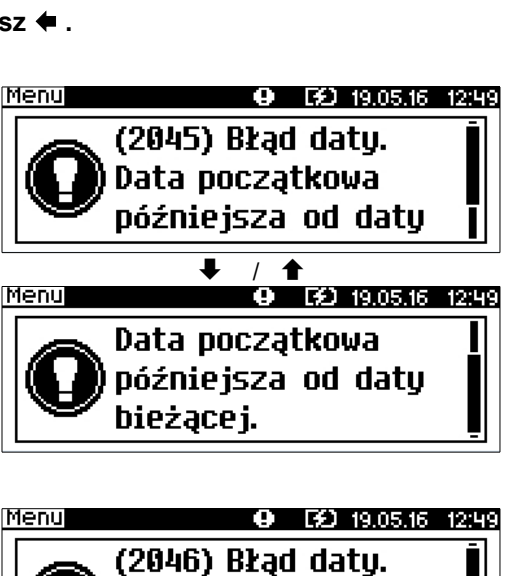

Data końcowa

Data końcowa

wcześniejsza od daty

wcześniejsza od daty

● EÐ 19.05.16 12:49

/ 1

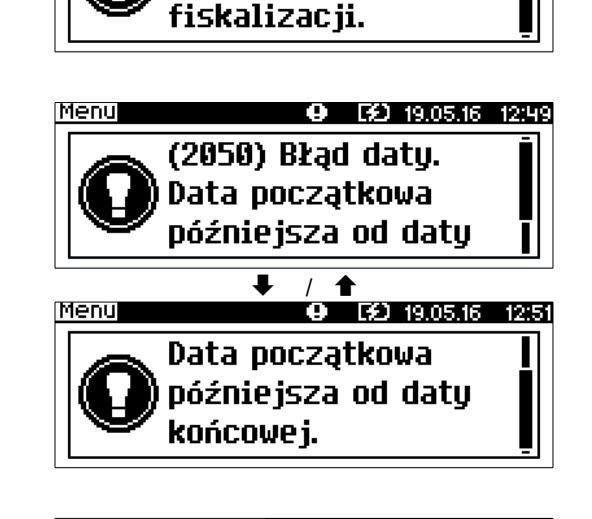

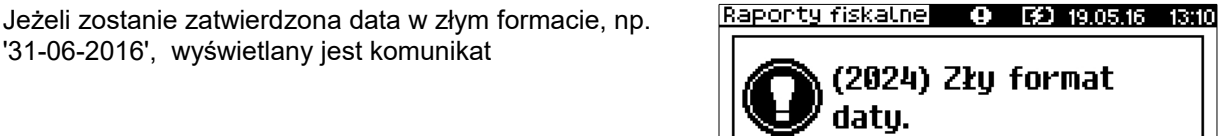

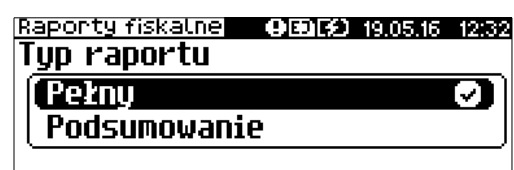

#### Raporty fiskalne – Raport miesięczny

Aby wykonać raport miesięczny, należy:

Podgląd wyświetlacza Menu ● E9 19.05.16 11:06 Użyć klawisza 
w celu wejścia do menu drukarki, 1 Raporty po czym klawiszem 
wybrać opcję Raporty. 2 Konfiguracja 3 Serwis 4 Kopia elektroniczna **e E£** 19.05.16 11:53 Raporty Ponownie użyć klawisza + aby wybrać **Raporty fiskalne**. 1 Raporty fiskalne 2 Raporty niefiskalne Raporty fiskalne 🛛 🔂 😥 19.05.16 13:13 i 1 wybrać pozycję Raport miesięczny, 1 Raport dobowy erdzić wybór klawiszem 🗭. 2 Raport okresowy 3 Raport miesięczny Raporty fiskalne 🔹 😲 B Drukarka zażąda wprowadzenia miesiąca, którego ma Miesiąc dotyczyć raport. Za pomocą klawiszy 
i 
i 
i 
należy ustawić migający kursor w polu, które ma być zmienione (miesiąc, rok). Następnie, używając klawiszy 🖡 i **≜**, 21116 ustawić żądaną wartość. Zatwierdzić wybór miesiąca przy

Za pomocą klawiszy 🖊 i 🎓 należy wybrać rodzaj raportu. Użytkownik ma do dyspozycji dwa rodzaje raportów: Pełny (zawiera wszystkie raporty dobowe i ich podsumowanie) lub Podsumowanie (zawiera tylko podsumowanie raportów dobowych). Wybór zatwierdzić 

#### W każdej chwili możemy zrezygnować i opuścić menu naciskając klawisz 🗢 .

W przypadku nieprawidłowo zadeklarowanych i zatwierdzonych danych, na wyświetlaczu mogą pojawić się komunikaty informujące o rodzaju błędu.

Przy próbie wykonania raportu miesięcznego za bieżący miesiac

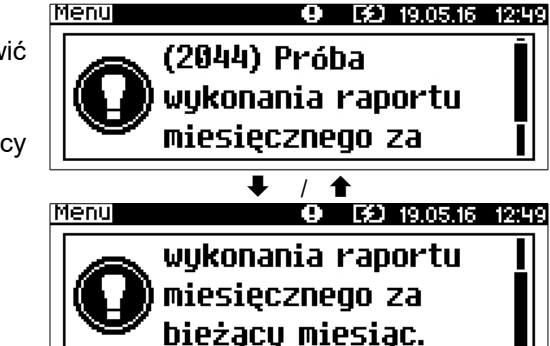

Raporty fiskalne 🔛 🔅

Podsumowanie

Typ raportu

[ Pełny

F¥) 19.05.16

| Klawiszami  | ₽   |
|-------------|-----|
| po czym zał | wie |
|             |     |
|             |     |
|             |     |

pomocy klawisza .

Po zatwierdzeniu raportu dla miesiąca przyszłego

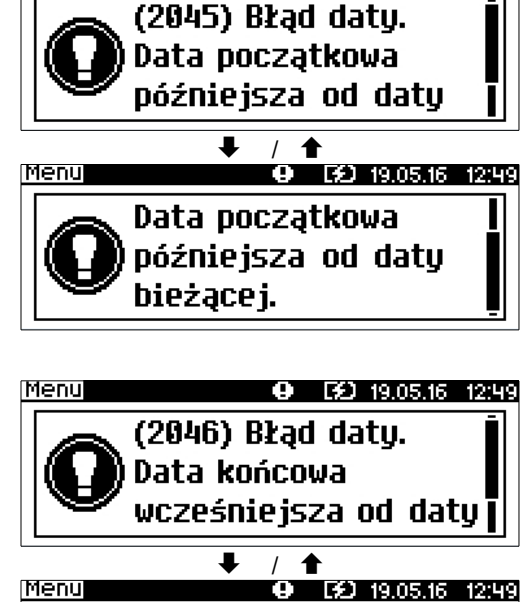

Data końcowa

fiskalizacji.

wcześniejsza od daty

● EÐ 19.05.16 12:49

Przy dacie początkowej i dacie końcowej wcześniejszych od daty fiskalizacji

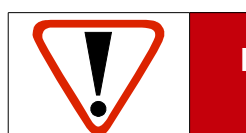

Raport miesięczny można wykonać tylko dla miesiąca zakończonego. Nie ma możliwości wykonania go dla bieżącego miesiąca.

Raporty niefiskalne - Raport serwisowy

Menu

Raport serwisowy zawiera podstawowe informacje na temat wersji urządzenia oraz stanu modułu fiskalnego.

Aby wykonać raport należy:

Podgląd wyświetlacza

| 1 | Użyć klawisza | Menu O CO 19.05.16 11:06<br><b>1 Raporty</b><br>2 Konfiguracja<br>3 Serwis<br>4 Kopia elektroniczna |
|---|---------------|----------------------------------------------------------------------------------------------------|
| 2 | Klawiszami    | Raporty O CD 19.05.16 13:25<br>1 Raporty fiskalne<br>2 Raporty niefiskalne                          |

Klawiszami ↓ i ↑ należy wybrać pozycję **Raport** serwisowy, następnie zatwierdzić klawiszem →.

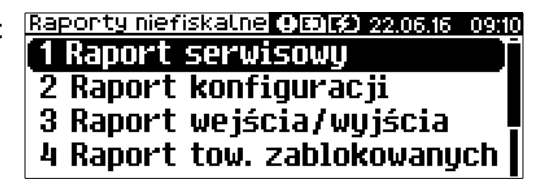

Aby przerwać wydruk raportu w dowolnym momencie, należy wcisnąć klawisz 🗢.

Raporty niefiskalne - Raport konfiguracji

Raport konfiguracji zawiera informacje na temat ustawień drukarki.

Aby wykonać raport, należy:

Podgląd wyświetlacza

| 1 | Użyć klawisza | MenuOG219.05.1611:061 Raporty2 Konfiguracja3 Serwis4 Kopia elektroniczna                                                                           |
|---|---------------|----------------------------------------------------------------------------------------------------|
| 2 | Klawiszami    | Reporty 0 (2) 19.05.16 13:25<br>1 Raporty fiskalne<br>2 Raporty niefiskalne                                                                        |
| 3 | Klawiszami    | Raporty niefiskalne OEXCO 22.06.16 09:08<br>1 Raport serwisowy<br>2 Raport konfiguracji<br>3 Raport wejścia/wyjścia<br>4 Raport tow. zablokowanych |

Aby przerwać wydruk raportu w dowolnym momencie, należy wcisnąć klawisz 🗢 .

Raporty niefiskalne - Raport wejścia/wyjścia

Raport konfiguracji wejścia/wyjścia zawiera informacje na temat ustawień transmisji danych z PC oraz ustawień portów komunikacyjnych COM.

#### Aby wykonać raport, należy:

Podgląd wyświetlacza

| Użyć klawisza 🏓 w celu wejścia do menu drukark    | i, Menu O ED 19.05.16 11:06 |
|---------------------------------------------------|-----------------------------|
| po czym klawiszem 🏓 wybrać opcję <b>Raporty</b> . | 1 Kaporty                   |
| I                                                 | 2 Konfiguracja              |
|                                                   | 3 Serwis                    |
|                                                   | 4 Kopia elektroniczna       |
| 2 | Klawiszami | RaportyOEØ19.05.1613:251 Raporty fiskalne2 Raporty niefiskalne                                                                                     |
|---|------------|----------------------------------------------------------------------------------------------------|
| 3 | Klawiszami | Raporty niefiskalne OEDED 22.06.16 09:07<br>1 Raport serwisowy<br>2 Raport konfiguracji<br>3 Raport wejścia/wyjścia<br>4 Raport tow. zablokowanych |

Aby przerwać wydruk raportu w dowolnym momencie, należy wcisnąć klawisz 🗢 .

Raport towarów zablokowanych

Jest to raport zawierający listę towarów zablokowanych (patrz **Słowniczek**). Można go wykonać tylko przy współpracy z komputerem.

### W celu wykonania raportu towarów zablokowanych, należy:

| 1 | Użyć klawisza                                                                                                    | Menu O GO 19.05.16 11:06<br><b>1 Raporty</b><br>2 Konfiguracja<br>3 Serwis<br>4 Kopia elektroniczna                                             |
|---|----------------------------------------------------------------------------------------------------|----------------------------------------------------------------------------------------------------|
| 2 | Klawiszami                                                                                                    | RaportyOED19.05.1613:251 Raporty fiskalne2 Raporty niefiskalne                                                                                  |
| 3 | Klawiszami                                                                                                    | Raporty niefiskalne OEDED 22.06.16 09:11<br>2 Raport konfiguracji<br>3 Raport wejścia/wyjścia<br>4 Raport tow. zablokowanych<br>5 Raport grafik |
| 4 | Na wyświetlaczu pojawi się komunikat <b>"Prześlij<br/>z systemu"</b> - w tym momencie należy wysłać do drukarki<br>wykaz towarów zablokowanych, aby urządzenie mogło<br>wydrukować raport. | Raporty niefiskalne 0 120 19.05.16 13:50 Prześlij z systemu                                                                                     |

# Raporty niefiskalne – Raport grafik

Na raporcie grafik drukowane są zapisane w pamięci drukarki grafiki.

Aby wykonać raport kasy, należy:

Podgląd wyświetlacza

| 1 | Użyć klawisza                                        | Menu O GO 19.05.16 11:05<br><b>1 Raporty</b><br>2 Konfiguracja<br>3 Serwis<br>4 Kopia elektroniczna                                    |
|---|------------------------------------------------------|----------------------------------------------------------------------------------------------------|
| 2 | Klawiszami                                           | Raporty 0 60 19.05.16 13:25<br>1 Raporty fiskalne<br>2 Raporty niefiskalne                                                             |
| 3 | Użyć klawisza ➡ aby wydrukować <b>Raport grafik.</b> | Raporty niefiskalne O GO 22.05.16 09:12<br>3 Raport wejścia/wyjścia<br>4 Raport tow. zablokowanych<br>5 Raport grafik<br>6 Raport kasy |

# Raporty niefiskalne – Raport kasy

Na raporcie kasy drukowane są: nazwa programu, oznaczenie pamięci z programem, napisy stałe używane na wydrukach.

| Raport zawiera ok 700 linii – jego wydruk pochłania zatem ok. 2m papieru. |                                                                                                    |                                                                                                    |  |
|---------------------------------------------------------------------------|----------------------------------------------------------------------------------------------------|----------------------------------------------------------------------------------------------------|--|
| Aby wyko                                                                  | nać raport kasy, należy:                                                                              |                                                                                                    |  |
|                                                                           |                                                                                                    | Podgląd wyświetlacza                                                                                |  |
| 1                                                                         | Użyć klawisza ➡ w celu wejścia do menu drukarki,<br>po czym klawiszem ➡ wybrać opcję <b>Raporty</b> . | Menu O 62 19.05.16 11:06<br><b>1 Raporty</b><br>2 Konfiguracja<br>3 Serwis<br>4 Kopia elektroniczna |  |
| 2                                                                         | Klawiszami                                                                                            | Raporty O CD 19.05.16 13:25<br>1 Raporty fiskalne<br>2 Raporty niefiskalne                          |  |

Raporty niefiskalne Office 22,0546 0948 3 Raport wejścia/wyjścia 4 Raport tow. zablokowanych 5 Raport grafik 6 Raport kasy

Aby przerwać wydruk raportu w dowolnym momencie, należy wcisnąć klawisz 🗢 .

### Raporty biletowe – Raport dobowy dopłat

Dobowy raport dopłat drukowany jest tylko w biletowym rodzaju drukarki. Jest wykonywany automatycznie przed fiskalnym raportem dobowym.

Zawiera zestawienie wartości dopłat w rozbiciu na kategorie ulg, jakie zostały użyte od ostatniego raportu tego typu. Wykonanie raportu powoduje zapis do pamięci i wyzerowanie zawartych na nim danych.

W konfiguracji jest możliwość ustawienia nie drukowania zerowych raportów dobowych dopłat (*Parametry ogólne – Raport dopłat*).

### Raporty biletowe – Raport poglądowy

### Raport poglądowy dostępny jest tylko w biletowym rodzaju drukarki.

Raport poglądowy jest czytającym raportem dopłat analogicznym do dobowego raportu dopłat. Nie zeruje wydrukowanych danych i nie powoduje ich zapisu do pamięci. Nie ma ograniczeń co do liczby wykonanych raportów poglądowych między dwoma kolejnymi fiskalnymi raportami dobowymi.

### Aby wykonać raport poglądowy, należy:

Podgląd wyświetlacza

| 1 | Użyć klawisza  ➡  w celu wejścia do menu drukarki,<br>po czym klawiszem ➡ wybrać opcję <b>Raporty</b> . | Menu O GO 19.05.16 11:06<br><b>1 Raporty</b><br>2 Konfiguracja<br>3 Serwis<br>4 Kopia elektroniczna |
|---|----------------------------------------------------------------------------------------------------|----------------------------------------------------------------------------------------------------|
| 2 | Klawiszami                                                                                              | Raporty <b>O</b> GO 19.05.16 14:44<br>1 Raporty fiskalne<br>2 Raporty niefiskalne                   |

3 Raporty biletowe

3

Użyć klawisza 🔸 aby wydrukować Raport poglądowy.

| Raporty biletowe 🛛 😧 19.05. | 16 14:45 |
|-----------------------------|----------|
| 1 Raport poglądowy          | Ī        |
| 2 Raport okresowy           |          |
| 3 Raport miesięczny         |          |
| 4 Raport ulg                | Ī        |

Do momentu zatwierdzenia pozycji Raport poglądowy można zrezygnować i opuścić menu używając klawisza 年 .

## Raporty biletowe – Raport okresowy

### Raport okresowy dopłat dostępny jest tylko w biletowym rodzaju drukarki.

Zawiera wykaz dobowych raportów dopłat z podanego okresu i ich podsumowanie (raport pełny) lub tylko podsumowanie danych z tego okresu (raport podsumowanie). Zarówno raport pełny, jak i podsumowanie są wydrukami niefiskalnymi. Zerowe raporty dobowe drukowane są na okresowym raporcie dopłat w zależności od ustawienia w konfiguracji (*Parametry ogólne – Raport dopłat*).

### Aby wykonać Raport okresowy, należy:

| 1  | Użyć klawisza                                                                                                    | Menu O GO 19.05.16 11:06<br><b>1 Raporty</b><br>2 Konfiguracja<br>3 Serwis<br>4 Kopia elektroniczna                   |
|----|----------------------------------------------------------------------------------------------------|----------------------------------------------------------------------------------------------------|
| 2  | Klawiszami                                                                                                    | Raporty 9 60 19.05.16 14:44<br>1 Raporty fiskalne<br>2 Raporty niefiskalne<br>3 Raporty biletowe                      |
| 3  | Klawiszami                                                                                                    | Raporty biletowe O D 19.05.16 14:47<br>1 Raport poglądowy<br>2 Raport okresowy<br>3 Raport miesięczny<br>4 Raport ulg |
| 4  | Za pomocą klawiszy ♥ i                                                                                                    | Raporty biletowe <b>9</b> 😥 19.05.16 14:47<br>Typ raportu<br>Według numerów 🔗<br>Według dat                           |
|    | Raport wg n                                                                                                    | umerów                                                                                                    |
|    |                                                                                                    | Podgląd wyświetlacza                                                                                                  |
| 5a | Po wybraniu raportu według numerów drukarka zażąda<br>wprowadzenia numeru początkowego raportu dobowego<br>dopłat dla raportu okresowego.<br>Podpowiadany jest numer 1.<br>Za pomoca klawiszy ➡ i ➡ należy ustawić migajacy | Numer początkowy                                                                                                    |
|    | kursor w polu numer, a następnie, używając klawiszy<br>oraz ♠, ustawić żądaną wartość. Zatwierdzić numer przy<br>pomocy klawisza ➡ gdy kursor jest na ostatniej cyfrze.                                                     |                                                                                                    |
| 6a | Po zatwierdzeniu numeru początkowego (punkt 5a)<br>drukarka zażąda podania numeru końcowego raportu<br>dobowego dopłat. Podpowiadany jest numer ostatniego<br>wykonanego raportu dobowego dopłat.                           | Numer końcowy                                                                                                    |

kursor w polu numer, a następnie, używając klawiszy 🖊 oraz 1, ustawić wartość. Zatwierdzić numer przy klawisza ➡ gdy kursor jest na ostatniej cyfrze.

Za pomocą klawiszy 🖡 i 🕇 należy wybrać typ raportu. Użytkownik ma do dyspozycji dwa typy raportów: Pełny (zawiera wszystkie raporty dobowe i ich podsumowanie) Podsumowanie (zawiera tylko podsumowanie lub raportów dobowych). Wybór zatwierdzić przyciskiem .

Następnie należy wybrać, czy raport ma być wykonany dla wszystkich zaprogramowanych grup ulg, czy tylko dla jednej, wybranej grupy.

Po zatwierdzeniu pozycji Wszystkie grupy rozpoczyna się wydruk raportu. Do momentu jej zatwierdzenia można zrezygnować i opuścić menu używając klawisza 🖛

Wybranie opcji Jedna grupa powoduje konieczność wskazania numeru grupy, dla której ma być wykonany raport.

Zatwierdzenie numeru z zakresu 1-5 powoduje rozpoczęcie wydruku raportu dla wybranej grupy. Do momentu zatwierdzenia numeru grupy można zrezygnować i opuścić menu używając klawisza 🗲

Naciśniecie klawisza + podczas drukowania raportu powoduje przerwanie wydruku i zakończenie go informacja: ANULOWANY.

Menu

W zależności od zadeklarowanych i zatwierdzonych dat (numerów raportów), na wyświetlaczu mogą pojawić się komunikaty informujace o rodzaju błedu wprowadzonych parametrów, np.:

przy błędnie wprowadzonym zakresie numerów raportów (numer poczatkowy jest wiekszy niż końcowy).

Jeżeli zostanie zatwierdzony numer raportu dobowego, który nie został jeszcze wykonany lub '0', wyświetlany jest komunikat

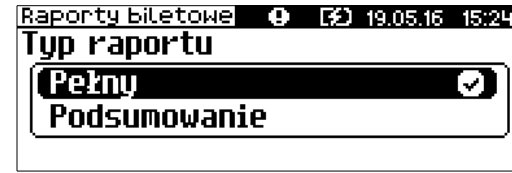

| Raporty biletowe OEDIGO 19.05.16<br>Zakres danych | 14:51 |
|---------------------------------------------------|-------|
| (Wszystkie grupy<br>Jedna grupa                   | 0     |
|                                                   |       |
| Raporty biletowe O GO 19.05.16<br>Zakres danuch   | 14:52 |

Wszystkie grupy

[Jedna grupa]

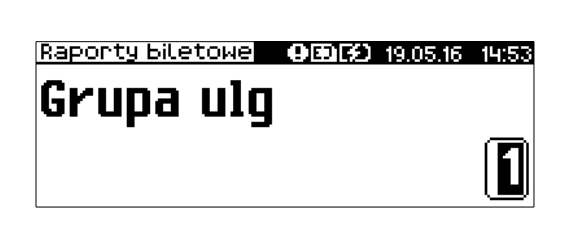

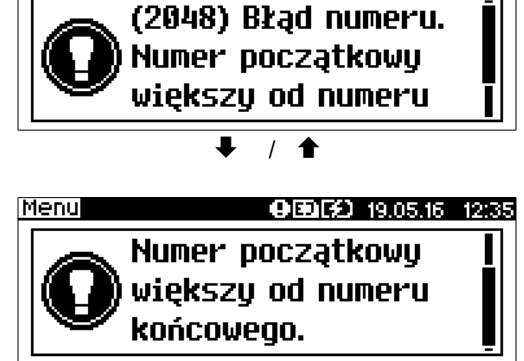

**9 ED** 19.05.16 12:34

(400) Błędna wartość.

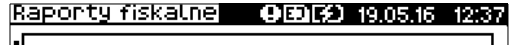

Raport wg dat

Po wybraniu raportu według dat, drukarka zażąda 5b wprowadzenia daty początkowej dla raportu okresowego dopłat. Podpowiadana jest data fiskalizacji. 19 Za pomocą klawiszy 
i 
i 
należy ustawić migający kursor w polu, które ma być zmienione (dzień, miesiąc, rok). Następnie, używając klawiszy 🖶 i 🏦, ustawić wartość. Zatwierdzić dane przy pomocy klawisza ⇒. Po zatwierdzeniu daty początkowej drukarka zażąda podania daty końcowej raportu. Podpowiadana jest aktualna data. Za pomocą klawiszy 🔶 i 🗲 należy ustawić migający 19 kursor w polu, które ma być zmienione (dzień, miesiąc, rok). Następnie, używając klawiszy 🖡 i 🛧, ustawić wartość. Zatwierdzić dane przy pomocy klawisza ➡. Za pomocą klawiszy 🖶 i 🎓 należy wybrać rodzaj raportu. Użytkownik ma do dyspozycji dwa rodzaje raportów: Pełny (zawiera wszystkie raporty dobowe i ich podsumowanie) lub Podsumowanie (zawiera tylko podsumowanie raportów dobowych). Wybór zatwierdzić przyciskiem ➡. Następnie należy wybrać, czy raport ma być wykonany dla wszystkich zaprogramowanych grup ulg, czy tylko dla jednej, wybranej grupy. Po zatwierdzeniu pozycji Wszystkie grupy rozpoczyna się wydruk raportu. Do momentu jej zatwierdzenia można zrezvonować i opuścić menu, używając klawisza 🗢 Wybranie opcji Jedna grupa powoduje konieczność wskazania numeru grupy, dla której ma być wykonany raport. (Jedna grupa Zatwierdzenie numeru z zakresu 1-5 powoduje rozpoczęcie wydruku raportu dla wybranej grupy. Grupa ulq Do momentu zatwierdzenia numeru grupy można zrezygnować i opuścić menu używając klawisza 🖛 informacja: ANULOWANY. Menu W przypadku nieprawidłowo zadeklarowanych i zatwierdzonych dat, na wyświetlaczu mogą pojawić się komunikaty informujące o rodzaju błędu. Przy dacie początkowej i dacie końcowej późniejszych od

Podgląd wyświetlacza

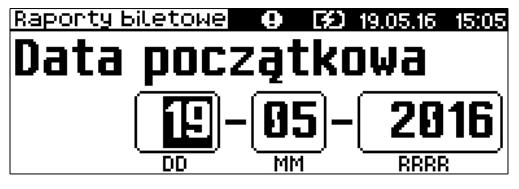

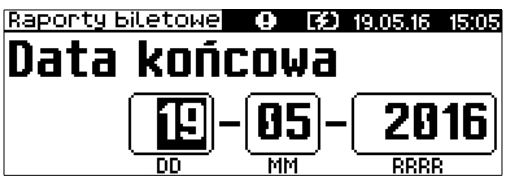

| θ | EÐ | 19.05.16   | 14:50         |
|---|----|------------|---------------|
|   |    |            |               |
|   |    |            | $\odot$       |
| e |    |            | ]             |
|   | e  | 0 (2)<br>e | 9 G2 19.05.16 |

| Zakres danych               | 0±13) | 19.05.16 | 14:51 |
|-----------------------------|-------|----------|-------|
| Wszystkie gr<br>Jedna grupa | upy.  |          | Ø     |
|                             |       |          |       |
|                             |       |          |       |

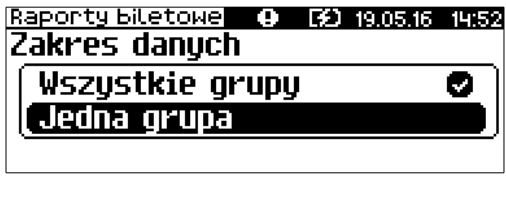

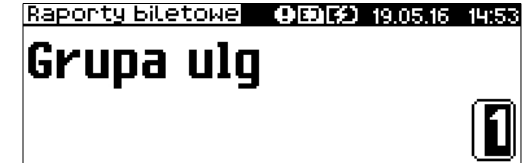

Naciśnięcie klawisza 🗲 podczas drukowania raportu powoduje przerwanie wydruku i zakończenie go

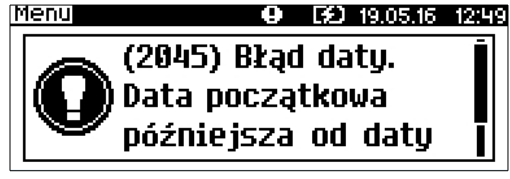

od daty fiskalizacji

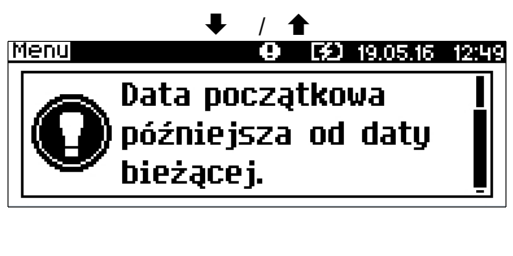

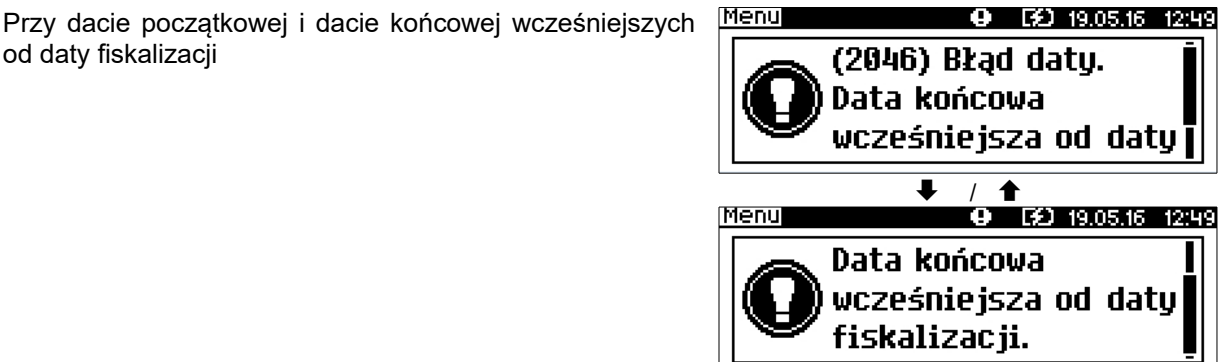

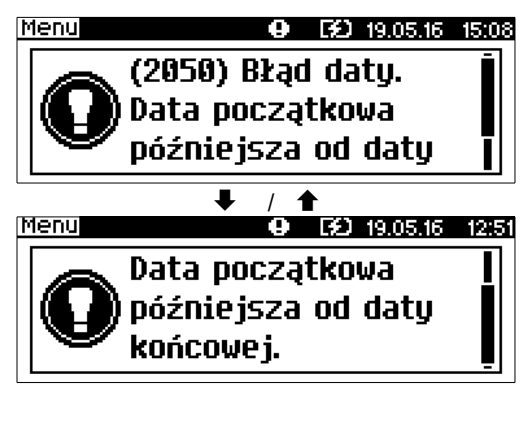

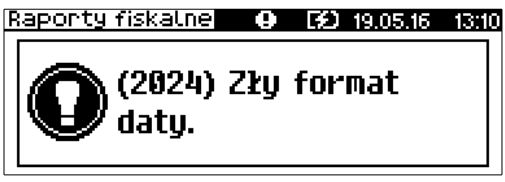

Przy dacie początkowej późniejszej od daty końcowej

Jeżeli zostanie zatwierdzona data w złym formacie, np. '31-06-2016', wyświetlany jest komunikat

Raporty biletowe – Raport miesięczny

Raport miesięczny dopłat dostępny jest tylko w biletowym rodzaju drukarki.

Jest to raport okresowy dopłat wykonywany za dany miesiąc.

Aby wykonać Raport miesięczny, należy:

Użyć klawisza 🏓 w celu wejścia do menu drukarki, Menu 9 ED 19.05.16 11:06 1 Raporty po czym klawiszem 
wybrać opcję Raporty. 2 Konfiguracja 3 Serwis 4 Kopia elektroniczna

| 2 | Klawiszami                                                                                                    | Raporty O GO 19.05.16 14:44<br>1 Raporty fiskalne<br>2 Raporty niefiskalne<br>3 Raporty biletowe                                                     |
|---|----------------------------------------------------------------------------------------------------|----------------------------------------------------------------------------------------------------|
| 3 | Klawiszami                                                                                                    | Raporty biletowel <b>9 (2)</b> 19.05.16 15:23<br><b>1 Raport poglądowy</b><br><b>2 Raport okresowy</b><br><b>3 Raport miesięczny</b><br>4 Raport ulg |
| 4 | Za pomocą klawiszy ➡ i ◀ ustawić migający kursor w polu,<br>które ma być zmienione (miesiąc, rok). Następnie, używając<br>klawiszy ◀ i ♠, ustawić wartość. Zatwierdzić dane przy pomocy<br>klawisza ➡.                                                                                                    | Raporty biletowe <b>9 (3)</b> 19.05.16 15:21<br><b>Miesiąc</b><br><b>14</b> – <b>2016</b><br>MM RBBR                                                 |
| 5 | Za pomocą klawiszy ♥ i ♠ wybrać rodzaj raportu.<br>Użytkownik ma do dyspozycji dwa rodzaje raportów:<br><b>Pełny</b> (zawiera wszystkie raporty dobowe i ich<br>podsumowanie) lub <b>Podsumowanie</b> (zawiera tylko<br>podsumowanie raportów dobowych). Wybór zatwierdzić<br>przyciskiem ➡.                                    | Raporty Biletowe O (2) 19.05.16 15:24<br>Typ raportu<br>Pełny O<br>Podsumowanie                                                                      |
| 6 | Następnie należy wybrać, czy raport ma być wykonany dla<br>wszystkich zaprogramowanych grup ulg, czy tylko dla<br>jednej, wybranej grupy.<br>Po zatwierdzeniu pozycji <b>Wszystkie grupy</b> rozpoczyna<br>się wydruk raportu. Do momentu jej zatwierdzenia można<br>zrezygnować i opuścić menu, używając klawisza <del>(</del> | Raporty Biletowe O GO 19.05.16 15:25<br>Zakres danych<br>Wszystkie grupy O<br>Jedna grupa                                                            |
|   | Wybranie opcji <b>Jedna grupa</b> powoduje konieczność<br>wskazania numeru grupy, dla której ma być wykonany<br>raport.                                                                                                    | Raporty Biletowe O GO 19.05.16 14:52<br>Zakres danych<br>Wszystkie grupy O<br>Jedna grupa                                                            |
|   | Zatwierdzenie numeru z zakresu 1-5 powoduje<br>rozpoczęcie wydruku raportu dla wybranej grupy.<br>Do momentu zatwierdzenia numeru grupy można<br>zrezygnować i opuścić menu używając klawisza ←                                                                                                    | Raporty biletowe OEDIG 19.05.16 14:53<br>Grupa ulg                                                                                                   |
|   | Naciśnięcie klawisza 🗲 podczas drukowania raportu powo<br>informacją: ANULOWANY.                                                                                                    | duje przerwanie wydruku i zakończenie go                                                                                                    |
|   |                                                                                                    |                                                                                                    |

W przypadku nieprawidłowo zadeklarowanych i zatwierdzonych danych, na wyświetlaczu mogą pojawić się komunikaty informujące o rodzaju błędu.

Przy próbie wykonania raportu miesięcznego za bieżący miesiąc

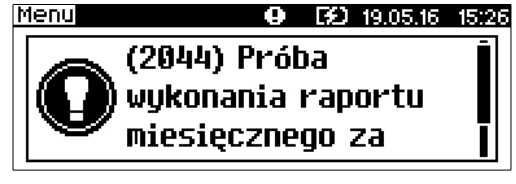

4

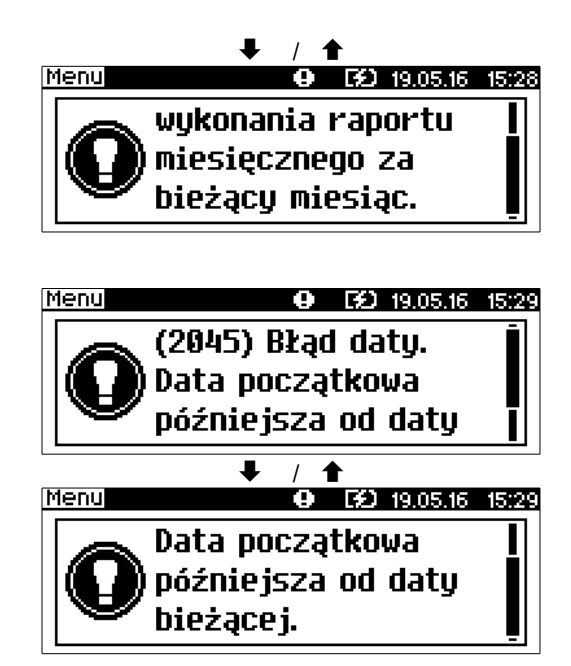

Po zatwierdzeniu raportu dla miesiąca przyszłego

## Raporty biletowe – Raport ulg

### Raport kategorii ulg dostępny jest tylko w biletowym rodzaju drukarki.

Zawiera wykaz wszystkich kategorii ulg w podziale na grupy. Drukowane są tytuły, identyfikatory (1-100) oraz wartości procentowe ulg.

### Aby wykonać Raport kategorii ulg, należy:

Użyć klawisza ➡ w celu wejścia do menu drukarki, Menu po czym klawiszem ➡ wybrać opcję **Raporty**.

### Podgląd wyświetlacza

11:06

- Menu O GO 19.05.16 **1 Raporty** 2 Konfiguracja
- 3 Serwis
- 4 Kopia elektroniczna

2

| Raporty               | θ | B | 19.05.16 | 14:44 |  |
|-----------------------|---|---|----------|-------|--|
| 1 Raportu fiskalne    |   |   |          |       |  |
| 2 Raporty niefiskalne |   |   |          |       |  |
| 3 Raporty biletowe    |   |   |          |       |  |
|                       |   |   |          |       |  |

| Raporty biletowe | θ   | Ð    | 20.05.16 | 09:10 |
|------------------|-----|------|----------|-------|
| 2 Raport okre    | SON | iy 👘 |          |       |
| 3 Raport mies    | ięc | zny  |          |       |
| [4 Raport ulg    |     |      |          |       |
| 5 Raport zmia    | n u | lg   |          |       |

Do momentu zatwierdzenia pozycji Raport ulg można zrezygnować i opuścić menu używając klawisza 🖛

# Raporty biletowe – Raport zmian ulg

### Raport zmian ulg dostępny jest tylko w biletowym rodzaju drukarki.

Zawiera wykaz wszystkich zmian w tablicy grup i kategorii ulg oraz informacje o liczbie tych zmian.

Aby wykonać Raport zmian ulg należy:

### Aby wykonać Raport kategorii ulg, należy:

Podgląd wyświetlacza

| 1 | Użyć klawisza | Menu O E2 19.05.16 11:06<br><b>1 Raporty</b><br>2 Konfiguracja<br>3 Serwis<br>4 Kopia elektroniczna                                  |
|---|---------------|----------------------------------------------------------------------------------------------------|
| 2 | Klawiszami    | Raporty96019.05.1614:441 Raporty fiskalne2 Raporty niefiskalne3 Raporty biletowe                                                     |
| 3 | Klawiszami    | Raporty Biletowe <b>9 69</b> 20.05.16 09:12<br>2 Raport okresowy<br>3 Raport miesięczny<br>4 Raport ulg<br><b>5 Raport zmian ulg</b> |

Do momentu zatwierdzenia pozycji Raport zmian ulg można zrezygnować i opuścić menu używając klawisza 🗲

# Rozdział 8 Konfiguracja

## Parametry ogólne - Data i czas

Funkcja ta umożliwia zmianę czasu wewnętrznego zegara drukarki. Po każdym raporcie dobowym i przed rozpoczęciem transakcji następnego dnia jest możliwa jednorazowa zmiana czasu, o nie więcej niż +/- 2 godziny w stosunku do aktualnego wskazania zegara. Bezpośrednio po raporcie dobowym jest możliwe przesunięcie zegara do tyłu (nie może to spowodować zmiany daty). Jeśli data i czas w drukarce po zmianie są wcześniejsze, niż data i czas wykonania ostatniego zapisu do pamięci fiskalnej (raportu fiskalnego dobowego, zmiany stawek PTU, zmiany waluty ewidencyjnej), można wykonywać sprzedaż ale zablokowane jest wykonywanie raportów dobowych, fiskalnych raportów okresowych, zmian stawek PTU i waluty ewidencyjnej, aż minie czas wykonania tego zapisu.

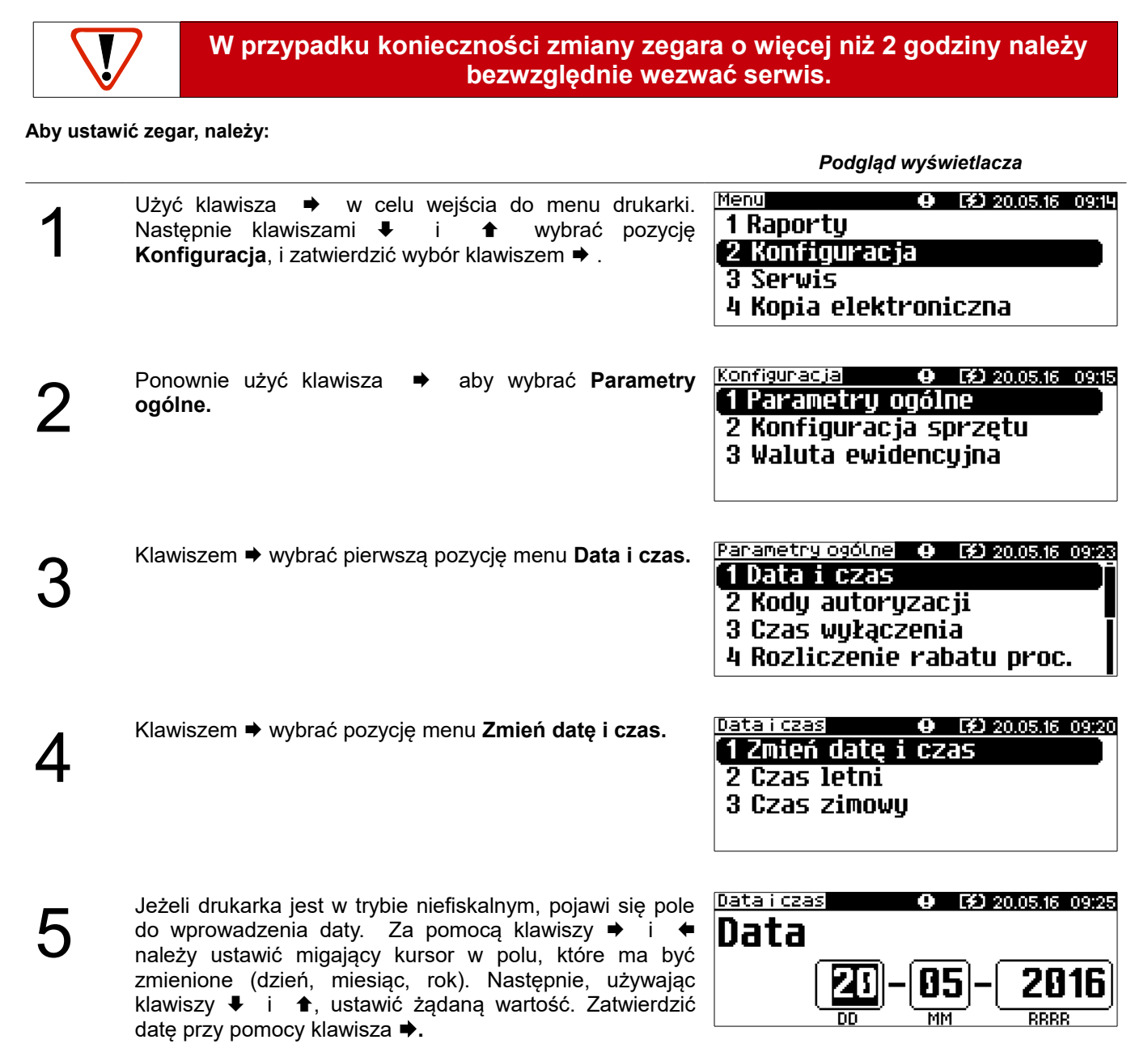

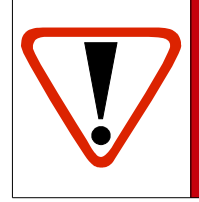

Należy pamiętać, że nieprawidłowa data w urządzeniu fiskalnym może doprowadzić do konieczności wymiany modułu fiskalnego na koszt użytkownika. Jeżeli po ustawieniu zegara zostanie wyświetlona nieprawidłowa data, bezwzględnie należy anulować operację klawiszem **•** i wezwać serwis.

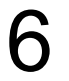

W trybie fiskalnym można zmieniać tylko czas. Pole do wpisania daty nie jest wyświetlane. Za pomocą klawiszy ➡ oraz ← należy ustawić migający kursor w polu, które ma być zmienione (godzina, minuta). Następnie, używając klawiszy ➡ i ♠, ustawić wartość i zatwierdzić godzinę przy pomocy klawisza ➡.

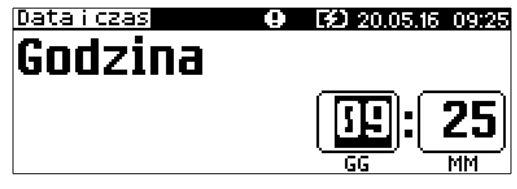

Podgląd wyświetlacza

Aby zrezygnować i powrócić do menu Data i czas należy użyć klawisza 🖛.

Pozycje menu **Czas letni** i **Czas zimowy** umożliwiają zmianę czasu z zimowego na letni lub odwrotnie (zmiana dokładnie o +/- 1 godzinę).

W zależności od sytuacji na drukarce mogą pojawić się komunikaty:

● 59 20.05.16 09:29 Menu Jeżeli ustawiony czas różni się od aktualnego wskazania o więcej niż jedną godzinę: (2023) Błąd programowania zegara. Różnica / 🕇 ● ED 20.05.16 09:31 programowania zegara. Różnica większa niż 2h. • FD 20.05.16 10:33 Menu Jeżeli czas był już zmieniany po ostatnim raporcie dobowym: (2021) Błąd programowania zegara. Zegar był jużj / 🕇 ┸ ● E£ 20.05.16 10:34 programowania zegara. Zegar był już ustawianų. • ED 20.05.16 10:36 Jeżeli po ostatnim raporcie dobowym była sprzedaż: (2035) Niezerowe totalizery. Wykonaj raport dobowu.

Natomiast jeżeli wszystkie warunki są spełnione, drukarka zażąda potwierdzenia wprowadzonych zmian. Zmianę zatwierdzić klawiszem ➡.

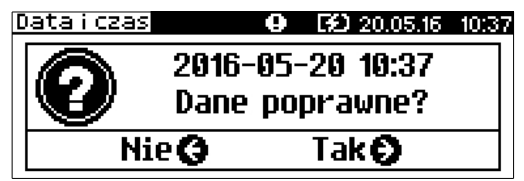

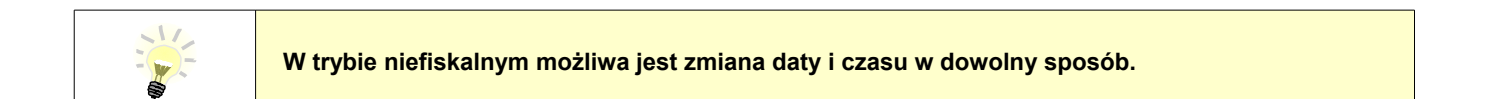

# Parametry ogólne - Kody autoryzacji

Po pierwszym zaprogramowaniu nagłówka zachodzi konieczność wprowadzenia kodu autoryzacyjnego. Należy to uczynić w ciągu 30 dni od rozpoczęcia użytkowania drukarki (zaprogramowania nagłówka). Po upływie tego czasu praca drukarki będzie zablokowana, dopóki nie zostanie wprowadzony, podany przez sprzedawcę urządzenia, odpowiedni kod autoryzacyjny. Do momentu wprowadzenia kodu obowiązującego bezterminowo, po każdym włączeniu drukarki wyświetlana jest informacja o liczbie pozostałych dni pracy urządzenia.

Istnieje możliwość anulowania wprowadzonego kodu autoryzacyjnego poprzez funkcję **Resetuj kody**. W takim przypadku drukarka będzie pracować przez 30 dni od dnia, w którym kod został zresetowany, a następnie będzie zablokowana, dopóki nie zostanie wprowadzony nowy kod autoryzacyjny.

### Aby wprowadzić kod, należy:

Podgląd wyświetlacza Menu GO 20.05.16 09:14
 Z menu Parametry ogólne wybrać funkcję Kody 1 Raporty autoryzacji (zgodnie z opisem w rozdziale Sposób [2 Konfiguracja poruszania się po menu drukarki), a następnie 3 Serwis 4 Kopia elektroniczna Po zatwierdzeniu tej pozycji dostępne są funkcje: 1 Wpisz kod – wprowadzenie kodu autoryzacyjnego, FD 20.05.16 09: Θ Konfiguracja 2 Resetuj kody – wprowadzenie kodu resetującego <u>1 Parametry ogólne</u> wcześniej zatwierdzone kody autoryzacyjne, 2 Konfiguracja sprzętu 3 Wydruk kodów – wydruk dotychczas użytych kodów. 3 Waluta ewidencyjna Panametry ogólne 🧿 😥 20.05.16 10: 1 Data i czas [2 Kody autoryzacji 3 Czas wyłączenia 4 Rozliczenie rabatu proc. Kody autoryzacji 🛛 😧 20.05.16 10:40 Po zatwierdzeniu '1 Wpisz kod' lub '2 Resetuj kody', Wprowadź kod(0) **S**[123] wyświetlane jest pole do wprowadzenia kodu. Znaki kodu (cyfry 0,1,2,3,4,5,6,7,8,9) wybiera się klawiszami ↓ i ♠, przejście do następnej pozycji umożliwiają klawisze 🕈 oraz 🖛. Po wprowadzeniu całego kodu, należy zatwierdzić wybór klawiszem

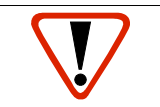

Parametry ogólne - Czas wyłączenia

Wybór tej funkcji umożliwia ustawienie, czasu po jakim drukarka wyłączy się samoczynnie, jeśli nie będą na niej wykonywane żadne czynności.

### Aby ustawić czas wyłączenia, należy:

Podgląd wyświetlacza

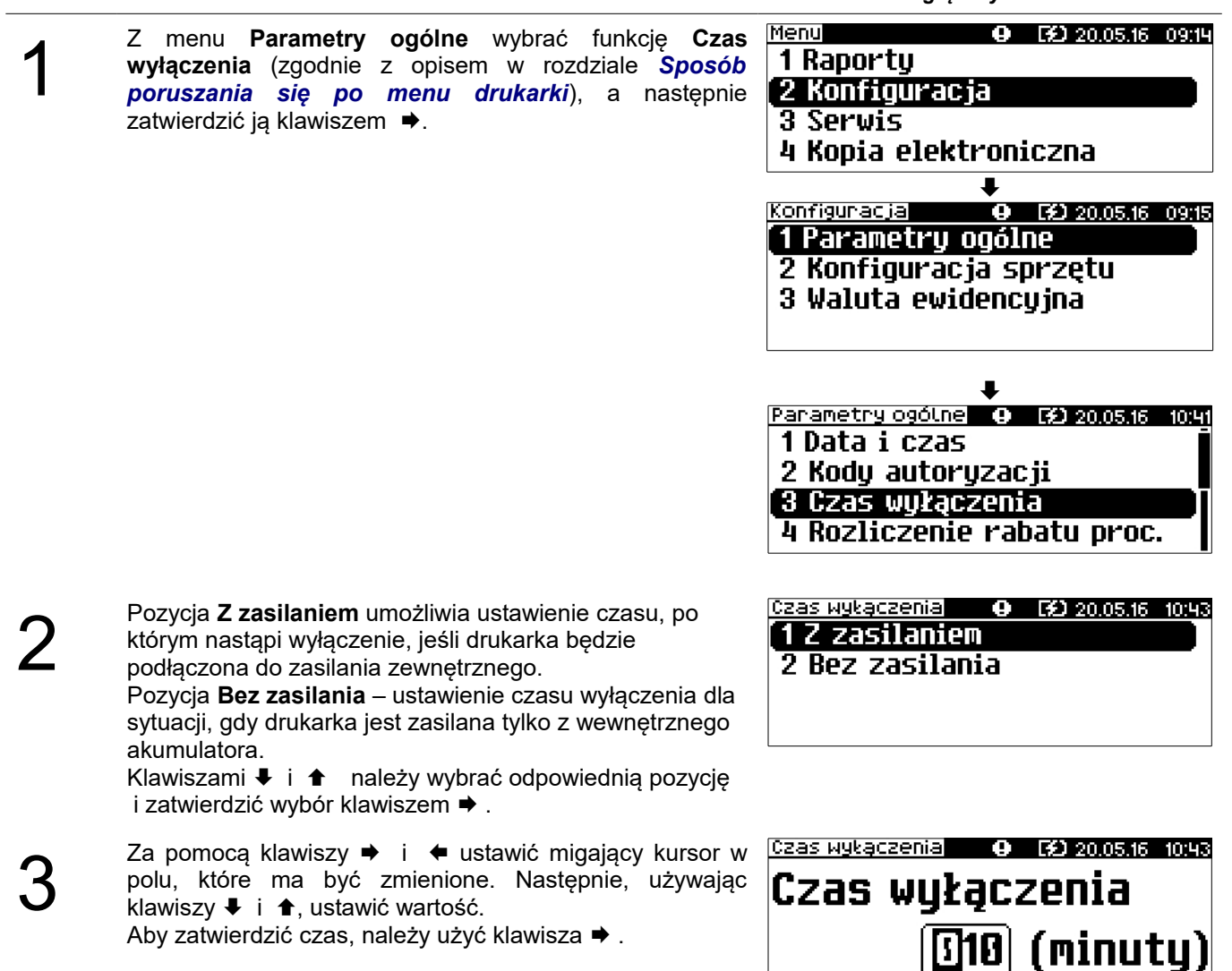

Aby zrezygnować i powrócić do menu Czas wyłączenia, należy użyć klawisza 🖛.

# Parametry ogólne - Rozliczanie rabatu procentowego

Ta funkcja umożliwia wybór sposobu obliczania rabatu/narzutu procentowego (**od kwoty po rabacie/od kwoty rabatu**). Właściwe ustawienie drukarki zależy od programu sprzedaży, z jakim współpracuje. Należy tak skonfigurować tę funkcję, aby była zgodna z programem sprzedażowym.

Jeżeli użytkownik drukarki nie korzysta z funkcji rabatów lub narzutów w swoim sklepie, ustawienie tego parametru nie ma znaczenia.

### Aby zmienić sposób rozliczania rabatów, należy:

| Podgląd | wyświetlacza |
|---------|--------------|
|---------|--------------|

| 1 | Z menu <b>Parametry ogólne</b> wybrać funkcję <b>Rozliczanie</b><br>rabatu procentowego (zgodnie z opisem w rozdziale<br><i>Sposób poruszania się po menu drukarki</i> ),<br>a następnie zatwierdzić ją klawiszem ➡. | Menu O GO 20.05.16 09:14<br>1 Raporty<br>2 Konfiguracja<br>3 Serwis<br>4 Kopia elektroniczna<br>Konfiguracja O GO 20.05.16 09:15<br>1 Parametry ogólne<br>2 Konfiguracja sprzętu<br>3 Waluta ewidencyjna |
|---|----------------------------------------------------------------------------------------------------|----------------------------------------------------------------------------------------------------|
|   |                                                                                                    | Parametry ogólnel O 62 2005.16 10:46<br>2 Kody autoryzacji<br>3 Czas wyłączenia<br>4 Rozliczenie rabatu proc.<br>5 Konfiguracja rap.dobowego                                                             |
| 2 | Klawiszami                                                                                                    | Parametry ogólne O GD 20.05.16 10:47<br>Rozliczenie rabatu procentow.<br>Od kwoty po rabacie 🗸<br>Od kwoty rabatu                                                                                        |

# Parametry ogólne – Konfiguracja raportu dobowego

Funkcja umożliwiająca określenie w jaki sposób można wywołać wykonanie raportu dobowego. Dostępne opcje to możliwość zatwierdzenia drukowania raportu dobowego z poziomu menu drukarki i z programu sprzedażowego lub tylko z programu sprzedażowego.

### Aby zmienić ustawienie, należy:

| Z menu <b>Parametry ogólne</b> wybrać funkcję <b>Konfiguracja</b><br>raportu dobowego (zgodnie z opisem w rozdziale<br>Sposób poruszania się po menu drukarki),<br>a następnie zatwierdzić ją klawiszem <b>→</b> . | Menu O CD 20.05.15 09:14<br>1 Raporty<br><b>2 Konfiguracja</b><br>3 Serwis<br>4 Kopia elektroniczna |
|----------------------------------------------------------------------------------------------------|----------------------------------------------------------------------------------------------------|
|                                                                                                    | •                                                                                                   |

| Konfiguracia 🛛 🛛 😥 20.05.16 09:15     |
|---------------------------------------|
| [1 Parametry ogólne                   |
| 2 Konfiguracja sprzętu                |
| 3 Waluta ewidencyjna                  |
|                                       |
| •                                     |
| Parametry ogólne 05050 22.06.16 10:03 |
| 4 Rozliczenie rabatu proc.            |
| [5 Konfiguracja rap.dobowego]         |
| 6 Blokada klawiatury                  |
| 7 Funkcje komunikacyjne               |
|                                       |
|                                       |
| Ranort dobowu                         |
| napor ( uobowy                        |
| Protokół i menu 🛛 🕗                   |
| Tylko protokół 🛛 🛛 🎽                  |

Podgląd wyświetlacza

# Parametry ogólne – Blokada klawiatury

Funkcja pozwala na ustawienie po jakim czasie bezczynności klawiatura w drukarce zostanie automatycznie zablokowana.

Klawiszami 🗣 i 🎓 wybrać żądane ustawienie (RS/USB i

menu lub Tylko RS/USB), a następnie zatwierdzić

Aby zmienić czas automatycznej blokady, należy:

klawiszem .

2

| 2       menu Parametry ogólne wybrać pozycję Zabezpieczenie menu (zgodnie z opisem w rozdziałe Sposób poruszania się po menu drukarki), a następnie zatwierdzić ją klawiszem ◆.       Menu • • • • • • • • • • • • • • • • • • •                                                                                                    |   |                                                                                                    |                                                                                                    |
|----------------------------------------------------------------------------------------------------|---|----------------------------------------------------------------------------------------------------|----------------------------------------------------------------------------------------------------|
| 2       Następnie, używając klawiszy ↓ i ↑, ustawić żądaną wartość w sekundach, po której nastąpi automatyczna blokada klawiatury (wartość 0 oznacza brak automatycznej blokady).         2       Następnie, używając klawiszy ↓ i ↑, ustawić żądaną klawiatury         7       Farametry ogólne       0 (5) 22.05.16 10:01         4       Rozliczenie rabatu proc.       5         5       Konfiguracja rap.dobowego       6         6       Blokada klawiatury       7         7       Funkcje komunikacyjne       1002         8       Blokada po       1002         8       GGGG (sek)       1002 | 1 | Z menu <b>Parametry ogólne</b> wybrać pozycję<br><b>Zabezpieczenie menu</b> (zgodnie z opisem w rozdziale<br><b>Sposób poruszania się po menu drukarki</b> ),<br>a następnie zatwierdzić ją klawiszem <b>➡</b> . | Menu O GO 20.05.16 09:14<br>1 Raporty<br>2 Konfiguracja<br>3 Serwis<br>4 Kopia elektroniczna                                                        |
| 2       Następnie, używając klawiszy ↓ i ↑, ustawić żądaną klawiatury         7       Funkcje komunikacyjne         2       Następnie, używając klawiszy ↓ i ↑, ustawić żądaną klawiatury         7       Funkcje komunikacyjne                                                                                                    |   |                                                                                                    | Konfiguracja O (2) 20.05.15 09:15<br><b>1 Parametry ogólne</b><br>2 Konfiguracja sprzętu<br>3 Waluta ewidencyjna                                    |
| 2 Następnie, używając klawiszy ↓ i ↑, ustawić żądaną<br>wartość w sekundach, po której nastąpi automatyczna<br>blokada klawiatury (wartość 0 oznacza brak<br>automatycznej blokady).                                                                                                    |   |                                                                                                    | Parametry ogólne 9 69 22.05.15 1001<br>4 Rozliczenie rabatu proc.<br>5 Konfiguracja rap.dobowego<br>6 Blokada klawiatury<br>7 Eupkcio komunikacujno |
|                                                                                                    | 2 | Następnie, używając klawiszy <b>↓</b> i <b>↑</b> , ustawić żądaną<br>wartość w sekundach, po której nastąpi automatyczna<br>blokada klawiatury ( <b>wartość 0</b> oznacza brak<br>automatycznej blokady).        | Parametry ogólne (JE) (2002<br>Blokada po                                                                                                    |

# Parametry ogólne – Funkcje komunikacyjne

Pozycja **Funcje komunikacyjne** zawiera podmenu składające się z funkcji umożliwiających przypisanie odpowiedniego portu komunikacyjnego do określonej funkcjonalności (Interfejs PC, Monitor, Odczyt KE, Tunelowanie COM). **UWAGA:** 

Nie można przypisać do danej funkcjonalności portu, który jest już zajęty (przypisany do innej funkcjonalności).

### Interfejs PC

Wybór portu komunikacyjnego, za pomocą którego drukarka będzie połączona z komputerem (TCP/IP, USB, COM) umożliwia pozycja **Interfejs PC**.

### Parametry można zmienić w następujący sposób:

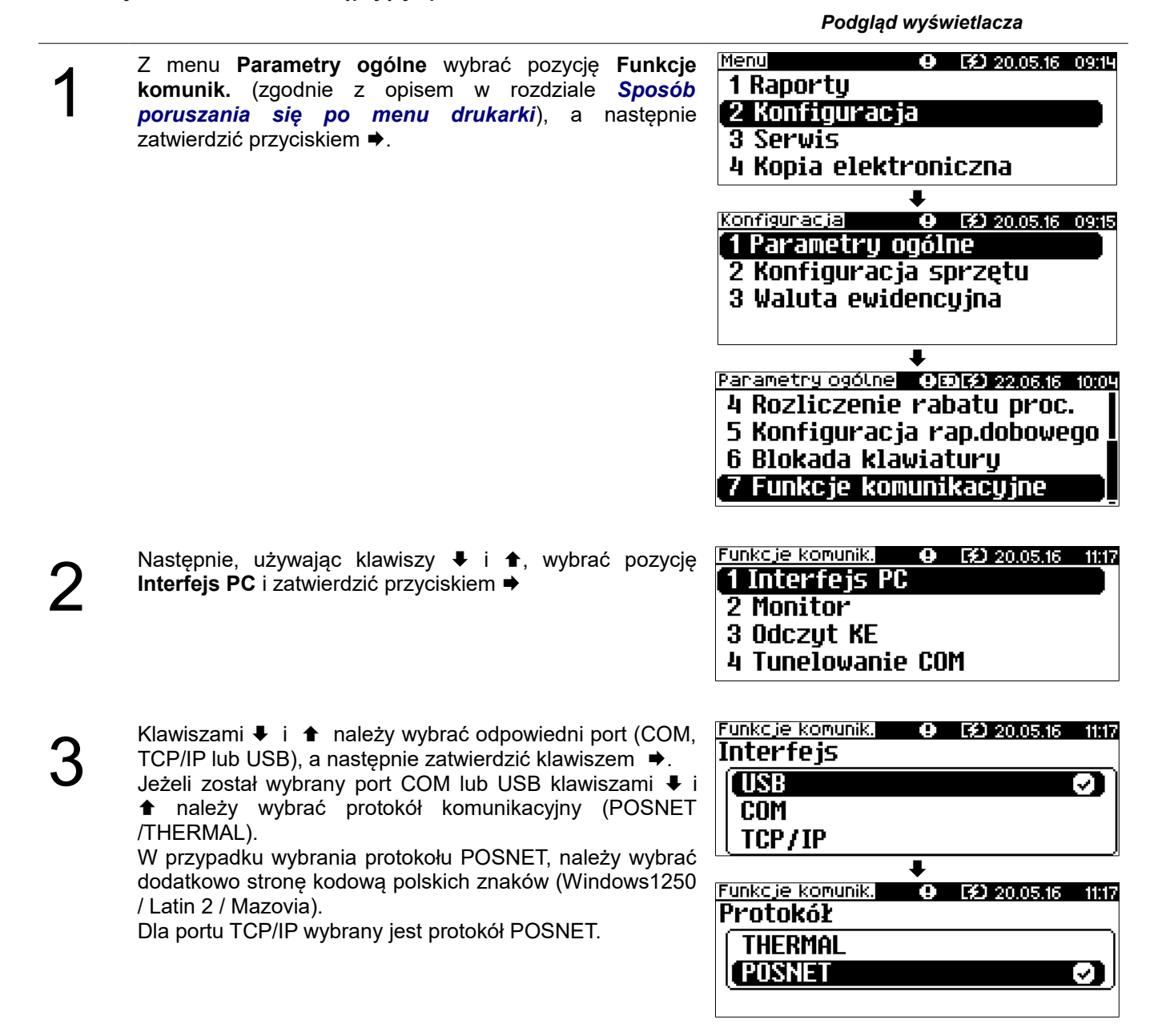

### Monitor

Wybór portu komunikacyjnego do obsługi monitora transakcji (TCP/IP, USB, COM, Brak) umożliwia pozycja Monitor.

Parametry można zmienić w następujący sposób:

|   |                                                                                                    | Podgląd wyświetlacza                                                                                                    |
|---|----------------------------------------------------------------------------------------------------|----------------------------------------------------------------------------------------------------|
| 1 | Z menu <b>Parametry ogólne</b> wybrać pozycję <b>Funkcje</b><br>komunik. (zgodnie z opisem w rozdziale <i>Sposób</i><br><i>poruszania się po menu drukarki</i> ), a następnie<br>zatwierdzić przyciskiem <b>→</b> . | Menu O ED 20.05.16 09:14<br>1 Raporty<br>2 Konfiguracja<br>3 Serwis<br>4 Kopia elektroniczna<br>Konfiguracja O ED 20.05.16 09:15<br>1 Parametry ogólne<br>2 Konfiguracja sprzętu<br>3 Waluta ewidencyjna<br>Parametry ogólne O ED 20.05.16 11:16<br>5 Konfiguracja rap.dobowego<br>6 Zabezpieczenie menu<br>7 Funkcje komunikacujne |
|   |                                                                                                    | 8 Raport dopłat                                                                                                    |
| 2 | Następnie, używając klawiszy ♥ i ♠, wybrać pozycję <b>Monitor</b> i zatwierdzić przyciskiem ♥                                                                                                    | Funkcje komunik.<br>1 Interfejs PC<br>2 Monitor<br>3 Odczyt KE<br>4 Tunelowanie COM                                                                                                    |
| 3 | Klawiszami                                                                                                    | Funkcje komunik.<br>Interfejs<br>COM<br>(Brak<br>TCP/IP                                                                                                    |

### Odczyt KE

Dla 'Odczytu KE' należy ustawić numer portu TCP, przez który będzie możliwy odczyt kopii.

Parametry można zmienić w następujący sposób:

Podgląd wyświetlacza

₽

Menu 9 ED 20.05.16 09:14 Z menu Parametry ogólne wybrać pozycję Funkcje 1 Raporty komunik. (zgodnie z opisem w rozdziale Sposób [2 Konfiguracja poruszania się po menu drukarki), a następnie zatwierdzić przyciskiem ➡. 3 Serwis 4 Kopia elektroniczna

|   |                              | Konfiguracja O GO 20.05.15 09:15<br><b>1 Parametry ogólne</b><br>2 Konfiguracja sprzętu<br>3 Waluta ewidencyjna                              |
|---|------------------------------|----------------------------------------------------------------------------------------------------|
|   |                              | Parametry ogólnel O (2) 20.05.16 11:16<br>5 Konfiguracja rap.dobowego<br>6 Zabezpieczenie menu<br>7 Funkcje komunikacyjne<br>8 Raport dopłat |
| 2 | Następnie, używając klawiszy | Funkcje komunik.<br>1 Interfejs PC<br>2 Monitor<br>3 Odczyt KE<br>4 Tunelowanie COM                                                          |
| 3 | Za pomocą klawiszy           | Funkcje komunik. 9 (3) 20.05.16 11:09<br>Port TCP/IP<br>[]2121                                                                               |

## Tunelowanie COM

Pozycje **Tunelowanie COM** umożliwiają włączenie/wyłączenie obsługi tunelowania oraz wybór numeru portu diagnostycznego i portu danych.

### Parametry można zmienić w następujący sposób:

1

|                                                                                                    | Podgląd wyświetlacza                                                                                                    |
|----------------------------------------------------------------------------------------------------|----------------------------------------------------------------------------------------------------|
| Z menu <b>Parametry ogólne</b> wybrać pozycję <b>Funkcje</b><br><b>komunik.</b> (zgodnie z opisem w rozdziale <b>Sposób</b><br><b>poruszania się po menu drukarki</b> ), a następnie<br>zatwierdzić przyciskiem ➡. | Menu O GO 20.05.16 09:14<br>1 Raporty<br>2 Konfiguracja<br>3 Serwis<br>4 Kopia elektroniczna<br>Konfiguracja O GO 20.05.16 09:15<br>1 Parametry ogólne<br>2 Konfiguracja sprzętu<br>3 Waluta ewidencyjna |
|                                                                                                    | Parametry ogólne <b>O 132</b> 2005.16 11:16<br>5 Konfiguracja rap.dobowego<br>6 Zabezpieczenie menu<br><b>7 Funkcje komunikacyjne</b><br>8 Raport dopłat                                                 |

| 2 | Następnie, używając klawiszy <b>↓</b> i <b>↑</b> , wybrać pozycję<br><b>Tunelowanie COM</b> i zatwierdzić przyciskiem <b>→</b>                                                                                                    | 1 Interfejs PC<br>2 Monitor<br>3 Odczyt KE<br>4 Tunelowanie COM        |
|---|----------------------------------------------------------------------------------------------------|------------------------------------------------------------------------|
| 3 | Następnie, używając klawiszy ↓ i ♠, wybrać odpowiednie<br>ustawienie i zatwierdzić klawiszem ➡ .<br>Po zatwierdzeniu opcji <b>Nie</b> następuje zapis ustawień<br>i wyjście z funkcji. Nie są wyświetlane pola do ustawienia<br>numerów portów (diagnostycznego i danych).   | Funkcje komunik. O GO 20.05.16 11:21<br>Tunelowanie COM<br>(Tak<br>Nie |
| 4 | Po zatwierdzeniu <b>Tak</b> , należy podać numer portu<br>diagnostycznego.<br>Za pomocą klawiszy ➡ i ◀ należy ustawić migający<br>kursor w polu, które ma być zmienione. Następnie,<br>używając klawiszy ➡ i ♠, ustawić wartość.<br>Aby zatwierdzić, należy użyć klawisza ➡. | Funkcje komunik.<br>Port diagnostyczny<br>[]1024                       |
| 5 | Ustawienie numeru portu danych.<br>Za pomocą klawiszy ➡ i ◀ należy ustawić migający<br>kursor w polu, które ma być zmienione. Następnie,<br>używając klawiszy ➡ i ♠, ustawić wartość.<br>Aby zatwierdzić należy użyć klawisza ➡.                                             | Funkcje komunik.<br>Port danych<br>[]1024                              |

# Parametry ogólne – Raport dopłat

Podgląd wyświetlacza

### Pozycja jest dostępna tylko w biletowym rodzaju drukarki.

Ustawienie definiuje, czy zerowe raporty dobowe dopłat mają być drukowane. Ma również wpływ na drukowanie zerowych raportów dopłat na raportach okresowych.

### Aby wybrać ustawienie, należy:

| 1 | Z menu <b>Parametry ogólne</b><br>dopłat (zgodnie z opisem<br>poruszania się pomenu<br>zatwierdzić ją klawiszem <b>➡</b> . | wybrać pozycję <b>R</b><br>w rozdziale <b>S</b> r<br>drukarki), a nas | Raport<br>posób<br>stępnie | Menu<br><b>1 Raporty</b><br><b>2 Konfiguracja</b><br><b>3 Serwis</b><br><b>4 Kopia elektro</b><br><b>Konfiguracja</b><br><b>1 Parametry og</b><br><b>2 Konfiguracja</b><br><b>3 Waluta ewide</b> | 9 52 20.05.16 09:14<br>Dniczna<br>9 52 20.05.16 09:15<br>ólne<br>5przętu<br>ncyjna |
|---|----------------------------------------------------------------------------------------------------|-----------------------------------------------------------------------|----------------------------|----------------------------------------------------------------------------------------------------|------------------------------------------------------------------------------------|
|   |                                                                                                    |                                                                       |                            | •                                                                                                    | •                                                                                  |

| Parametry ogólne 🛛 😥 20.05.16 11;2 |
|------------------------------------|
| 5 Konfiguracja rap.dobowego        |
| 6 Blokada klaviaturu               |
| 7 Funkcie komunikaćvine            |
| 8 Raport dopłat                    |
|                                    |

Konfiguracja sprzętu – wyświetlacz

Pozycja umożliwia konfigurację kontrastu, jasności, podświetlenia oraz zaniku podświetlenia wyświetlacza.

### Aby konfigurować niżej opisane parametry wyświetlacza, należy :

Podgląd wyświetlacza

Podgląd wyświetlacza

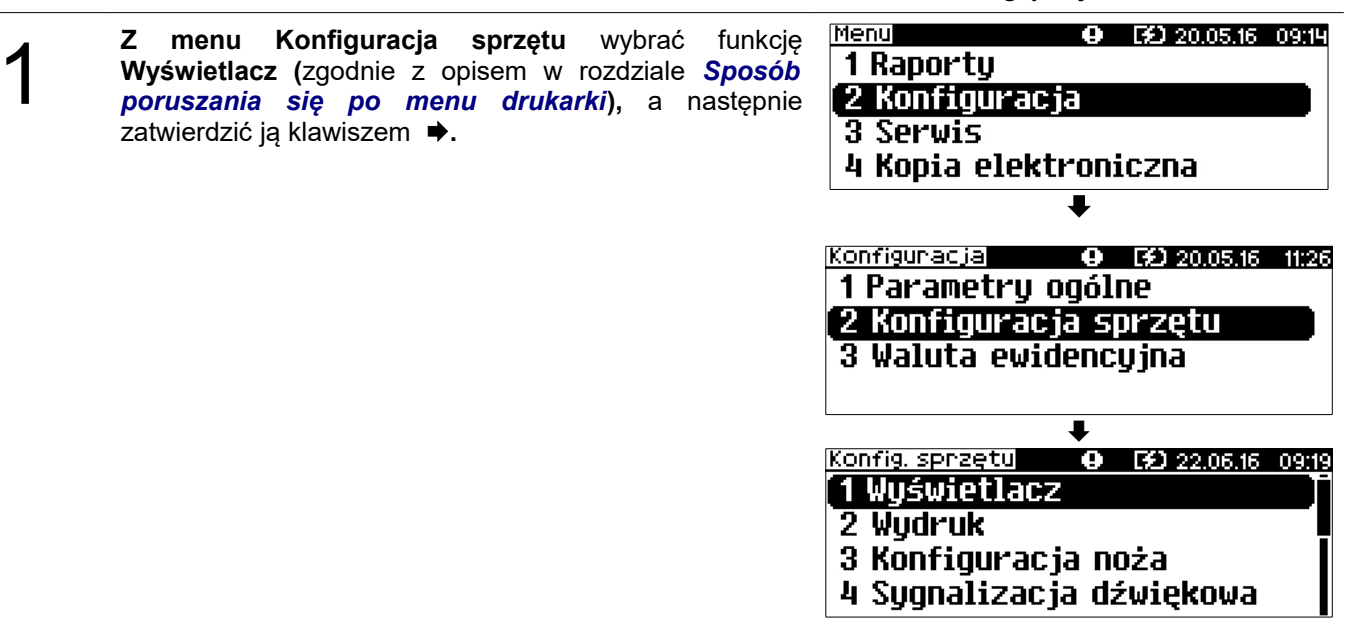

Kontrast

Funkcja pozwala określić kontrast wyświetlacza klienta/operatora – dostępnych jest 16 poziomów kontrastu (od 1 do 16). Aby ustawić ten parametr, należy:

#### 

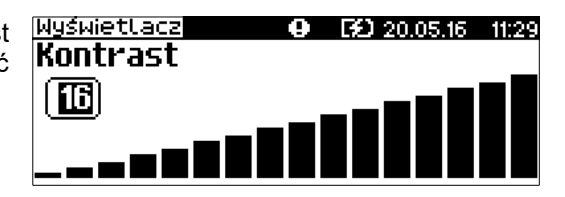

### Podświetlenie

Funkcja ta pozwala ustawić, czy wyświetlacz klienta ma być podświetlony zawsze, czy tylko w przypadku zasilania z sieci. Podświetlenie może być również wyłączone.

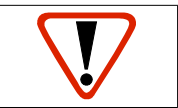

Nie jest zalecane korzystanie z podświetlenia wyświetlacza klienta/operatora w przypadku pracy z akumulatora drukarki.

Aby określić to ustawienie, należy:

2

Klawiszami ↓ i ↑ wybrać pozycję **Podświetlenie** i zatwierdzić wybór klawiszem ►.

| Podg | yląd w | /yśw | ietla | cza     |  |
|------|--------|------|-------|---------|--|
|      |        |      |       |         |  |
|      |        |      | 1.2.2 | <u></u> |  |

| Wyświetlacz O 😥 20.05.16  | 11:29 |
|---------------------------|-------|
| 1 Kontrast wyświetlacza   |       |
| 2 Podświetlenie           |       |
| 3 Jasność podświetlania   |       |
| 4 Czas zaniku podświetlen | ia    |

Klawiszami ↓ i ↑ należy wybrać żądane ustawienie (Tylko z zasilaczem, Zawsze, Nigdy), a następnie zatwierdzić klawiszem ◆.

| Wyświetlacz      | <b>e E£</b> 20.05.16 | 11:30 |
|------------------|----------------------|-------|
| Podświetlenie    |                      |       |
| Zawsze           |                      | 0     |
| 🗌 Tylko z zasila | aczem                |       |
| Nigdy            |                      | J     |

### Jasność podświetlenia

Funkcja pozwala zdefiniować intensywność podświetlenia - dostępnych jest 16 poziomów jasności (od 1 do 16).

### Aby ustawić ten parametr, należy:

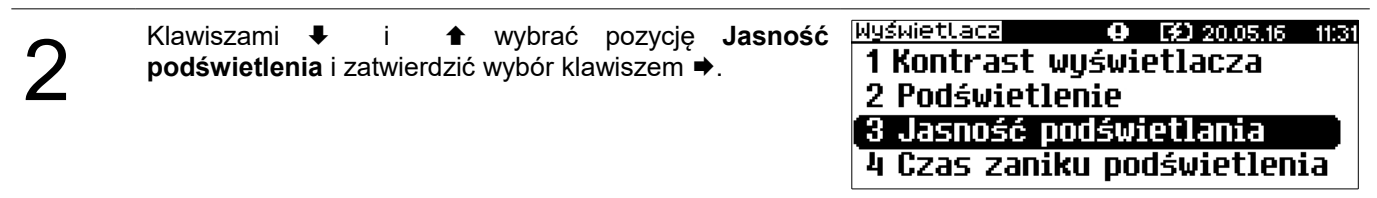

| Wyświetlacz | Θ | EO : | 20.05.16 | 11:31 |
|-------------|---|------|----------|-------|
| Jasność     |   |      |          |       |
| <b>61</b>   | _ |      |          | חחו   |
| 0           |   |      |          |       |

### Czas zaniku podświetlenia

Funkcja ta pozwala ustawić, po jakim czasie ma być wyłączone podświetlenie wyświetlacza w stanie bezczynności urządzenia.

### Aby ustawić ten parametr należy:

Podgląd wyświetlacza

| 2 | Klawiszami                                                                                                    | Wyświetlacz O GO 20.05.16 11:35<br>1 Kontrast wyświetlacza<br>2 Podświetlenie<br>3 Jasność podświetlania<br>4 Czas zaniku podświetlenia |
|---|----------------------------------------------------------------------------------------------------|----------------------------------------------------------------------------------------------------|
| 3 | Za pomocą klawiszy ➡ i ⇐ należy ustawić migający<br>kursor w polu, które ma być zmienione. Następnie,<br>używając klawiszy ➡ i ♠, ustawić wartość.<br>Aby zatwierdzić należy użyć klawisza ➡. | Wyświetlacz 9 69 20.05.16 11:37<br>Czas zaniku podśw.<br>015 (sek.)                                                                     |

Konfiguracja sprzętu – Wydruk

Aby móc konfigurować niżej opisane parametry, należy:

Z menu **Konfiguracja sprzętu** wybrać funkcję **Wydruk** (zgodnie z opisem w rozdziale **Sposób poruszania się po menu drukarki**), a następnie zatwierdzić ją klawiszem **→**.

| Konfiguracja 0 62 20.05.16 11:<br>1 Parametry ogólne | 26  |
|------------------------------------------------------|-----|
| 2 Konfiguracja sprzętu                               |     |
| 3 Waluta ewidencyjna                                 | •   |
|                                                      |     |
| +                                                    |     |
| Konfig. sprzętu 🛛 🛛 🖽 😥 22.06.16 09                  | :21 |
| 1 Wyświetlacz                                        | Ī   |
| 2 Wydruk                                             |     |
| 3 Konfiguracja noża                                  |     |
| 4 Sygnalizacja dźwiękowa                             |     |

### Jakość wydruku

Funkcja pozwala zdefiniować jakość wydruku – dostępne są 4 poziomy (od 1 do 4). **Aby ustawić ten parametr, należy:** 

| 2 | Klawiszem<br><b>wydruku.</b> | • | wybrać pierwszą pozycję menu <b>Jakość</b> | 1 Jakość wydruku                            | 11:45 |
|---|------------------------------|---|--------------------------------------------|---------------------------------------------|-------|
|   | -                            |   |                                            | 2 Wydruki na kopii<br>2 Oczezodność papieru |       |
|   |                              |   |                                            | l Teub okonomieznu                          |       |
|   |                              |   |                                            | 4 IT YO EKONOMICZNY                         |       |

| _                 |  |
|-------------------|--|
| $\mathbf{\Omega}$ |  |
| 1                 |  |
| J                 |  |
| -                 |  |

Klawiszami ↓ i ↑ wybrać żądane ustawienie (efekt jest widoczny na wyświetlaczu), a następnie zatwierdzić klawiszem →.

| Konfiguracja wydru | lk 🖸 | <b>FD</b> 20.0 | 5.16 | 11:45 |
|--------------------|------|----------------|------|-------|
| Jakość wydruł      | (U   |                |      |       |
| (D) –              |      |                |      |       |
| <u>ت</u>           |      |                |      |       |
|                    |      |                |      |       |
|                    |      |                |      |       |

Podgląd wyświetlacza

### Wydruki na kopii

Funkcja umożliwia ustawienie, czy wydruki niefiskalne mają być tylko zapisywane na kopii, czy również drukowane na papierze oryginału. Aby ustawić ten parametr, należy:

| 2 | Klawiszami | Konfiguracja wydruk(9 12) 20.05.16 11:46<br>1 Jakość wydruku<br>2 Wydruki na kopii<br>3 Oszczędność papieru<br>4 Tryb ekonomiczny |
|---|------------|----------------------------------------------------------------------------------------------------|
| 3 | Klawiszami | Konfiguracja wydruk(9 169 20.05.15 11.47<br>Wydruki niefiskalne<br>Kopia                                                          |

### Oszczędność papieru

Oryginał

W trybie oszczędności papieru urządzenie drukuje nagłówek następnego paragonu zaraz po zakończeniu poprzedniego wydruku. Pozwala to zagospodarować miejsce między mechanizmem drukującym a ujściem papieru.

### Aby ustawić ten parametr, należy:

Podgląd wyświetlacza

kopia

L.

|   | Klawiszami 🖡 i 🕇 wybrać pozycie         | Oszczedność | Konfiguracja wydruk 😗 🛛 😥 20.05.16 | 11:48 |
|---|-----------------------------------------|-------------|------------------------------------|-------|
| 2 | papieru i zatwierdzić wybór klawiszem . |             | 1 Jakość wydruku                   |       |
|   |                                         |             | 2 Wydruki na kopii                 |       |
|   |                                         |             | 3 Oszczędność papieru              |       |
|   |                                         |             | 4 Tryb ekonomiczny                 |       |
|   |                                         |             |                                    |       |

| Klawiszami | Konfiguracja wydruk() [3) 20.05.16 11:49<br>Oszczędność papieru |
|------------|-----------------------------------------------------------------|
|            | Tak<br>Nie                                                      |

### Tryb ekonomiczny

Uruchomienie trybu ekonomicznego pozwala lepiej dopasować pracę całego mechanizmu drukującego do zużycia energii.

### Aby ustawić ten parametr, należy:

Podgląd wyświetlacza

| 2 | Klawiszami                                       | Konfiguracja wydruk(9 62) 20.05.16 11:49<br>1 Jakość wydruku<br>2 Wydruki na kopii<br>3 Oszczędność papieru<br>4 Tryb ekonomiczny |
|---|--------------------------------------------------|----------------------------------------------------------------------------------------------------|
| - | Klawiszami 🖶 i 🏦 należy wybrać żadane ustawienie | Konfiguracja wydruk 🛛 😥 20.05.16 🛛 11:50                                                                                          |

(**Tak** lub **Nie**), a następnie zatwierdzić klawiszem ➡.

| Kontriguracja wydrukte, | L#J 20.05.16 | 11:50 |
|-------------------------|--------------|-------|
| Tryb ekonomiczny        |              |       |
| ( Tak                   |              |       |
| Nie                     |              | ]     |
|                         |              |       |

# Konfiguracja sprzętu – Konfiguracja noża

Funkcja ta pozwala zdefiniować czy po zakończeniu wydruku, papier ma być wysuwany tak, aby po oderwaniu oryginału pozostała na nim wolna linia po logo fiskalnym (ustawienie **Standardowy**), czy nie – oryginał jest odrywany bezpośrednio po linii z logo fiskalnym (ustawienie **Obniżony**). **Aby ustawić ten parametr, należy:** 

| 1 | Z menu <b>Konfiguracja sprzętu</b> wybrać funkcję<br><b>Konfiguracja noża</b> (zgodnie z opisem w rozdziale<br><i>Sposób poruszania się po menu drukarki</i> ), a<br>następnie zatwierdzić ją klawiszem ➡ | Menu O ED 20.05.16 09:14<br>1 Raporty<br>2 Konfiguracja<br>3 Serwis<br>4 Kopia elektroniczna |
|---|----------------------------------------------------------------------------------------------------|----------------------------------------------------------------------------------------------|
|   |                                                                                                    | L                                                                                            |
|   |                                                                                                    |                                                                                              |
|   |                                                                                                    | 1 Parametru ogólne                                                                           |
|   |                                                                                                    |                                                                                              |
|   |                                                                                                    | z Kultiyuracja sprzętu                                                                       |
|   |                                                                                                    | 3 Waluta ewidencyjna                                                                         |
|   |                                                                                                    |                                                                                              |
|   |                                                                                                    | •                                                                                            |
|   |                                                                                                    |                                                                                              |
|   |                                                                                                    | Konfig. sprzętu 🛛 🛛 🔂 😥 22.06.16 09:27                                                       |
|   |                                                                                                    | 1 Wuświetlacz                                                                                |
|   |                                                                                                    | 2 Wudruk                                                                                     |
|   |                                                                                                    | 2 Konfiguracia poża                                                                          |
|   |                                                                                                    | o nulli iguracja iluza                                                                       |
|   |                                                                                                    | 4 Sygnalizacja dźwiękowa                                                                     |

⇒

| Konfig. sprzętu | 0 D F O | 22.06.16 | 09:30   |
|-----------------|---------|----------|---------|
| Wysokość noża   |         |          |         |
| Standardowy     |         |          | $\odot$ |
| Obniżony        |         |          |         |
|                 |         |          |         |

Konfiguracja sprzętu – Sygnalizacja dźwiękowa

Funkcja ta pozwala na konfigurację dźwięków klawiszy oraz zdefiniować sposób sygnalizacji braku zasilania zewnętrznegookreślić interwał czasowy w sekundach między sygnałami dźwiękowymi.

### Aby ustawić ten parametr, należy:

|   |                                                                                                    | Podgląd wyświetlacza                                                                                                    |
|---|----------------------------------------------------------------------------------------------------|----------------------------------------------------------------------------------------------------|
| 1 | Z menu Konfiguracja sprzętu wybrać funkcję<br>Sygnalizacja dźwiękowa (zgodnie z opisem w rozdziale<br>Sposób poruszania się po menu drukarki), a<br>następnie zatwierdzić ją klawiszem ➡ | Menul       O       E2 20.05.16       09:14         1 Raporty       2 Konfiguracja       3       3       3       3       3       3       3       3       3       3       3       3       3       3       3       3       3       3       3       3       3       3       3       3       3       3       3       3       3       3       3       3       3       3       3       3       3       3       3       3       3       3       3       3       3       3       3       3       3       3       3       3       3       3       3       3       3       3       3       3       11       3       3       3       3       11       3       3       11       3       3       11       12       12       12       12       12       12       12       12       12       12       12       12       12       12       12       12       12       12       12       12       12       12       12       12       12       12       12       12       12       12       12       12       12       12       12       < |
|   | Dźwięki kla                                                                                                    | wiszy                                                                                                    |
| 2 | Klawiszami                                                                                                    | Sygnalizacja dźwiękd <b>e (%)</b> 22.06.16 09:39<br><b>1 Dźwięki klawiszy<br/>2 Brak zasilania</b>                                                                                                    |
| 3 | Po zatwierdzeniu pozycji <b>Dźwięki klawiszy</b> klawiszami<br>♦ i ★ wybrać żądane ustawienie ( <b>Tak / Nie</b> ), a                                                                    | Konfig.sprzętu O 69 20.0545 1240<br>Dźwięki klawiszy                                                                                                    |

zatwierdzić klawiszem ⇒.

Tak Nie

### Brak zasilania

| 2 | Klawiszami | Sygnalizacja dźwięk(OEDT2) 22.05.16 09.42<br>1 Dźwięki klawiszy<br>2 Brak zasilania |
|---|------------|-------------------------------------------------------------------------------------|
| 3 | Klawiszami | Sygnalizacja dźwięk (96716) 22.0516 0945<br>Interwał czasowy<br>19                  |

# Konfiguracja sprzętu - Szuflada

Drukarka Posnet TRIO 1.01 umożliwia ustawienie długości impulsu sterującego otwieraniem szuflady – dostępnych jest 10 poziomów (od 1 do 10), ustawienie odczytu statusu otwarcia szuflady i obecności klucza. W zależności od modelu szuflady mogą być różne ustawienia.

### Aby ustawić ten parametr, należy:

| 1 | Z menu <b>Konfiguracja sprzętu</b> wybrać funkcję <b>Szuflada</b><br>(zgodnie z opisem w rozdziale <b>Sposób poruszania się</b><br><b>po menu drukarki</b> ), a następnie zatwierdzić ją klawiszem<br>➡. | MenuOG2 20.05.16O9:141 Raporty2 Konfiguracja3 Serwis4 Kopia elektroniczna |
|---|----------------------------------------------------------------------------------------------------|---------------------------------------------------------------------------|
|   |                                                                                                    | +                                                                         |
|   |                                                                                                    | Konfiguracia O E2 20.05.16 11:26                                          |
|   |                                                                                                    | 1 Parametry ogólne                                                        |
|   |                                                                                                    | 2 Konfiguracja sprzętu                                                    |
|   |                                                                                                    | 3 Waluta ewidencyjna                                                      |
|   |                                                                                                    |                                                                           |
|   |                                                                                                    | +                                                                         |
|   |                                                                                                    | Konfig.sprzętu 🛛 😯 😥 22.06.16 09:53                                       |
|   |                                                                                                    | 3 Konfiguracja noża                                                       |
|   |                                                                                                    | 4 Sygnalizacja dźwiękowa                                                  |
|   |                                                                                                    | [5 Szuflada ]                                                             |
|   |                                                                                                    | 6 Porty komunikacyjne                                                     |

### Impuls szuflady

### W celu ustawienia długości impulsu szuflady, należy:

Podgląd wyświetlacza

| 2 | Klawiszami | Impuls : | szuflady | Szuflada 0 0<br>1 Impuls szuflady<br>2 Status otwarcia<br>3 Status klucza | <u>2 20.05.16 12:13</u> |
|---|------------|----------|----------|---------------------------------------------------------------------------|-------------------------|
|   |            |          |          |                                                                           |                         |

3

Klawiszami ↓ i ↑ wybrać żądane ustawienie, a następnie zatwierdzić klawiszem →.

| Szuflada | <b>9 ED</b> 20.05.16 | 12:14 |
|----------|----------------------|-------|
| Impuls   | szufladu             |       |
|          | <b>-</b>             |       |
|          |                      | 55    |
|          |                      |       |

### Status otwarcia

W celu ustawienia możliwości odczytu statusu otwarcia szuflady, należy:

2 Z menu Konfiguracja sprzętu wybrać pozycję Status otwarcia (zgodnie z opisem w rozdziale Sposób poruszania się po menu drukarki), a następnie zatwierdzić ją klawiszem ➡.

Klawiszami ↓ i ↑ wybrać odpowiednie ustawienie (**Tak** lub **Nie**), a następnie zatwierdzić klawiszem →.

| Szuflada 🔹 😲    | ED 20.05.16 | 12:19  |
|-----------------|-------------|--------|
| Status otwarcia |             |        |
| Tak             |             | $\neg$ |
| Nie             |             | 0)     |
|                 |             |        |

Podgląd wyświetlacza

### Status klucza

W celu ustawienia możliwości odczytu statusu obecności klucza, należy :

| Z menu Konfiguracja sprzętu, wybrać pozycję Statu | us <u>Szuflada</u> O 120 20.05.16 12:20 |
|---------------------------------------------------|-----------------------------------------|
| klucza (zgodnie z opisem w rozdziale Sposó        | bb 1 Impuls szuflady                    |
| poruszania się po menu drukarki), a następn       | ie 2 Status otwarcia                    |
| zatwierdzić ją klawiszem ➡.                       | <b>3 Status klucza</b>                  |

Klawiszami ↓ i ↑ wybrać odpowiednie ustawienie (**Tak** lub **Nie**), a następnie zatwierdzić klawiszem →.

| Szuflada      | Θ | ED 20.05.16 | 12:21 |
|---------------|---|-------------|-------|
| Status klucza |   |             |       |
| Tak           |   |             |       |
| Nie           |   |             | 0)    |
|               |   |             |       |

### Sugerowanie ustawienia:

| Nazwa szuflady Napięcie (z ekspanderem) |     | Impuls |
|-----------------------------------------|-----|--------|
| POSNET SKL                              | 12V | 10     |
| MK350                                   | 24V | 10     |
| SKV                                     | 12V | 10     |
| Kasetka kasjerska<br>FLIP-TOP           | 12V | 10     |

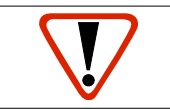

# Bez ekspandera nie zaleca się używanie szuflady MK350 oraz kasetki kasjerskiej FLIP-TOP.

# Konfiguracja sprzętu – Porty komunikacyjne

Pozycja Porty komunikacyjne umożliwia konfigurację parametrów portów USB, COM.

### Aby ustawić ten parametr, należy:

Podgląd wyświetlacza

Konfig.sprzętu 🛛 😧 😥 22.06.16 09:54

| 1 | Z menu <b>Konfiguracja sprzętu</b> wybrać pozycję <b>Porty</b><br><b>komunikacyjne</b> (zgodnie z opisem w rozdziale <i>Sposób</i><br><i>poruszania się po menu drukarki</i> ), a następnie<br>zatwierdzić ją klawiszem ➡. | MenuOF2 20.05.1609:141 Raporty2 Konfiguracja3 Serwis4 Kopia elektroniczna                                 |
|---|----------------------------------------------------------------------------------------------------|----------------------------------------------------------------------------------------------------|
|   |                                                                                                    | Konfiguracia O 120 20.05.16 11:26<br>1 Parametry ogólne<br>2 Konfiguracja sprzętu<br>3 Waluta ewidencyjna |

4 Sygnalizacja dźwiękowa 5 Szuflada 6 Porty komunikacyjne 7 TCP/IP

| Funkcja ur<br><b>Aby zmie</b> | nożliwia ustawienie opcji ładowania akumulatora drukarki za pośred<br>enić wartość tego parametru, należy:                                                                                                    | nictwem złącza USB.                                                                                                    |
|-------------------------------|----------------------------------------------------------------------------------------------------|----------------------------------------------------------------------------------------------------|
| 2                             | Klawiszami                                                                                                    | Konfig. portów O 120.05.16 12:43<br>1 USB<br>2 COM                                                                                                    |
| 3                             | Klawiszami                                                                                                    | Konfig. portów 9 62 20.05.16 12:51<br>Ładowanie USB<br>(Tak ♀<br>Nie                                                                                     |
|                               | СОМ                                                                                                    |                                                                                                    |
| W celu us                     | tawienia parametrów portów COM, należy :                                                                                                    |                                                                                                    |
| 2                             | Dla portu należy ustawić parametry transmisji.<br>Za pomocą klawiszy ♥ i ♠ ustawić kolejne parametry<br>transmisji (prędkość, bit stop, parzystość, sterowanie<br>przepływem) i zatwierdzić klawiszem ➡<br>Ustawienia dla prędkości: 2400, 4800, 9600, 19200,<br>38400, 57600, 115200. | Konfig. portów       0       (2) 20.05.16       12:51         Prędkość       4800       96:00       12:51         96:00       96:00       ✓       192:00 |
| 3                             | Ustawienia dla <b>Bit stop</b> : <b>1</b> lub <b>2.</b>                                                                                                    | Konfig.portów 9 69 20.05.16 12:51<br>Bit stop<br>2                                                                                                    |
| 4                             | Ustawienia dla <b>Parzystość: Brak</b> , <b>Parzyste</b> , <b>Nieparzyste</b> .                                                                                                    | Konfig. portów 9 62 20.05.16 12:51<br>Parzystość<br>Brak ♀<br>Parzyste<br>Nieparzyste                                                                    |
| 5                             | Ustawienia dla <b>Sterowanie przepływem</b> : <b>Brak</b> , <b>XON/XOFF</b> .                                                                                                    | Konfig.portów 9 52 20.05.16 12:51<br>Sterowanie przepływem<br>Brak ♀<br>XON/XOFF                                                                         |

# Konfiguracja sprzętu – TCP/IP

Funkcja umożliwia konfigurację parametrów interfejsu TCP/IP – Interfejs, Adres IP. Aby ustawić te parametry, należy:

|   |                                                                                                    | Pougiąu wyswieliacza                                                                                                    |
|---|----------------------------------------------------------------------------------------------------|----------------------------------------------------------------------------------------------------|
| 1 | Z menu Konfiguracja sprzętu wybrać funkcję TCP/IP<br>(zgodnie z opisem w rozdziale Sposób poruszania się<br>po menu drukarki), a następnie zatwierdzić ją<br>klawiszem ➡.<br>Wyświetlana jest lista:<br>Interfejs,<br>Adres IP, | Menu O GO 20.05.16 09:14<br><b>1 Raporty</b><br><b>2 Konfiguracja</b><br>3 Serwis<br>4 Kopia elektroniczna                                         |
|   | Zapisz ustawienia.                                                                                                    |                                                                                                    |
|   |                                                                                                    | Konfiguracja 9 69 20.05.16 11:26<br>1 Parametry ogólne<br>2 Konfiguracja sprzętu<br>3 Waluta ewidencyjna<br>Konfig. sprzetu<br>VENE 22.05.15 02:55 |
|   |                                                                                                    | 5 Szuflada<br>6 Porty komunikacyjne<br>7 TCP/IP<br>8 Tryb pracy akumulatora                                                                        |
|   |                                                                                                    | TCP7IP O GO 20.05.16 13:47<br>Interfejs<br>Adres IP<br>O Zapisz ustawienia                                                                         |
| 2 | Interfejs.<br>Klawiszami                                                                                                    | TCP/IP <b>●</b> G2 20.05.16 13:47<br>Interfejs<br>USB<br>COM<br>Brak <b>⊘</b>                                                                      |
| 3 | Adres IP.<br>Należy wpisać odpowiednie ustawienie , a następnie zatwierdzić<br>klawiszem ➡.                                                                                                    | TCP/IP<br>Adres IP<br>[]10.010.010.010                                                                                                    |
| 4 | Dane są zapisane po wybraniu i zatwierdzeniu klawiszem ➡<br>pozycji <b>Zapisz ustawienia.</b>                                                                                                    | TCP/IP O GO 20.05.16 14:18<br>Interfejs<br>Adres IP<br>O Zapisz ustawienia                                                                         |

# Konfiguracja sprzętu – Tryb pracy akumulatora

Funkcja ta pozwala na określenie w jakim trybie ma działać akumulator.

Normalny: zalecany jest, gdy urządzenie pracuje jako mobilne, akumulator jest ładowany do 100%. Oszczędny: zalecany jest, gdy urządzenie pracuje jako stacjonarne, akumulator jest ładowany do około 80%, co wydłuża jego żywotność. Aby ustawić ten parametr, należy:

zatwierdzić ją klawiszem .

Podgląd wyświetlacza

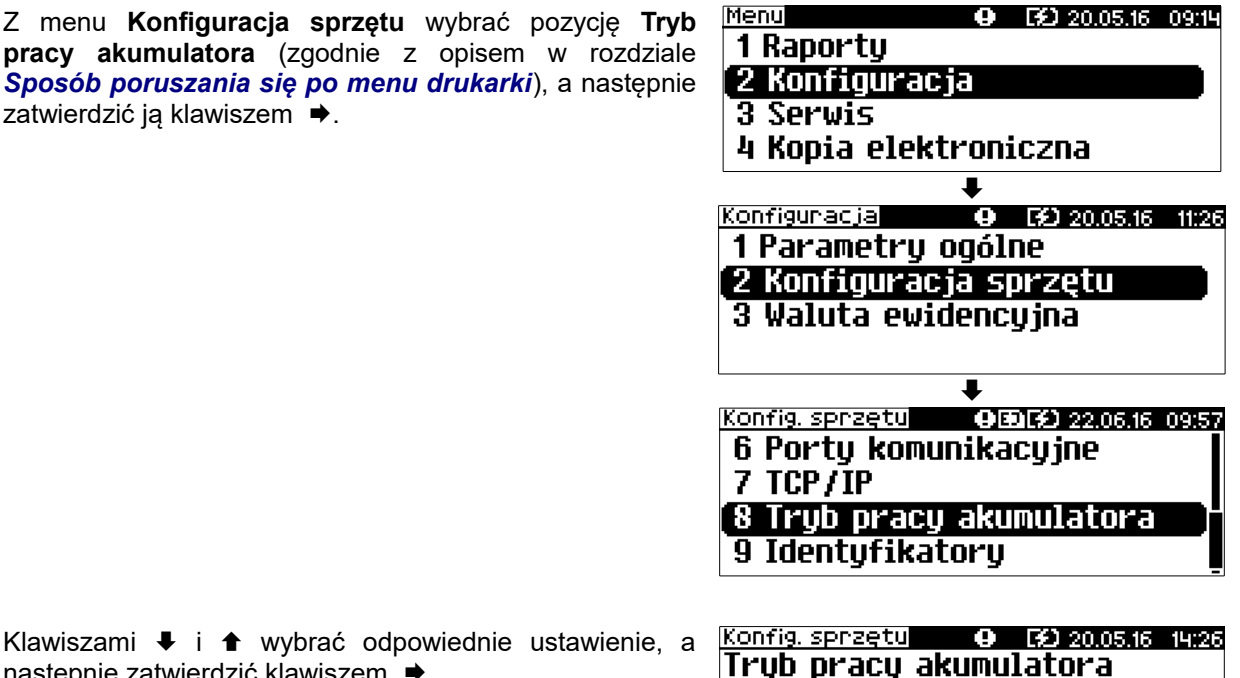

Klawiszami 🖡 i 🕇 wybrać odpowiednie ustawienie, a następnie zatwierdzić klawiszem 🌩.

| Konfig. sprzętu 🛛 🕒 😥 20.05.16 | 14:26   |
|--------------------------------|---------|
| Tryb pracy akumulatora         |         |
| Normalny                       | $\odot$ |
| Oszczędny                      | ]       |
|                                |         |

# Konfiguracja sprzętu – Identyfikatory

Funkcja ta umożliwia przywrócenie ustawień fabrycznych nazwy, wersji i numeru unikatowego, odsyłanych po protokole komunikacyjnym.

### Aby przywrócić ustawienia, należy:

Podgląd wyświetlacza

₽

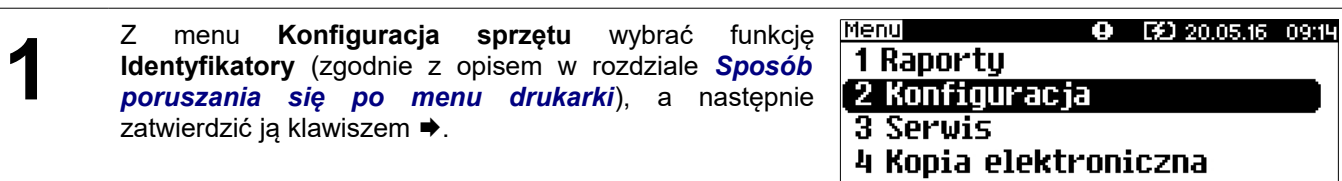

| •                                      |
|----------------------------------------|
| Konfiguracia 🛛 😶 😥 20.05.16 11:26      |
| 1 Parametry ogólne                     |
| 2 Konfiguracja sprzętu                 |
| 3 Waluta ewidencyjna                   |
|                                        |
|                                        |
| Konfig. sprzętu 🛛 🛛 🖽 😥 22.06.16 09:58 |
| 6 Portų komunikacų įne                 |
| 7 TCP/IP                               |
| 8 Tryb pracy akumulatora               |
| 9 Identyfikatory                       |
|                                        |
| Konfig. sprzętu 🛛 😧 20.05.16 14:40     |

Po zatwierdzeniu wyświetlane jest pytanie

2

|   | Nie <b>G</b>           | Tak <b>©</b>       |
|---|------------------------|--------------------|
|   | Przywróc:<br>ustawieni | ić fabryczne<br>a  |
| k | (onfig. sprzętu 👘 🤇    | EED 20.05.16 14:40 |

Konfig. sprzętu 🛛 🛛 😥 20.05.16 14:41

ustawienia identyfikatorów?

Nie 🚱

Tak 🕑

Odpowiedź negatywna powoduje wyjście z funkcji i powrót na pozycję **Identyfikatory**.

| Potwierdzenie   | powoduje     | przywrócenie   | fabrycznych | ustawień |
|-----------------|--------------|----------------|-------------|----------|
| identyfikatorów | , co potwier | dzane jest kom | unikatem    |          |

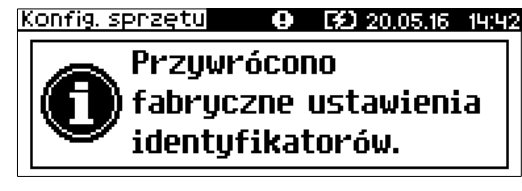

# **Rozdział 9** Kopia Elektroniczna – Informatyczny Nośnik Danych

# Ostatnie dokumenty

Funkcja pozwala na wydruk ostatnio drukowanych dokumentów, które nie zostały przepisane z pamięci podręcznej kopii elektronicznej na IND.

1 Z menu Kopia elektroniczna należy wybrać pozycję Ostatnie dokumenty (zgodnie z opisem w rozdziale Sposób poruszania się po menu drukarki), następnie zatwierdzić ją klawiszem ➡.

| Menu 🕒 😯 20.05.16 14:44                    |
|--------------------------------------------|
| 1 Raporty                                  |
| 2 Konfiguracja                             |
| 3 Serwis                                   |
| 4 Kopia elektroniczna                      |
|                                            |
| Kopia elektroniczna 🕢 🛛 😥 20.05.16 🛛 14:46 |
| [1 Ostatnie dokumenty 🛛 🔤 🗍                |
| 2 Zawartość pam. podręcznej                |
| 3 Zawartość IND                            |
| 4 Informacje KE                            |

Zostanie wyświetlony komunikat o ilość ostatnich dokumentów, których kopie należy wydrukować.

| Ostatnie dok. | 0     | <b>FD</b> 20.05.16 | 14:55  |
|---------------|-------|--------------------|--------|
| The wind      | Iruko | wać?               |        |
| ne age        |       |                    | $\neg$ |
|               |       |                    | 1      |
|               |       |                    | Ŀ      |

Należy podać żądaną ilość dokumentów i potwierdzić klawiszem .

# Zawartość pamięci podręcznej

Dane, które docelowo są zapisywane na nośniku kopii elektronicznej, w pierwszej kolejności trafiają do pamięci podręcznej drukarki. Po wykonaniu fiskalnego raportu dobowego zostają przeniesione na Informatyczny Nośnik Danych. Jeżeli w ciągu dnia zajdzie potrzeba wydrukowania kopii wcześniej wykonywanych wydruków, należy posłużyć się funkcją **Zawartość pam. podręcznej.** 

1 Z menu Kopia elektroniczna należy wybrać pozycję Zawartość pam. podręcznej (zgodnie z opisem w rozdziale Sposób poruszania się po menu drukarki), następnie zatwierdzić ją klawiszem .

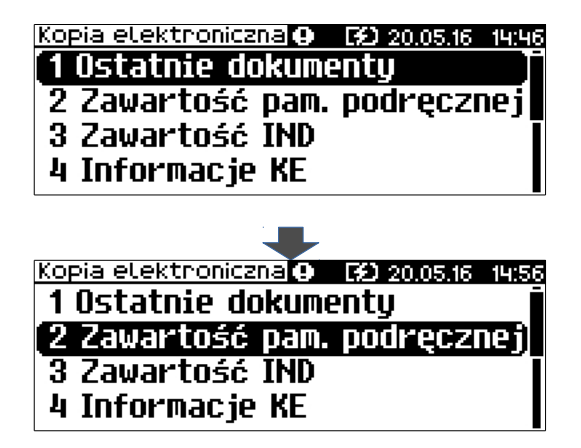

2 Należy ustawić datę początkową, a następnie końcową zakresu czasowego, z jakiego mają być wydrukowane kopie dokumentów i zatwierdzić klawiszem ➡.

Domyślnie jako data początkowa podpowiadana jest data ostatniego raportu dobowego przeniesionego na IND, jako data końcowa - aktualna data.

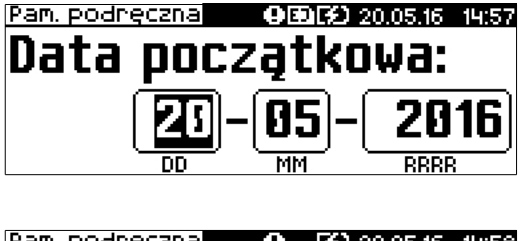

| <u>Pan. podr</u> | eczna | •   | E£ 20.05 | .16 14:58    |
|------------------|-------|-----|----------|--------------|
| Data             | koń   | rnı | ıa.      |              |
| Jucu             |       |     |          |              |
|                  | 25 -  | -   | 51-1 2   | ' <b>ß16</b> |
|                  | النيا |     | یا لغ    |              |
|                  | 00    | MP  | 1 R      | RRR          |

3 Następnie należy wybrać rodzaj wydruków (Paragony, Faktury, Wydruki niefiskalne, Raporty dobowe, Paragony anulowane, Wszystkie) i potwierdzić klawiszem ➡.

| Pam. podręczna    | <b>OBIF</b> 20.05.16 | 14:59 |  |  |
|-------------------|----------------------|-------|--|--|
| Rodzaj dokumentów |                      |       |  |  |
| Paragony          |                      | ØÏ    |  |  |
| Faktury           |                      |       |  |  |
| 🛛 Wydruki nief    | fiskalne             |       |  |  |

4 Wybranie opcji **Paragony**, **Faktury**, **Wydruki niefiskalne** spowoduje wyświetlenie zapytania o zakres numerów do wydruku. Należy podać numer początkowy i końcowy, a następnie potwierdzić klawiszem ➡.

| Pam. podręczna | <b>⊕⊞∰</b> 20.05.16 15:00 |
|----------------|---------------------------|
| Numer o        | loczatkowu                |
| ··· •          | (                         |
|                | [j]00000001               |
|                |                           |

Klawisz 🟓 zatwierdzenie operacji - przejście do edycji numeru końcowego

Klawisz 🗧 rezygnacja z operacji - powrót do menu wyboru rodzaju drukowanych dokumentów:

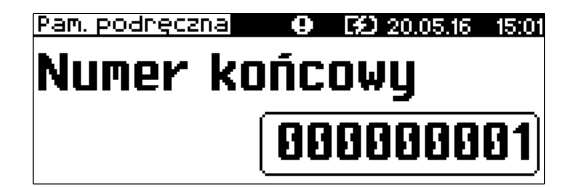

Zatwierdzenie danych powoduje rozpoczęcie wydruku oraz powrót do menu na pozycję Zawartość pam. podręcznej.

Wprowadzenie błędnych danych powoduje zgłoszenie odpowiedniego błędu, a po jego skasowaniu - powrót na pozycję Zawartość pam. podręcznej.

### Zawartość IND

Pozycja umożliwia wydrukowanie kopii dokumentów zapisanych na aktualnie zainstalowanym IND.

1 Z menu Kopia elektroniczna należy wybrać pozycję Zawartość IND (zgodnie z opisem w rozdziale <u>Sposób</u> poruszania się po menu drukarki), a następnie zatwierdzić ją klawiszem ▶.

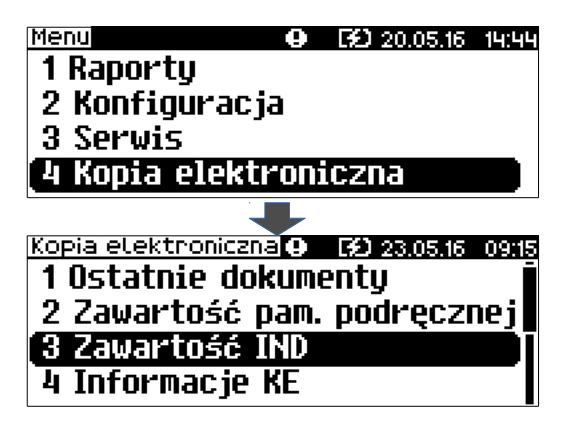

2 Należy ustawić datę początkową, a następnie końcową zakresu czasowego, z jakiego mają być wydrukowane kopie dokumentów i zatwierdzić klawiszem ➡.

Domyślnie jako data początkowa podpowiadana jest data pierwszego raportu dobowego zapisanego na danym IND, jako data końcowa – data ostatniego raportu dobowego zapisanego na tym IND.

| Kopie wydruków o ty 23.05.16 09:17<br>Data początkowa: |                |               |  |  |
|--------------------------------------------------------|----------------|---------------|--|--|
|                                                        | - <b>05</b> -( | <b>2016</b>   |  |  |
|                                                        |                |               |  |  |
| <u>Kopie wydruków</u><br>Data koń                      | e 602<br>COWa: | 3.05.16 09:18 |  |  |

3 Następnie należy wybrać rodzaj wydruków (Paragony, Faktury, Wydruki niefiskalne, Raporty dobowe, Paragony anulowane, Wszystkie) i potwierdzić klawiszem ➡.
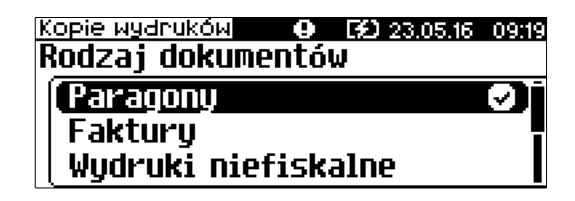

4 Wybranie opcji **Paragony**, **Faktury**, **Wydruki niefiskalne** spowoduje wyświetlenie zapytania o zakres numerów do wydruku. Należy podać numer początkowy i końcowy, a następnie potwierdzić klawiszem ➡.

| Kopie wydruków | ● E£D 23.05.16 09:20 |
|----------------|----------------------|
| Numer po       | czątkowy             |
| •              | 00000001             |
|                | 000000000            |

Klawisz 🕈 zatwierdzenie operacji - przejście do edycji numeru końcowego

Klawisz 🗢 rezygnacja z operacji - powrót do menu wyboru rodzaju drukowanych dokumentów

| Kopie wydruk | бы 😶    | <b>FD</b> 23.05.16 | 09:22 |
|--------------|---------|--------------------|-------|
| Numer        | knńr    | กมม                |       |
| runci        | NUIIC   | owg                |       |
|              | ា (ព្រៃ | เดดดดดด            | 18)   |
|              |         | 00000              |       |

Zatwierdzenie danych powoduje rozpoczęcie wydruku oraz powrót do menu na pozycję Zawartość IND.

Wprowadzenie błędnych danych powoduje zgłoszenie odpowiedniego błędu, a po jego skasowaniu - powrót na pozycję Zawartość IND.

### Informacje KE

Podmenu pozycji **Informacje KE** (Weryfikacja, Historia KE, Pojemność IND) umożliwia uzyskanie informacji o kopii elektronicznej drukarki.

Z menu **Kopia elektron.** należy wybrać pozycję **Informacje KE** (zgodnie z opisem w rozdziale Sposób poruszania się po menu drukarki), następnie zatwierdzić ją klawiszem **+**.

| Menu 😶                | <b>F£)</b> 20.05.16 | 14:44 |
|-----------------------|---------------------|-------|
| 1 Raporty             |                     |       |
| 2 Konfiguracja        |                     |       |
| 3 Serwis              |                     |       |
| 4 Kopia elektroni     | iczna               |       |
|                       |                     |       |
| Kopia elektroniczna 💽 | <b>F£)</b> 23.05.16 | 09:23 |
| 2 Zawartość pam.      | podręczi            | nej   |
| 3 Zawartość IND       |                     |       |
| 4 Informacje KE       |                     | Di    |
| 5 Inicjalizacja IM    | 4D                  |       |

#### Weryfikacja KE

Ta pozycja służy do weryfikacji nośnika KE w następujących przypadkach:

- Weryfikacja aktualnie otwartego nośnika KE.
- Weryfikacja zamkniętego nośnika KE przypisanego do urządzenia, na którym dokonuje się sprawdzenia.
- Weryfikacja zamkniętego nośnika KE z innego urządzenia tego samego typu.
  - 1 Z menu Informacje KE należy wybrać pozycję Weryfikacja i zatwierdzić klawiszem ➡. Urządzenie rozpocznie proces weryfikacji nośnika KE:

| Informacje KE 🛛 🛛 😥 23.05.16 | 09:25 |
|------------------------------|-------|
| 1 Weryfikacja IND            |       |
| 2 Historia KE                |       |
| 3 Pojemność IND              |       |
| <b>,</b>                     |       |

2a Jeżeli nośnik KE został zweryfikowany poprawnie, urządzenie wyświetla komunikat:

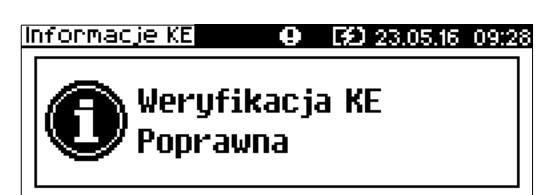

2b Jeżeli nośnik KE zawiera błędy, pojawi się komunikat:

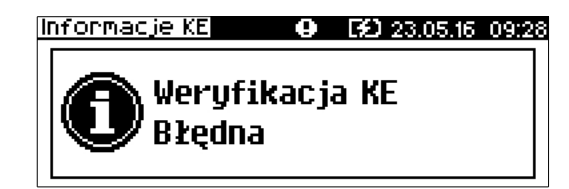

3 Naciśnięcie klawisza ➡ spowoduje powrót do poprzedniego menu.

#### Historia KE

Pozycja umożliwia wydrukowanie informacji o aktualnie zainstalowanym nośniku kopii elektronicznej oraz o poprzednich nośnikach wykorzystywanych do archiwizowania danych na tym urządzeniu. Dane są drukowane z obszaru zawierającego historię kopii elektronicznej, tj: numer nośnika, zakres numerów raportów dobowych zapisanych na tym nośniku wraz z datami i godzinami ich wykonania oraz informację, czy dany nośnik został zamknięty poprawnie.

1 Z menu Zawartość IND należy wybrać funkcję Historia KE, następnie zatwierdzić klawiszem .

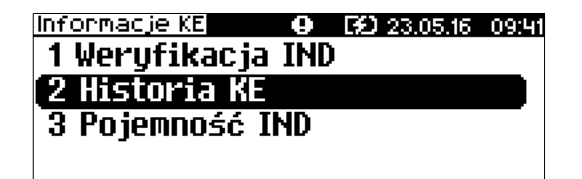

#### Pojemność

Funkcja ta wyświetla wolną ilość pamięci na nośniku kopii elektronicznej.

1 Z menu Zawartość IND należy wybrać funkcję Pojemność IND, a następnie zatwierdzić klawiszem 🌩.

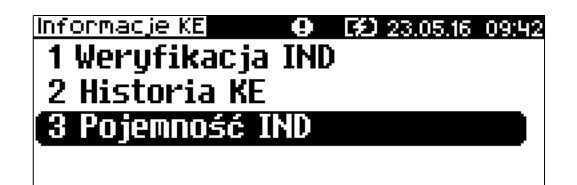

2 Drukarka wyświetli ilość wolnego miejsca na nośniku kopii elektronicznej.

| In | formac | je KE           | θ               | Ð          | 23.05.16 | 09:43 |
|----|--------|-----------------|-----------------|------------|----------|-------|
|    | 0      | Wolne<br>nośnii | miejs<br>ku 808 | ice<br>375 | na<br>kB |       |

**3** Naciśnięcie klawisza spowoduje powrót do menu na pozycję **Pojemność IND.** 

### Inicjalizacja IND

Procedura **inicjalizacji** nośnika kopii elektronicznej polega na przygotowaniu odpowiedniej struktury danych na nośniku, tak żeby drukarka mogła zapisywać kopie wydruków.

Pozycja **Inicjalizacja** umożliwia również awaryjne zamknięcie poprzedniego nośnika (jeśli np. został uszkodzony lub zagubiony) oraz formatowanie nowego nośnika, jeśli jest to wymagane.

1 Z menu Kopia elektroniczna należy wybrać pozycję Inicjalizacja (zgodnie z opisem w rozdziale <u>Sposób</u> poruszania się po menu drukarki), następnie zatwierdzić ją klawiszem ➡.

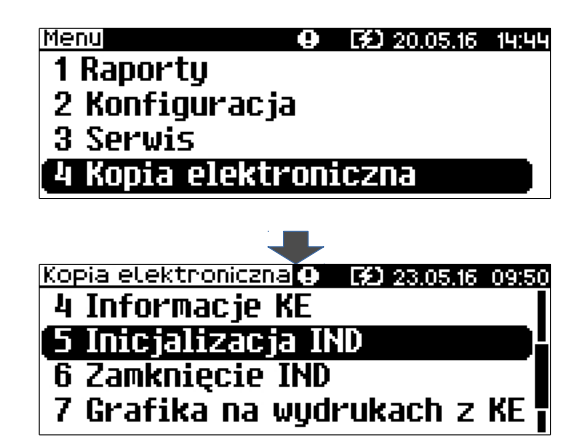

Jeżeli ostatni nośnik, na którym zapisywane były dane, został zamknięty, wyjęty z drukarki i nie zainstalowano nowego nośnika, zatwierdzenie pozycji **Inicjalizacja** powoduje wyświetlenie komunikatu o nieprawidłowym nośniku - niepowodzeniu operacji inicjalizacji.

Jeżeli w drukarce znajduje się niezainicjalizowany, pusty nośnik i ostatni nośnik nie został zamknięty, po zatwierdzeniu pozycji **Inicjalizaja** jest możliwość awaryjnego zamknięcia ostatniego nośnika (np. w przypadku zagubienia lub zniszczenia).

2 Drukarka wyświetli ostrzeżenie o nie zamkniętym poprzednim nośniku kopii elektronicznej. Należy potwierdzić

chęć kontynuowania operacji klawiszem ➡ (klawisz ← rezygnacja z operacji i powrót do menu).

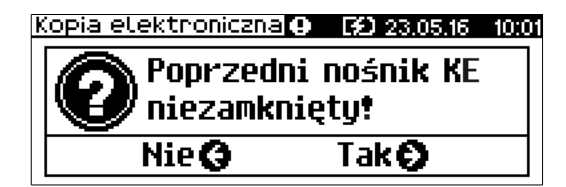

3 Następnie klawiszem 
→ należy potwierdzić chęć zainicjalizowania nowego nośnika (klawisz ← rezygnacja z operacji i powrót do menu).

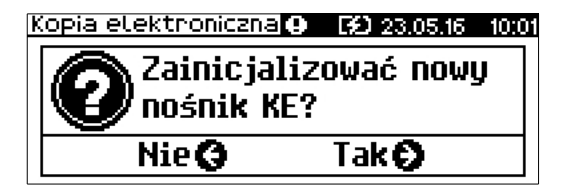

4 Drukarka poprosi o potwierdzenie operacji poprzez przepisanie i zatwierdzenie losowo wygenerowanego kodu. Za pomocą klawiszy ➡ / ➡ należy ustawiać migający kursor w kolejnych polach i przepisać cyfry kodu.

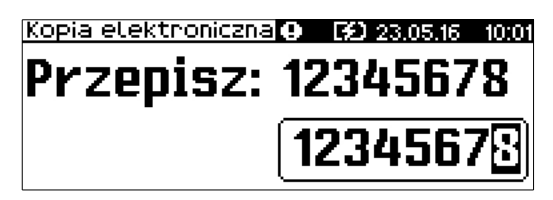

Zatwierdzić wpisany kod przez naciśnięcie klawisza ➡, gdy kursor znajduje się na ostatniej pozycji. W przypadku zatwierdzenia błędnego kodu, wyświetlany jest komunikat:

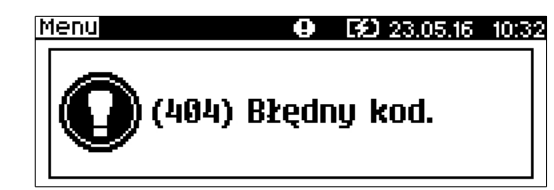

Jeżeli nośnik jest pusty i nie był wcześniej zainicjalizowany, po zatwierdzeniu pozycji **Inicjalizacja** operacja jest wykonywana, a jej pozytywny rezultat potwierdzany jest komunikatem

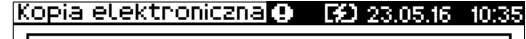

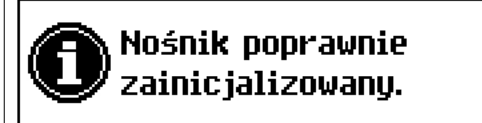

Jeżeli nośnik nie jest pusty (ale nie został jeszcze zainicjalizowany) i struktura danych na nośniku nie jest zgodna z formatem obsługiwanym przez drukarkę, po zatwierdzeniu pozycji **Inicjalizacja** zostanie wyświetlony komunikat

Kopia elektroniczna 🕢 😥 23.05.16 10:40

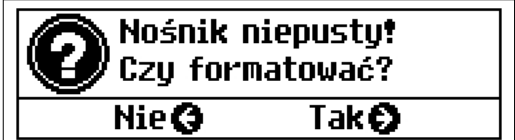

Naciśnięcie klawisza + oznacza rezygnację z operacji formatowania i inicjalizacji, następuje powrót do menu na pozycję Inicjalizacja.

Potwierdzenie klawiszem ➡ powoduje rozpoczęcie formatowania nośnika, następnie wykonanie jego inicjalizacji. Wykonywane operacje potwierdzane są na wyświetlaczu komunikatami:

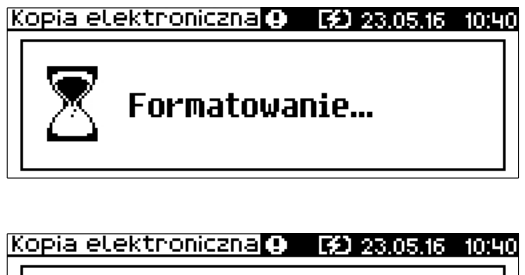

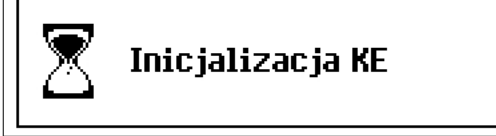

Poprawnie przeprowadzona inicjalizacja potwierdzana jest komunikatem

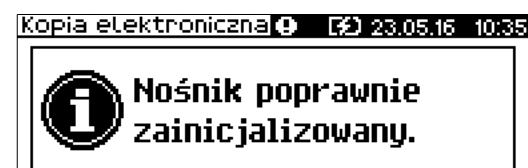

Próba inicjalizacji już zainicjalizowanego nośnika powoduje wyświetlenie komunikatu

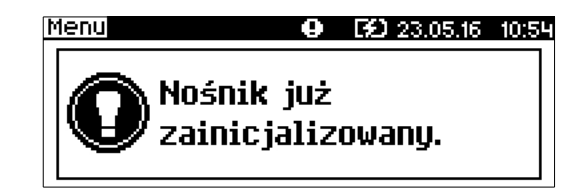

### Zamknięcie IND

Opcja umożliwiająca **wymuszenie zamknięcia** nośnika KE (poza sytuacją, kiedy jest on zamykany automatycznie z powodu braku miejsca do przepisania zawartości pamięci podręcznej).

Aby zamknąć nośnik kopii elektronicznej, należy:

1 Z menu Kopia elektroniczna wybrać pozycję Zamknięcie IND (zgodnie z opisem w rozdziale <u>Sposób</u> poruszania się po menu drukarki), następnie zatwierdzić ją klawiszem ➡.

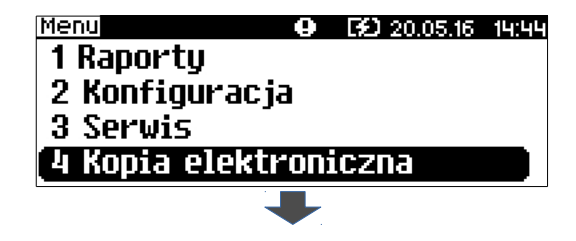

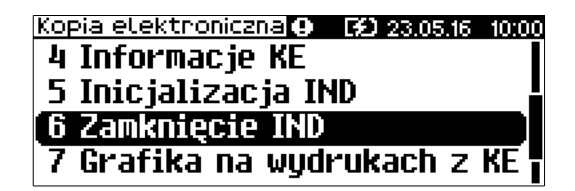

2 Należy potwierdzić wykonanie operacji klawiszem 🕈 (klawisz 🕈 rezygnacja z operacji i wyjście do menu).

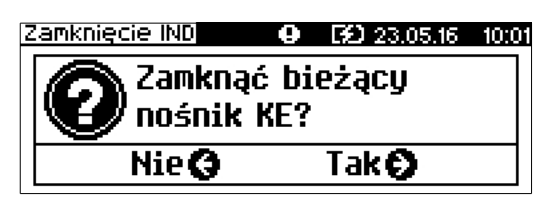

3 Drukarka poprosi o potwierdzenie operacji poprzez przepisanie i zatwierdzenie losowo wygenerowanego kodu. Za pomocą klawiszy ➡ / ➡ należy ustawiać migający kursor w kolejnych polach i przepisać cyfry kodu.

| Zamknięcie IND | θ  | <b>E9D</b> 23.05.16 | 10:02 |
|----------------|----|---------------------|-------|
| Przenisz:      | 12 | 234567              | 78    |
| · ·            |    |                     |       |
|                | 12 | 23456               | 7.    |
|                |    |                     |       |

Po zatwierdzeniu poprawnie przepisanego kodu następuje zamknięcie nośnika i powrót do menu na pozycję Zamknięcie IND.

### Grafika

Funkcja pozwala na wybór, czy na dokumentach z kopii elektronicznej ma być drukowana grafika, czy nie.

1 Z menu Kopia elektroniczna należy wybrać pozycję Grafika (zgodnie z opisem w rozdziale <u>Sposób poruszania</u> <u>się po menu drukarki</u>), a następnie zatwierdzić ją klawiszem ➡.

| Menu               | • 😧 20.05. | 16 14:44 |
|--------------------|------------|----------|
| 1 Raporty          |            |          |
| 2 Konfigurac       | ia         |          |
| 3 Serwis           |            |          |
| 4 Kopia elekt      | roniczna   |          |
|                    |            |          |
|                    |            |          |
| kopia etektroniczi |            | 16 11:09 |
| 5 Inicjalizac      | ja IND     |          |
| 6 Zamknięcie       | IND        |          |
| 7 Grafika na       | wydrukach  | z KE)    |
| A 11 A / I         |            |          |
| 8 Nagłówek n       | a kopii    | , I      |

2 Za pomocą klawiszy ↓ i ↑ należy wybrać odpowiednie ustawienie i potwierdzić klawiszem .

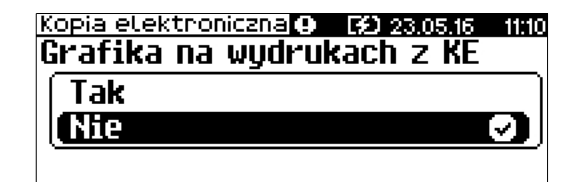

### Nagłówek na kopii

Funkcja pozwala na wybór, czy nagłówek ma być zapisywany na kopii elektronicznej, a co za tym idzie, drukowany na kopiach dokumentów.

1 Z menu Kopia elektron. należy wybrać pozycję Nagłówek na kopii (zgodnie z opisem w rozdziale <u>Sposób</u> poruszania się po menu drukarki), a następnie zatwierdzić ją klawiszem ➡.

| Menu 🛛 🛛 😯 20.05.16 14:44                |
|------------------------------------------|
| 1 Raporty                                |
| 2 Konfiguracja                           |
| 3 Serwis                                 |
| [4 Kopia elektroniczna 📃 🗌               |
|                                          |
| Kopia elektroniczna 🛛 😥 23.05.16 🛛 11:11 |
| 5 Inicjalizacja IND                      |
| 6 Zamknięcie IND                         |
| 7 Grafika na wydrukach z KE 🖡            |
| 8 Nagłówek na kopii                      |
|                                          |

2 Za pomocą klawiszy ↓ i ↑ należy wybrać odpowiednie ustawienie i potwierdzić klawiszem ♥.

| Kopia elektroniczna 🛛 🔀 23.05.16 | 11:12   |
|----------------------------------|---------|
| Nagłówek na kopii                |         |
| Tak                              |         |
| Nie                              | $\odot$ |
|                                  |         |

# Rozdział 10 Zmiana waluty ewidencyjnej

### Aktualna waluta ewidencyjna

Drukarka Posnet TRIO 1.01 obsługuje dwa różne rodzaje walut, np: PLN i EURO (oznaczenie EUR). Domyślną walutą w trybie niefiskalnym jest PLN.

Użytkownik może sprawdzić, jaka jest aktualna waluta ewidencyjna urządzenia poprzez wywołanie w menu konfiguracji drukarki opcji:

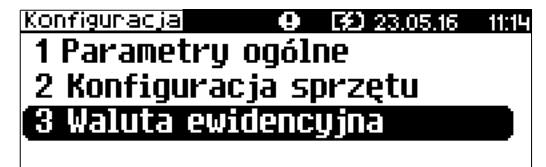

Po wejściu do tego menu urządzenie wyświetla komunikat

Konfiguracia 🛛 🛛 🚱 😥 23.05.16 11:15

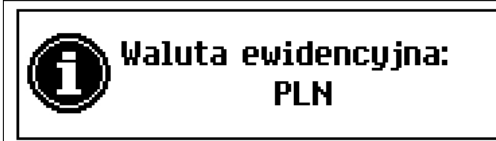

lub też

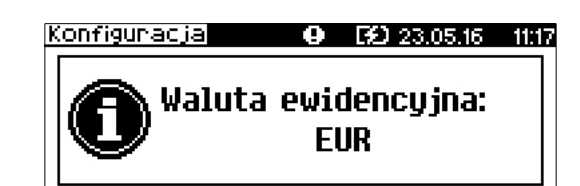

### Zmiana waluty ewidencyjnej

Walutę ewidencyjną można zmienić wyłącznie po raporcie dobowym a przed wydrukiem jakiegokolwiek innego dokumentu fiskalnego (można ją zmieniać tyle razy, ile jest dostępnych raportów dobowych).

Każda zmiana waluty ewidencyjnej jest zapisywana do pamięci fiskalnej i potwierdzana odpowiednim wydrukiem.

Zmiany dokonujemy w menu **3 Serwis** >> **9 Waluta ewidencyjna**:

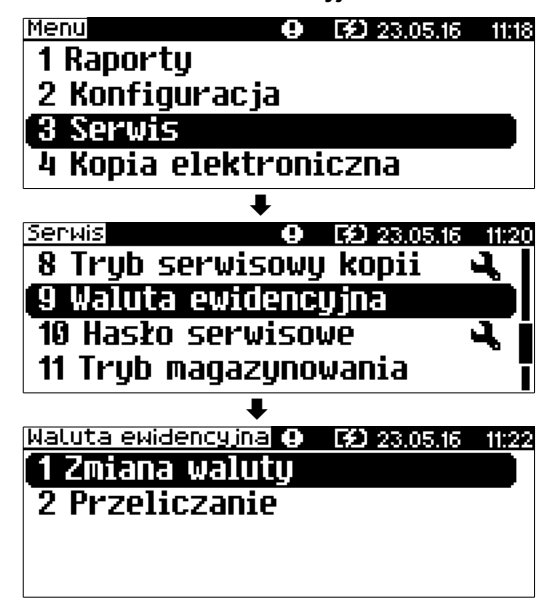

Po wybraniu opcji "zmiana waluty", urządzenie wyświetli zapytanie:

| <u>Waluta ewidencyj</u> | ina O  | <b>E£D</b> 23. | 05.16 | 11:23    |
|-------------------------|--------|----------------|-------|----------|
| Automatyczna            | a zmia | ina al         | ctyw  | na?      |
| Tak                     |        |                |       |          |
| Nie                     |        |                |       | <b>9</b> |
|                         |        |                |       |          |

W celu zmiany waluty ewidencyjnej należy użyć klawiszy 🖊 i 🎓 ustawiając wartość na "Tak" i zatwierdzić 🇭.

Wówczas drukarka poprosi o podanie nowego symbolu waluty:

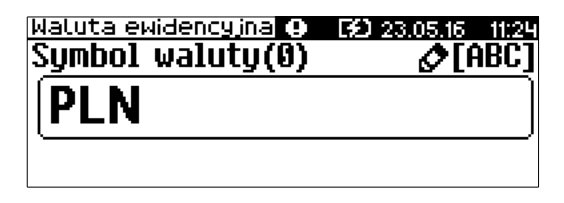

| Waluta ewidency inal 🛛 😥 23,0<br>Data | 5.16 11:29   |
|---------------------------------------|--------------|
| <b>25</b> - <b>85</b> -               | 2 <b>016</b> |
| Waluta ewidencyjna 🛛 🔅 23.0           | 5.16 11:30   |
| Godzina                               |              |
|                                       | : <b>29</b>  |

Ustawienie odpowiednich wartości za pomocą klawiszy: ♥ ♥ ♥ ♥ ↑. Zatwierdzenie ♥.

#### Uwaga!

Ustawiając żądaną datę i godzinę zmiany waluty ewidencyjnej należy pamiętać, że urządzenie może dokonać zmiany wyłącznie po raporcie dobowym a przed wydrukiem jakiegokolwiek innego dokumentu fiskalnego.

### Przeliczanie

Aktywowanie funkcji oraz ustawienie przelicznika powoduje wydruk bezpośrednio po paragonie informacji dotyczącej kursu przeliczeniowego waluty ewidencyjnej na inną dowolnie zaprogramowaną oraz wartości do zapłaty z paragonu w tej walucie.

Aby aktywować funkcję należy wybrać opcję "2 Przeliczanie" i i zatwierdzić ♥.

Urządzenie wyświetli komunikat:

| <b>F£)</b> 23.05.16 | 11:32              |
|---------------------|--------------------|
| ie                  |                    |
|                     |                    |
|                     | $\odot$            |
|                     |                    |
|                     | 199 23.05.16<br>ie |

A następnie klawiszami ♥ i ♠ ustawić wartość na "**Tak**" i zatwierdzić ♥.

Wówczas drukarka poprosi o podanie nowego symbolu waluty, na którą ma nastąpić przeliczenie:

| Waluta ewidencyjna 🕒 | <b>FD</b> 23.05.16 11:33 |
|----------------------|--------------------------|
| Symbol waluty(0)     | Ø[ABC]                   |
| PLN                  |                          |
|                      |                          |

Klawiszami 🕈 🗧 🕈 należy ustawić pożądany skrót nazwy waluty i zatwierdzić 🌩.

Drukarka poprosi o podanie przelicznika:

| Waluta ewidency ina 🛛 😥 23.05.16 | 11:34   |  |
|----------------------------------|---------|--|
| Wybierz przelicznik              |         |  |
| 1 PLN = ? EUR                    | $\odot$ |  |
| 1 EUR = ? PLN                    |         |  |
|                                  |         |  |

Zatwierdzamy klawiszem ➡.

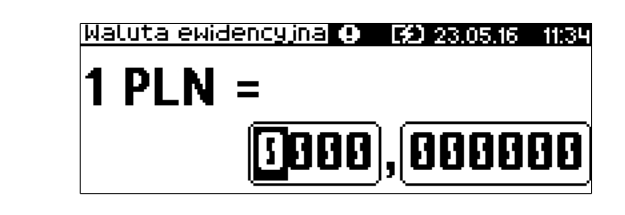

Za pomocą klawiszy 🗭 🗧 🖡 🏚 należy ustawić odpowiednią wartość i zatwierdzić 🌩.

# **Rozdział 11** Postępowanie w przypadkach awarii

## Błędy aplikacji związane z RTC

| Numer | Opis błędu                                                              | Sposób usunięcia          |
|-------|-------------------------------------------------------------------------|---------------------------|
| 460   | Błąd zegara. Wezwij serwis! Błąd zegara w trybie fiskalnym              | Wezwać serwis             |
| 461   | Błąd zegara. Zaprogramuj datę i czas. Błąd zegara w trybie niefiskalnym | Zaprogramować datę i czas |

## Błędy fatalne inicjalizacji bazy drukarkowej

| Numer | Opis błędu                                     | Sposób usunięcia |
|-------|------------------------------------------------|------------------|
| 857   | Brak pamięci na inicjalizację bazy drukarkowej | Wezwać serwis    |

### Błędy związane ze zworą serwisową

| Numer | Opis błędu                                                              | Sposób usunięcia |
|-------|-------------------------------------------------------------------------|------------------|
| 360   | Nie usunięta zwora serwisowa. Wezwij serwis! Znaleziono zworę serwisową | Wezwać serwis    |
| 361   | Brak zwory serwisowej. Wezwij serwis! Nie znaleziono zwory              | Wezwać serwis    |

### Błędy związane z obsługą pamięci fiskalnej

| Mnemonik    | Komunikat wysyłany na wyświetlacz urządzenia |
|-------------|----------------------------------------------|
| FmErr_write | "Błąd zapisu (7407)"                         |

### Błędy fatalne pamięci fiskalnej

| Numer | Opis błędu                                                          | Sposób usunięcia |
|-------|---------------------------------------------------------------------|------------------|
| 2068  | Nieprawidłowa suma kontrolna programu                               | Wezwać serwis    |
| 1000  | Błąd fatalny modułu fiskalnego, wykonaj restart urządzenia.         | Wezwać serwis    |
| 1001  | Błąd fatalny modułu fiskalnego, wypięta pamięć fiskalna.            | Wezwać serwis    |
| 1002  | Błąd fatalny modułu fiskalnego, błąd zapisu.                        | Wezwać serwis    |
| 1003  | Błąd fatalny modułu fiskalnego, błąd nie ujęty w specyfikacji bios. | Wezwać serwis    |

| Numer | Opis błędu                                                                               | Sposób usunięcia |
|-------|------------------------------------------------------------------------------------------|------------------|
| 1004  | Błąd fatalny modułu fiskalnego, błędne sumy kontrolne.                                   | Wezwać serwis    |
| 1005  | Błąd fatalny modułu fiskalnego, błąd w pierwszym bloku kontrolnym.                       | Wezwać serwis    |
| 1006  | Błąd fatalny modułu fiskalnego, błąd w drugim bloku kontrolnym.                          | Wezwać serwis    |
| 1007  | Błąd fatalny modułu fiskalnego, błędny id rekordu.                                       | Wezwać serwis    |
| 1008  | Błąd fatalny modułu fiskalnego, błąd inicjalizacji adresu startowego.                    | Wezwać serwis    |
| 1009  | Błąd fatalny modułu fiskalnego, adres startowy zainicjalizowany.                         | Wezwać serwis    |
| 1010  | Błąd fatalny modułu fiskalnego, numer unikatowy już zapisany.                            | Wezwać serwis    |
| 1011  | Błąd fatalny modułu fiskalnego, brak numeru w trybie fiskalnym.                          | Wezwać serwis    |
| 1012  | Błąd fatalny modułu fiskalnego, błąd zapisu numeru unikatowego.                          | Wezwać serwis    |
| 1013  | Błąd fatalny modułu fiskalnego, przepełnienie numerów unikatowych.                       | Wezwać serwis    |
| 1014  | Błąd fatalny modułu fiskalnego, błędny język w numerze unikatowym.                       | Wezwać serwis    |
| 1015  | Błąd fatalny modułu fiskalnego, więcej niż jeden NIP.                                    | Wezwać serwis    |
| 1016  | Błąd fatalny modułu fiskalnego, urządzenie w trybie do odczytu bez rekordu fiskalizacji. | Wezwać serwis    |
| 1017  | Błąd fatalny modułu fiskalnego, przekroczono liczbę zerowań RAM.                         | Wezwać serwis    |
| 1018  | Błąd fatalny modułu fiskalnego, przekroczono liczbę raportów dobowych.                   | Wezwać serwis    |
| 1019  | Błąd fatalny modułu fiskalnego, błąd weryfikacji numeru unikatowego.                     | Wezwać serwis    |
| 1020  | Błąd fatalny modułu fiskalnego, błąd weryfikacji statystyk z RD.                         | Wezwać serwis    |
| 1021  | Błąd fatalny modułu fiskalnego, błąd odczytu danych z NVR do weryfikacji FM.             | Wezwać serwis    |
| 1022  | Błąd fatalny modułu fiskalnego, błąd zapisu danych z NVR do weryfikacji FM.              | Wezwać serwis    |
| 1023  | Błąd fatalny modułu fiskalnego, pamięć fiskalna jest mała 1Mb zamiast 2Mb.               | Wezwać serwis    |
| 1024  | Błąd fatalny modułu fiskalnego, nie zainicjalizowany obszar danych w pamięci fiskalnej.  | Wezwać serwis    |
| 1025  | Błędny format numeru unikatowego.                                                        | Wezwać serwis    |
| 1026  | Za dużo błędnych bloków w module fiskalnym.                                              | Wezwać serwis    |
| 1027  | Brak oznaczenia błędnego bloku w module fiskalnym.                                       | Wezwać serwis    |
| 1028  | Rekord w module fiskalnym nie istnieje.                                                  | Wezwać serwis    |
| 1029  | Rekord w pamięci fiskalnej z datą późniejszą od poprzedniego                             | Wezwać serwis    |
| 1030  | Błąd odczytu skrótu raportu dobowego.                                                    | Wezwać serwis    |
| 1031  | Błąd zapisu skrótu raportu dobowego.                                                     | Wezwać serwis    |
| 1032  | Błąd odczytu informacji o weryfikacji skrótu raportu dobowego.                           | Wezwać serwis    |
| 1033  | Błąd zapisu informacji o weryfikacji skrótu raportu dobowego.                            | Wezwać serwis    |
| 1034  | Błąd odczytu etykiety nośnika.                                                           | Wezwać serwis    |
| 1035  | Błąd zapisu etykiety nośnika.                                                            | Wezwać serwis    |
| 1036  | Niezgodność danych kopii elektonicznej.                                                  | Wezwać serwis    |
| 1037  | Błędne dane w obszarze faktur.                                                           | Wezwać serwis    |

| Numer | Opis błędu                                                         | Sposób usunięcia                                                                                                    |
|-------|--------------------------------------------------------------------|----------------------------------------------------------------------------------------------------|
| 1038  | Błąd w obszarze faktur. Obszar nie jest pusty.                     | Wezwać serwis                                                                                                    |
| 1039  | Brak miejsca na nowe faktury.                                      | Wezwać serwis                                                                                                    |
| 1040  | Suma faktur z raportów dobowych jest większa od licznika faktur.   | Wezwać serwis                                                                                                    |
| 1041  | Błąd fatalny modułu fiskalnego, błąd w obszarze ID modułu kopii.   | Wezwać serwis                                                                                                    |
| 1042  | Błąd fatalny modułu fiskalnego, błąd zapisu ID modułu kopii.       | Wezwać serwis                                                                                                    |
| 1043  | Błąd fatalny modułu fiskalnego, obszar ID modułu kopii zapełniony. | Wezwać serwis                                                                                                    |
| 1044  | Błąd fatalny modułu fiskalnego, nieudana fiskalizacja.             | Wezwać serwis                                                                                                    |
| 1045  | Data i czas wcześniejsze od daty ostatniego raportu dobowego.      | Jeśli zmieniano czas drukarki na wcześniejszy<br>niż ostatni zapis do pamięci fiskalnej, odczekać<br>z wykonaniem raportu aż data i czas będą<br>późniejsze niż data ostatniego zapisu. W<br>przeciwnym wypadku wezwać serwis |

# Błędy związane z kopią elektroniczną

| Numer | Opis błędu                                                                                       | Sposób usunięcia                                                                                   |
|-------|--------------------------------------------------------------------------------------------------|----------------------------------------------------------------------------------------------------|
| 2900  | Kopia elektroniczna pełna. Stan kopii elektronicznej nie pozwala na wydrukowanie tego dokumentu. | Upewnić się, że prawidłowy nośnik kopii<br>elektronicznej jest włożony i wykonać raport<br>dobowy. |
| 2901  | Nośnik nie jest gotowy. Brak nośnika lub operacja na nośniku trwa.                               | Odczekać chwilę i powtórzyć operację. Jeśli<br>nadal błąd – wezwać serwis.                         |
| 2903  | Pamięć podręczna kopii elektronicznej zawiera zbyt dużą ilość danych.                            | Upewnić się, że prawidłowy nośnik kopii<br>elektronicznej jest włożony i wykonać raport<br>dobowy. |
| 2906  | Uszkodzony bufor kopii.                                                                          | Wezwać serwis.                                                                                     |
| 2908  | Nośnik nieprawidłowy - nieodpowiedni dla wybranej operacji.                                      | Upewnić się, że odpowiedni nośnik dla danej operacji jest włożony i powtórzyć operację.            |
| 2909  | Nie udało się zainicjalizować nośnika.                                                           | Upewnić się że odpowiedni nośnik kopii<br>elektronicznej jest włożony i powtórzyć<br>operację.     |
| 2914  | Błąd fatalny modułu kopii elektronicznej.                                                        | Wezwać serwis.                                                                                     |

# Rozdział 12 Informacje dodatkowe

Formatki wydruków niefiskalnych

Formaty wydruków niefiskalnych są zawarte w **Specyfikacji protokołu** (dostępna na www.posnet.com). O wydrukach dostępnych dla użytkownika decydują możliwości programu sterującego drukarką.

### Obliczenia

Obliczenia wykonywane przez drukarkę podczas transakcji opisano w Specyfikacji protokołu (dostępna na www.posnet.com).

Protokół komunikacyjny

Dokładny opis protokołu komunikacji zawiera Specyfikacja protokołu (dostępna na www.posnet.com).

# Rozdział 13 Homologacje i certyfikaty

Wszelkie niezbędne certyfikaty i homologacje dostępne są do pobrania ze strony internetowej www.posnet.com.

Serwis kasy:

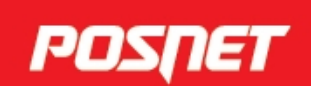

# Wsparcie Techniczne & 801 800 111 🖂 wsparcie@posnet.com

Uwaga!

Instrukcja może ulec zmianie. Najnowsza wersja dokumentu dostępna na stronie internetowej www.**posnet**.com